# **CardioPulse Prime**

# **Operating manual**

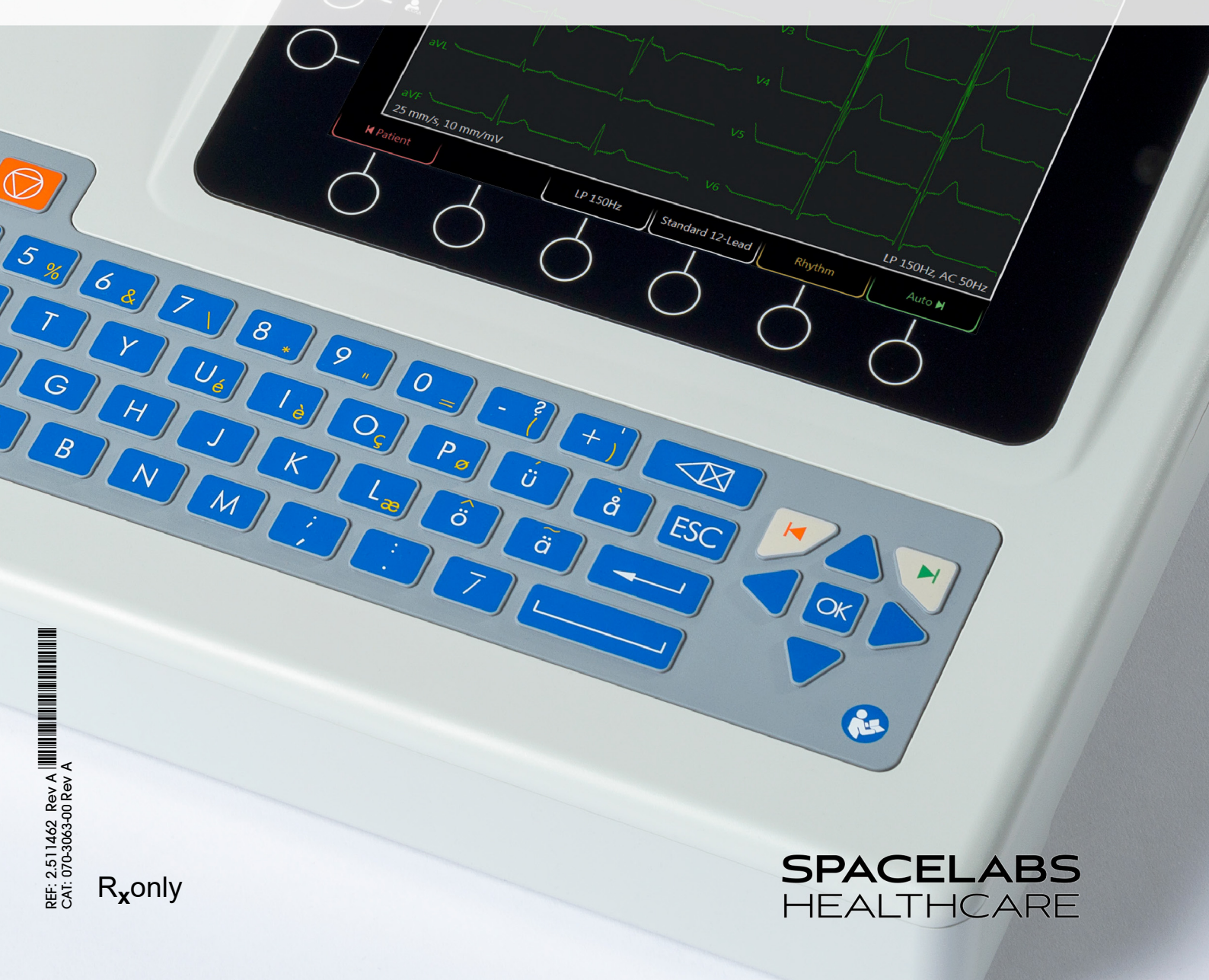

Sp

\* \* \*

#### ©2021 Spacelabs Healthcare

All rights reserved. Contents of this publication may not be reproduced in any form without the written permission of Spacelabs Healthcare. Products of Spacelabs Healthcare are covered by U.S. and foreign patents and/or pending patents.

Spacelabs Healthcare considers itself responsible for the effects on safety, reliability and performance of the equipment only if:

- assembly operations, re-adjustments, modifications or repairs are carried out by persons authorized by Spacelabs Healthcare, and
- the electrical installation of the relevant room complies with the requirements of the standard in force, and
- the equipment is used in accordance with the operations manual.

In the event of a serious incident, notify Spacelabs and the competent authority.

Spacelabs Healthcare will make available, on request, component part lists, descriptions, calibration instructions or other information which will assist appropriately qualified technical personnel to repair those parts of the equipment which are classified by Spacelabs Healthcare as field repairable.

Spacelabs Healthcare is committed to providing comprehensive customer support beginning with your initial inquiry through purchase, training, and service for the life of your Spacelabs Healthcare equipment.

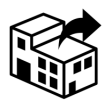

#### Distributed by:

Spacelabs Healthcare 35301 SE Center Street Snoqualmie, WA 98065 Telephone: (1) 800-287-7108 Telephone: (1) 425-396-3300

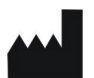

#### Manufactured by:

SCHILLER AG Altgasse 68 CH-6341 Baar, Switzerland

**C**€0123 The CardioPulse Prime (Type CARDIOVIT AT-102 G2) bears the CE-0123 mark (Notified Body TÜV-SÜD Produkte Service GmbH, Ridlerstr. 65, 80339 Munich, Germany), indicating its compliance with the essential requirements of the Annex I of the Medical Device Directive 93/42/EE regarding safety, functionality and labelling. The requirements apply to patients, users and third persons who come into contact with this device within the scope of its intended use.

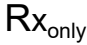

Caution: Federal law restricts this device to sale by or on the order of a physician.

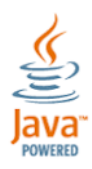

REF: 2.511462 Rev A CAT: 070-3063-00 Rev A Issue date: 12.10.2021 Valid from SW 1.2.0

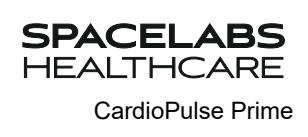

# **Table of contents**

| 1                                                                                                    | Safety notes                                                                                                    | . 5                                                                                    |
|----------------------------------------------------------------------------------------------------|----------------------------------------------------------------------------------------------------|----------------------------------------------------------------------------------------|
| 1.1                                                                                                    | Intended Use                                                                                                    | . 5                                                                                    |
| 1.2                                                                                                    | Indications for use                                                                                                    | . 5                                                                                    |
| 1.3                                                                                                    | Contraindications                                                                                                    | . 6                                                                                    |
| 1.3.1                                                                                                    | System                                                                                                    | . 6                                                                                    |
| 1.4                                                                                                    | Intended users                                                                                                    | . 6                                                                                    |
| 1.5                                                                                                    | Patient target group                                                                                                    | . 7                                                                                    |
| 1.6                                                                                                    | Context of use                                                                                                    | . 7                                                                                    |
| 1.7                                                                                                    | Responsibility of the User                                                                                                    | . 7                                                                                    |
| 1.8                                                                                                    | Organizational Measures                                                                                                    | . 7                                                                                    |
| 1.9                                                                                                    | Safety-conscious Operation                                                                                                    | . 8                                                                                    |
| 1.10                                                                                                    | Safety facilities                                                                                                    | . 8                                                                                    |
| 1.11                                                                                                    | Operation with other Devices                                                                                                    | . 9                                                                                    |
| 1.12                                                                                                    | Network safety                                                                                                    | . 9                                                                                    |
| 1.13                                                                                                    | Maintenance                                                                                                    | 10                                                                                     |
| 1.14                                                                                                    | Terms of warranty                                                                                                    | 10                                                                                     |
| 1.14.1                                                                                                    | Additional statements                                                                                                    | 11                                                                                     |
| <b>1.15</b>                                                                                                    | Symbols and Pictograms                                                                                                    | 12                                                                                     |
| 1.15.2                                                                                                    | Symbols used on the device                                                                                                    | 13                                                                                     |
|                                                                                                    |                                                                                                    |                                                                                        |
| 2                                                                                                    | Introduction                                                                                                    | 14                                                                                     |
| 2.1                                                                                                    | Main Components of the CardioPulse Prime                                                                                                    | 14                                                                                     |
| 2.1.1                                                                                                    | Standard                                                                                                    | 15                                                                                     |
| 2.1.2                                                                                                    | Connections                                                                                                    | 15                                                                                     |
| 2.2                                                                                                    |                                                                                                    | 10                                                                                     |
| 2.5                                                                                                    | Display details                                                                                                    | 10                                                                                     |
| 2.4                                                                                                    | Kovboard                                                                                                    | 10                                                                                     |
| 2.5                                                                                                    | Reyboard                                                                                                    | 13                                                                                     |
| <b>2.0</b><br>2.6.1                                                                                                    | Connections                                                                                                    | 20                                                                                     |
|                                                                                                    | ConnectionsBack panel                                                                                                    | <b>20</b><br>20                                                                        |
|                                                                                                    | Connections<br>Back panel                                                                                                    | <b>20</b><br>20                                                                        |
| 3                                                                                                    | Connections<br>Back panel<br>Operation                                                                                                    | 20<br>20<br>21                                                                         |
| <b>3</b><br>3.1                                                                                                    | Connections<br>Back panel                                                                                                    | 20<br>20<br>21<br>21                                                                   |
| <b>3</b><br><b>3.1</b><br>3.1.1                                                                                        | Connections                                                                                                    | 20<br>20<br>21<br>21<br>21                                                             |
| <b>3</b><br><b>3.1</b><br>3.1.1<br>3.1.2<br>3.1.3                                                                      | Connections                                                                                                    | 20<br>20<br>21<br>21<br>21<br>21<br>21                                                 |
| <b>3</b><br>3.1.1<br>3.1.2<br>3.1.3<br><b>3.2</b>                                                                      | Connections<br>Back panel<br>Operation<br>Initial operation<br>Location<br>Connection of external cable assemblies and ancillary equipment.<br>Potential equalisation<br>Switching on / off                                                                                                    | 20<br>20<br>21<br>21<br>21<br>21<br>21<br>21<br>22                                     |
| <b>3</b><br><b>3.1</b><br>3.1.1<br>3.1.2<br>3.1.3<br><b>3.2</b><br>3.2.1                                               | Connections<br>Back panel<br>Operation<br>Initial operation<br>Location<br>Connection of external cable assemblies and ancillary equipment.<br>Potential equalisation<br>Switching on / off<br>Logging In / Out / Emergency ECG.                                                                                                    | 20<br>20<br>21<br>21<br>21<br>21<br>21<br>21<br>22<br>22                               |
| <b>3</b><br>3.1.1<br>3.1.2<br>3.1.3<br><b>3.2</b><br>3.2.1<br><b>3.3</b>                                               | Connections                                                                                                    | 20<br>20<br>21<br>21<br>21<br>21<br>21<br>21<br>22<br>22<br>22<br>23                   |
| <b>3</b><br>3.1.1<br>3.1.2<br>3.1.3<br><b>3.2</b><br>3.2.1<br><b>3.3</b><br>3.3.1                                      | Connections<br>Back panel<br>Operation<br>Initial operation<br>Location<br>Connection of external cable assemblies and ancillary equipment.<br>Potential equalisation<br>Switching on / off<br>Logging In / Out / Emergency ECG.<br>Power supply<br>AC power and battery indicators                                                                                  | 20<br>20<br>21<br>21<br>21<br>21<br>21<br>22<br>22<br>23<br>23                         |
| <b>3</b><br><b>3.1</b><br>3.1.1<br>3.1.2<br>3.1.3<br><b>3.2</b><br>3.2.1<br><b>3.3</b><br>3.3.1<br>3.3.2<br><b>2.4</b> | Connections                                                                                                    | 20<br>20<br>21<br>21<br>21<br>21<br>21<br>22<br>22<br>23<br>23<br>23<br>23             |
| <b>3</b><br>3.1.1<br>3.1.2<br>3.1.3<br><b>3.2</b><br>3.2.1<br><b>3.3</b><br>3.3.1<br>3.3.2<br><b>3.4</b><br>3.4.1      | Connections<br>Back panel<br>Operation<br>Initial operation<br>Location<br>Connection of external cable assemblies and ancillary equipment.<br>Potential equalisation<br>Switching on / off<br>Logging In / Out / Emergency ECG.<br>Power supply<br>AC power and battery indicators<br>Isolating from the AC power.<br>System and ECG settings<br>Settings overview. | 20<br>20<br>21<br>21<br>21<br>21<br>21<br>22<br>22<br>23<br>23<br>23<br>23<br>24<br>24 |

| 3.5                                                                                                    | Changing the Printing Paper                                                                                                    | 25                                                                                                    |
|----------------------------------------------------------------------------------------------------|----------------------------------------------------------------------------------------------------|----------------------------------------------------------------------------------------------------|
| 3.6                                                                                                    | Patient / recording data                                                                                                    | 26                                                                                                    |
| 3.6.1                                                                                                    | Patient data query (PDQ)                                                                                                    | 29                                                                                                    |
| 3.6.2<br>3.6.3                                                                                                    | Barcode reader                                                                                                    | 30                                                                                                    |
|                                                                                                    |                                                                                                    |                                                                                                    |
| 4                                                                                                    | Electrode placement                                                                                                    | 31                                                                                                    |
| 4.1                                                                                                    | Basics                                                                                                    | 31                                                                                                    |
| 4.2                                                                                                    | Electrode Identification and Color Code                                                                                                    | 32                                                                                                    |
| 4.3                                                                                                    | Standard 10-lead resting ECG                                                                                                    | 33                                                                                                    |
| 4.3.1                                                                                                    | Electrode placement for standard leads                                                                                                    | 33                                                                                                    |
| 4.4                                                                                                    | Standard (V4r)                                                                                                    | 34                                                                                                    |
| 4.5                                                                                                    | Balanced                                                                                                    | 35                                                                                                    |
| 4.6                                                                                                    | Left posterior V7-V9                                                                                                    | 36                                                                                                    |
| 4.7                                                                                                    | Nehb leads                                                                                                    | 37                                                                                                    |
| 4.8                                                                                                    | Pediatric                                                                                                    | 38                                                                                                    |
| 4.9                                                                                                    | Right precordials (C3r-C6r)                                                                                                    | 39                                                                                                    |
| 4.10                                                                                                    | Skin/Electrode Resistance                                                                                                    | 40                                                                                                    |
| 4.10.1                                                                                                    | Electrode and patient cable check                                                                                                    | 40                                                                                                    |
| 4.11                                                                                                    | Lead sequence/lead view                                                                                                    | <b>41</b>                                                                                                    |
| 4.11.1                                                                                                    | Select the lead view (Standard or other settings)                                                                                                    | 41                                                                                                    |
|                                                                                                    |                                                                                                    |                                                                                                    |
| 5                                                                                                    | Resting ECG                                                                                                    | 42                                                                                                    |
|                                                                                                    | •                                                                                                    |                                                                                                    |
| 5.1                                                                                                    | Resting ECG - Procedural Flow Diagram                                                                                                    | 43                                                                                                    |
| <b>5.1</b><br>5.1.1                                                                                                    | Resting ECG - Procedural Flow Diagram<br>Printing, saving and transferring automatically                                                                                                    | <b>43</b><br>44                                                                                                    |
| <b>5.1</b><br>5.1.1<br><b>5.2</b><br>5.2.1                                                                                                    | Resting ECG - Procedural Flow Diagram         Printing, saving and transferring automatically         Automatic resting ECG recording         Automatic printout                                                                                                    | <b>43</b><br>44<br><b>45</b><br>46                                                                                                    |
| <b>5.1</b><br>5.1.1<br><b>5.2</b><br>5.2.1<br><b>5.3</b>                                                                                                    | Resting ECG - Procedural Flow Diagram         Printing, saving and transferring automatically         Automatic resting ECG recording         Automatic printout         Manual Rhythm Printout                                                                                                    | <b>43</b><br>44<br><b>45</b><br>46<br><b>47</b>                                                                                                    |
| <b>5.1</b><br>5.1.1<br><b>5.2</b><br>5.2.1<br><b>5.3</b><br>5.3.1                                                                                                    | Resting ECG - Procedural Flow Diagram         Printing, saving and transferring automatically         Automatic resting ECG recording         Automatic printout         Manual Rhythm Printout         Starting manual printout                                                                                                    | <b>43</b><br>44<br><b>45</b><br>46<br><b>47</b><br>47                                                                                                    |
| <ul> <li>5.1</li> <li>5.1.1</li> <li>5.2</li> <li>5.2.1</li> <li>5.3</li> <li>5.3.1</li> <li>5.4</li> </ul>                                                                                                    | Resting ECG - Procedural Flow Diagram         Printing, saving and transferring automatically         Automatic resting ECG recording         Automatic printout         Manual Rhythm Printout         Starting manual printout         Rhythm recording                                                                                                    | <b>43</b><br>44<br><b>45</b><br>46<br><b>47</b><br>47<br><b>48</b>                                                                                                    |
| <ul> <li>5.1</li> <li>5.1.1</li> <li>5.2</li> <li>5.2.1</li> <li>5.3</li> <li>5.3.1</li> <li>5.4</li> <li>5.5</li> </ul>                                                                                                    | Resting ECG - Procedural Flow Diagram         Printing, saving and transferring automatically         Automatic resting ECG recording         Automatic printout         Manual Rhythm Printout         Starting manual printout         Rhythm recording         Changing the ECG display                                                                                                    | 43<br>44<br>45<br>46<br>47<br>47<br>48<br>49                                                                                                    |
| 5.1<br>5.1.1<br>5.2<br>5.2.1<br>5.3<br>5.3.1<br>5.4<br>5.5<br>5.5.1<br>5.5.1                                                                                                    | Resting ECG - Procedural Flow Diagram         Printing, saving and transferring automatically         Automatic resting ECG recording         Automatic printout         Manual Rhythm Printout         Starting manual printout         Rhythm recording         Changing the ECG display         Display                                                                                                    | <ul> <li>43</li> <li>44</li> <li>45</li> <li>46</li> <li>47</li> <li>47</li> <li>48</li> <li>49</li> <li>50</li> </ul>                                                                              |
| <ul> <li>5.1</li> <li>5.1.1</li> <li>5.2</li> <li>5.2.1</li> <li>5.3</li> <li>5.3.1</li> <li>5.4</li> <li>5.5</li> <li>5.5.1</li> <li>5.5.2</li> <li>5.5.3</li> </ul>                                                                                                    | Resting ECG - Procedural Flow Diagram         Printing, saving and transferring automatically         Automatic resting ECG recording.         Automatic printout         Manual Rhythm Printout         Starting manual printout         Rhythm recording.         Changing the ECG display.         Display.         Myogram (low pass) filter         Other filters                                                                                                    | <ul> <li>43</li> <li>44</li> <li>45</li> <li>46</li> <li>47</li> <li>47</li> <li>48</li> <li>49</li> <li>50</li> <li>50</li> </ul>                                                                  |
| <ul> <li>5.1</li> <li>5.1.1</li> <li>5.2</li> <li>5.2.1</li> <li>5.3</li> <li>5.3</li> <li>5.4</li> <li>5.5</li> <li>5.5.1</li> <li>5.5.2</li> <li>5.5.3</li> </ul>                                                                                                    | Resting ECG - Procedural Flow Diagram         Printing, saving and transferring automatically         Automatic resting ECG recording         Automatic printout         Manual Rhythm Printout         Starting manual printout         Rhythm recording         Changing the ECG display         Display         Myogram (low pass) filter         Other filters                                                                                                    | <ul> <li>43</li> <li>44</li> <li>45</li> <li>46</li> <li>47</li> <li>47</li> <li>48</li> <li>49</li> <li>50</li> <li>50</li> </ul>                                                                  |
| 5.1<br>5.1.1<br>5.2<br>5.2.1<br>5.3<br>5.3.1<br>5.4<br>5.5<br>5.5.1<br>5.5.2<br>5.5.3<br>6                                                                                                    | Resting ECG - Procedural Flow Diagram         Printing, saving and transferring automatically         Automatic resting ECG recording         Automatic printout         Manual Rhythm Printout         Starting manual printout         Rhythm recording         Changing the ECG display         Display         Myogram (low pass) filter         Other filters                                                                                                    | <b>43</b><br>44<br><b>45</b><br>46<br><b>47</b><br>47<br><b>48</b><br>49<br>50<br>50<br>50                                                                                                    |
| <ul> <li>5.1</li> <li>5.1.1</li> <li>5.2</li> <li>5.2.1</li> <li>5.3</li> <li>5.4</li> <li>5.5</li> <li>5.5.1</li> <li>5.5.2</li> <li>5.5.3</li> <li>6</li> <li>6.1</li> </ul>                                                                                                    | Resting ECG - Procedural Flow Diagram         Printing, saving and transferring automatically         Automatic resting ECG recording.         Automatic printout         Manual Rhythm Printout         Starting manual printout         Rhythm recording.         Changing the ECG display.         Display.         Myogram (low pass) filter         Other filters         Memory         Saving a Recording                                                                                                    | <b>43</b><br>44<br><b>45</b><br>46<br><b>47</b><br>47<br><b>48</b><br>49<br>50<br>50<br><b>51</b>                                                                                                   |
| <ul> <li>5.1</li> <li>5.1.1</li> <li>5.2</li> <li>5.2.1</li> <li>5.3</li> <li>5.4</li> <li>5.5</li> <li>5.5.1</li> <li>5.5.2</li> <li>5.5.3</li> <li>6</li> <li>6.1</li> <li>6.2</li> </ul>                                                                                                    | Resting ECG - Procedural Flow Diagram         Printing, saving and transferring automatically         Automatic resting ECG recording.         Automatic printout         Manual Rhythm Printout         Starting manual printout         Rhythm recording.         Changing the ECG display.         Display.         Myogram (low pass) filter         Other filters         Memory         Saving a Recording         Editing the memory                                                                                                    | <b>43</b><br>44<br><b>45</b><br>46<br><b>47</b><br>47<br><b>48</b><br><b>49</b><br>50<br>50<br><b>51</b><br><b>51</b><br>51                                                                         |
| <ul> <li>5.1</li> <li>5.1.1</li> <li>5.2</li> <li>5.2.1</li> <li>5.3</li> <li>5.4</li> <li>5.5</li> <li>5.5.1</li> <li>5.5.2</li> <li>5.5.3</li> <li>6</li> <li>6.1</li> <li>6.2</li> <li>6.2.1</li> </ul>                                                                                                    | Resting ECG - Procedural Flow Diagram         Printing, saving and transferring automatically         Automatic resting ECG recording.         Automatic printout         Manual Rhythm Printout         Starting manual printout         Rhythm recording.         Changing the ECG display.         Display         Myogram (low pass) filter         Other filters         Saving a Recording         Editing the memory         Opening the print preview from the memory and printing a recording                                                                                                    | <b>43</b><br>44<br><b>45</b><br>46<br><b>47</b><br>47<br><b>48</b><br><b>49</b><br>50<br>50<br><b>51</b><br><b>51</b><br><b>51</b><br><b>9</b><br>53                                                |
| <ul> <li>5.1</li> <li>5.1.1</li> <li>5.2</li> <li>5.2.1</li> <li>5.3</li> <li>5.4</li> <li>5.5</li> <li>5.5.1</li> <li>5.5.2</li> <li>5.5.3</li> <li>6</li> <li>6.1</li> <li>6.2</li> <li>6.2.1</li> <li>6.2.2</li> </ul>                                                                                     | Resting ECG - Procedural Flow Diagram         Printing, saving and transferring automatically         Automatic resting ECG recording         Automatic printout         Manual Rhythm Printout         Starting manual printout         Rhythm recording         Changing the ECG display         Display         Myogram (low pass) filter         Other filters         Saving a Recording         Editing the memory         Opening the print preview from the memory and printing a recording                                                                                                    | <b>43</b><br>44<br><b>45</b><br>46<br><b>47</b><br>47<br><b>48</b><br><b>49</b><br>50<br>50<br><b>51</b><br><b>51</b><br><b>51</b><br><b>51</b><br><b>51</b><br><b>51</b><br><b>51</b><br><b>51</b> |
| 5.1<br>5.1.1<br>5.2<br>5.2.1<br>5.3<br>5.3<br>5.4<br>5.5<br>5.5.1<br>5.5.2<br>5.5.3<br>6<br>6.1<br>6.2<br>6.2.1<br>6.2.1<br>6.2.2<br>7                                                                                                    | Resting ECG - Procedural Flow Diagram         Printing, saving and transferring automatically         Automatic resting ECG recording.         Automatic printout.         Manual Rhythm Printout         Starting manual printout         Rhythm recording.         Changing the ECG display.         Display.         Myogram (low pass) filter         Other filters         Saving a Recording         Editing the memory         Opening the print preview from the memory and printing a recording         Transmitting and deleting stored recordings                                                                                                    | <b>43</b><br>44<br><b>45</b><br>46<br><b>47</b><br>47<br><b>48</b><br>49<br>50<br>50<br><b>51</b><br><b>51</b><br><b>51</b><br><b>51</b><br><b>51</b><br><b>51</b><br><b>51</b><br><b>51</b>        |
| <ul> <li>5.1</li> <li>5.1.1</li> <li>5.2</li> <li>5.2.1</li> <li>5.3</li> <li>5.4</li> <li>5.5</li> <li>5.5.1</li> <li>5.5.2</li> <li>5.5.3</li> <li>6</li> <li>6.1</li> <li>6.2</li> <li>6.2.1</li> <li>6.2.2</li> <li>7</li> <li>7.1</li> </ul>                                                             | Resting ECG - Procedural Flow Diagram         Printing, saving and transferring automatically         Automatic resting ECG recording.         Automatic printout         Manual Rhythm Printout         Starting manual printout         Rhythm recording.         Changing the ECG display.         Display.         Myogram (low pass) filter         Other filters         Saving a Recording         Editing the memory         Opening the print preview from the memory and printing a recording         Transmitting and deleting stored recordings         Worklist (Option)                                                                                                    | <b>43</b><br>44<br><b>45</b><br>46<br><b>47</b><br>47<br><b>48</b><br><b>49</b><br>50<br>50<br><b>51</b><br><b>51</b><br><b>51</b><br><b>51</b><br><b>51</b><br><b>51</b><br><b>51</b><br><b>51</b> |
| 5.1<br>5.1.1<br>5.2<br>5.2.1<br>5.3<br>5.3<br>5.4<br>5.5<br>5.5.1<br>5.5.2<br>5.5.3<br>6<br>6.1<br>6.2<br>6.2.1<br>6.2.2<br>7<br>7.1.1                                                                                                    | Resting ECG - Procedural Flow Diagram         Printing, saving and transferring automatically         Automatic resting ECG recording.         Automatic printout.         Manual Rhythm Printout         Starting manual printout         Rhythm recording.         Changing the ECG display.         Display.         Myogram (low pass) filter         Other filters         Memory         Opening the print preview from the memory and printing a recording         Transmitting and deleting stored recordings         Worklist (Option)         General information.                                                                                                    | <b>43</b><br>44<br><b>45</b><br>46<br><b>47</b><br>47<br><b>48</b><br><b>49</b><br>50<br>50<br><b>51</b><br><b>51</b><br><b>51</b><br><b>51</b><br><b>51</b><br><b>51</b><br><b>51</b><br><b>51</b> |
| <ul> <li>5.1</li> <li>5.1.1</li> <li>5.2</li> <li>5.3.1</li> <li>5.4</li> <li>5.5</li> <li>5.5.1</li> <li>5.5.2</li> <li>5.5.3</li> <li>6</li> <li>6.2</li> <li>6.2.1</li> <li>6.2.2</li> <li>7</li> <li>7.1</li> <li>7.2</li> <li>7.2</li> </ul>                                                             | Resting ECG - Procedural Flow Diagram         Printing, saving and transferring automatically         Automatic resting ECG recording         Automatic printout         Manual Rhythm Printout         Starting manual printout         Rhythm recording         Changing the ECG display         Display         Myogram (low pass) filter         Other filters         Memory         Saving a Recording         Editing the memory         Opening the print preview from the memory and printing a recording         Transmitting and deleting stored recordings         Worklist (Option)         Worklist settings         Receiving a worklist         Taking a Worklist                           | <b>43</b><br>44<br><b>45</b><br>46<br><b>47</b><br>47<br><b>48</b><br><b>49</b><br>50<br>50<br><b>51</b><br><b>51</b><br><b>51</b><br><b>51</b><br><b>51</b><br><b>51</b><br><b>51</b><br><b>51</b> |
| <ul> <li>5.1</li> <li>5.1.1</li> <li>5.2</li> <li>5.2.1</li> <li>5.3</li> <li>5.4</li> <li>5.5</li> <li>5.5.1</li> <li>5.5.2</li> <li>5.5.3</li> <li>6</li> <li>6.1</li> <li>6.2</li> <li>6.2.1</li> <li>6.2.2</li> <li>7</li> <li>7.1.1</li> <li>7.2</li> <li>7.2.1</li> <li>7.2.1</li> <li>7.2.2</li> </ul> | Resting ECG - Procedural Flow Diagram         Printing, saving and transferring automatically         Automatic resting ECG recording         Automatic printout         Manual Rhythm Printout         Starting manual printout         Rhythm recording         Changing the ECG display         Display         Myogram (low pass) filter         Other filters         Saving a Recording         Editing the memory         Opening the print preview from the memory and printing a recording         Transmitting and deleting stored recordings         Worklist (Option)         Worklist settings         Receiving a worklist         Taking a Worklist Recording         Performing a recording | <b>43</b><br>44<br><b>45</b><br>46<br><b>47</b><br>47<br><b>48</b><br><b>49</b><br>50<br>50<br><b>51</b><br><b>51</b><br><b>51</b><br><b>51</b><br><b>51</b><br><b>51</b><br><b>51</b><br><b>51</b> |

SPACELABS HEALTHCARE CardioPulse Prime

| U                                                                                                    | General and System Settings                                                                                                    | 61                                                                                                    |
|----------------------------------------------------------------------------------------------------|----------------------------------------------------------------------------------------------------|----------------------------------------------------------------------------------------------------|
| 8.1                                                                                                    | Navigation                                                                                                    | 61                                                                                                    |
| 8.1.1                                                                                                    | Overview Menu > Settings                                                                                                    | 62                                                                                                    |
| 8.1.2                                                                                                    | Saving and restoring settings                                                                                                    | 63                                                                                                    |
| 8.2                                                                                                    | ECG Menu                                                                                                    | 64                                                                                                    |
| 8.2.1<br>8.2.2                                                                                                    | Filter & Formulas                                                                                                    | 64<br>64                                                                                                    |
| 8.2.3                                                                                                    | Interpretation                                                                                                    | 64                                                                                                    |
| 8.2.4                                                                                                    | Additional Leads                                                                                                    | 65                                                                                                    |
| 8.2.5                                                                                                    | Resting rhythm                                                                                                    | 65                                                                                                    |
| 8.2.6                                                                                                    | Color                                                                                                    | 65                                                                                                    |
| 8.3                                                                                                    | Menu Reports                                                                                                    | 66                                                                                                    |
| 8.3.1<br>832                                                                                                    | General                                                                                                    | 66<br>66                                                                                                    |
| 8.3.3                                                                                                    | PDF                                                                                                    | 66                                                                                                    |
| 8.3.4                                                                                                    | Manual printout                                                                                                    | 67                                                                                                    |
| 8.3.5                                                                                                    | Resting ECG                                                                                                    | 68                                                                                                    |
| 8.3.6                                                                                                    | Rhythm ECG                                                                                                    | 69                                                                                                    |
| 8.4                                                                                                    | Menu Layouts                                                                                                    | 70                                                                                                    |
| 8.4.1<br>8.4.2                                                                                                    | Resting                                                                                                    | 70<br>71                                                                                                    |
| 0.4.2<br>0 E                                                                                                    | Connactivity                                                                                                    | 72                                                                                                    |
| <b>0.5</b><br>8.5.1                                                                                                    | EMR integration                                                                                                    | 72                                                                                                    |
| 8.5.2                                                                                                    | Ethernet                                                                                                    | 72                                                                                                    |
| 8.5.3                                                                                                    | WLAN                                                                                                    | 73                                                                                                    |
| 8.6                                                                                                    | Regional settings                                                                                                    | 75                                                                                                    |
| 8.7                                                                                                    | General                                                                                                    | 76                                                                                                    |
| 8.7.1                                                                                                    | Setting user name and password for access control                                                                                                    | 79                                                                                                    |
|                                                                                                    |                                                                                                    |                                                                                                    |
| 9                                                                                                    | Transmission - Overview                                                                                                    | 80                                                                                                    |
| <b>9</b><br>9.1                                                                                                    | Transmission - Overview                                                                                                    | 80<br>80                                                                                                    |
| <b>9</b><br>9.1<br>9.1.1                                                                                                    | Transmission - Overview         Transmission Options         Automatic transmission                                                                                                    | <b>80</b><br>80<br>81                                                                                                |
| <b>9</b><br><b>9.1</b><br>9.1.1<br>9.1.2                                                                                                    | Transmission - Overview<br>Transmission Options<br>Automatic transmission<br>Manual transmission                                                                                                    | <b>80</b><br>80<br>81<br>81                                                                                          |
| <b>9</b><br>9.1.1<br>9.1.2<br>9.1.3<br>0.1.4                                                                                                    | Transmission - Overview<br>Transmission Options<br>Automatic transmission<br>Manual transmission<br>PDF export                                                                                                    | <b>80</b><br>80<br>81<br>81<br>81<br>81                                                                              |
| <b>9</b><br>9.1.1<br>9.1.2<br>9.1.3<br>9.1.4<br>9.1.5                                                                                                    | Transmission - Overview                                                                                                    | <b>80</b><br>81<br>81<br>81<br>81<br>83<br>84                                                                        |
| <b>9</b><br>9.1<br>9.1.1<br>9.1.2<br>9.1.3<br>9.1.4<br>9.1.5<br>9.1.6                                                                                                    | Transmission - Overview                                                                                                    | <b>80</b><br>81<br>81<br>81<br>81<br>83<br>84<br>84                                                                  |
| <b>9</b><br>9.1<br>9.1.1<br>9.1.2<br>9.1.3<br>9.1.4<br>9.1.5<br>9.1.6                                                                                                    | Transmission - Overview         Transmission Options         Automatic transmission         Manual transmission         PDF export         Schiller Link         Retrieving data from the Schiller Server         Failed data transmission                                                                                                    | <b>80</b><br>81<br>81<br>81<br>81<br>83<br>84<br>84                                                                  |
| <b>9</b><br>9.1<br>9.1.1<br>9.1.2<br>9.1.3<br>9.1.4<br>9.1.5<br>9.1.6<br><b>10</b>                                                                                                    | Transmission Options.         Automatic transmission         Manual transmission         PDF export.         Schiller Link.         Retrieving data from the Schiller Server         Failed data transmission                                                                                                    | 80<br>80<br>81<br>81<br>81<br>83<br>84<br>84<br>85                                                                   |
| <b>9</b><br><b>9.1</b><br>9.1.1<br>9.1.2<br>9.1.3<br>9.1.4<br>9.1.5<br>9.1.6<br><b>10</b><br><b>10.1</b>                                                                                                    | Transmission - Overview         Transmission Options.         Automatic transmission         Manual transmission         PDF export         Schiller Link         Retrieving data from the Schiller Server         Failed data transmission         Maintenance         Maintenance interval table                                                                                                    | 80<br>80<br>81<br>81<br>81<br>83<br>84<br>84<br>85<br>85                                                             |
| <b>9</b><br>9.1<br>9.1.1<br>9.1.2<br>9.1.3<br>9.1.4<br>9.1.5<br>9.1.6<br><b>10</b><br><b>10.1</b><br><b>10.2</b>                                                                                                    | Transmission - Overview         Transmission Options.         Automatic transmission         Manual transmission         PDF export.         Schiller Link.         Retrieving data from the Schiller Server         Failed data transmission         Maintenance         Maintenance interval table.         Service/Shelf life                                                                                                    | 80<br>80<br>81<br>81<br>81<br>83<br>84<br>84<br>85<br>85                                                             |
| <b>9</b><br><b>9.1</b><br>9.1.1<br>9.1.2<br>9.1.3<br>9.1.4<br>9.1.5<br>9.1.6<br><b>10</b><br><b>10.1</b><br><b>10.2</b><br><b>10.3</b>                                                                                                    | Transmission Options.         Automatic transmission         Manual transmission         PDF export.         Schiller Link.         Retrieving data from the Schiller Server         Failed data transmission         Maintenance         Maintenance interval table.         Service/Shelf life.         Visual inspection                                                                                                    | 80<br>80<br>81<br>81<br>81<br>83<br>84<br>84<br>85<br>85<br>85<br>86                                                 |
| <b>9</b><br><b>9.1</b><br>9.1.1<br>9.1.2<br>9.1.3<br>9.1.4<br>9.1.5<br>9.1.6<br><b>10</b><br><b>10.1</b><br><b>10.2</b><br><b>10.3</b><br><b>10.4</b>                                                                                                    | Transmission - Overview         Transmission Options.         Automatic transmission         Manual transmission         PDF export.         Schiller Link.         Retrieving data from the Schiller Server         Failed data transmission         Maintenance         Maintenance interval table.         Service/Shelf life         Visual inspection         Cleaning the casing and cables                                                                                                    | 80<br>80<br>81<br>81<br>83<br>84<br>85<br>85<br>85<br>86<br>87                                                       |
| <b>9</b><br><b>9.1</b><br>9.1.1<br>9.1.2<br>9.1.3<br>9.1.4<br>9.1.5<br>9.1.6<br><b>10</b><br><b>10.1</b><br><b>10.2</b><br><b>10.3</b><br><b>10.4</b><br>10.4.1                                                                                                    | Transmission - Overview         Transmission Options.         Automatic transmission         Manual transmission         PDF export.         Schiller Link.         Retrieving data from the Schiller Server         Failed data transmission         Maintenance         Maintenance interval table.         Service/Shelf life.         Visual inspection         Cleaning the casing and cables         Cleaning the cable assembly                                                                                                    | 80<br>80<br>81<br>81<br>83<br>84<br>84<br>85<br>85<br>85<br>86<br>87<br>88                                           |
| <b>9</b><br><b>9.1</b><br>9.1.1<br>9.1.2<br>9.1.3<br>9.1.4<br>9.1.5<br>9.1.6<br><b>10</b><br><b>10.1</b><br><b>10.2</b><br><b>10.3</b><br><b>10.4</b><br>10.4.1<br>10.4.2                                                                                                    | Transmission Options.         Automatic transmission         Manual transmission         PDF export.         Schiller Link.         Retrieving data from the Schiller Server         Failed data transmission         Maintenance         Maintenance interval table.         Service/Shelf life.         Visual inspection         Cleaning the casing and cables         Cleaning the casembly         Admissible detergents                                                                                                    | 80<br>81<br>81<br>81<br>83<br>84<br>84<br>85<br>85<br>85<br>85<br>86<br>87<br>88<br>88                               |
| <ul> <li>9</li> <li>9.1</li> <li>9.1.1</li> <li>9.1.2</li> <li>9.1.3</li> <li>9.1.4</li> <li>9.1.5</li> <li>9.1.6</li> <li>10</li> <li>10.1</li> <li>10.2</li> <li>10.3</li> <li>10.4</li> <li>10.4.1</li> <li>10.4.2</li> <li>10.4.3</li> </ul>                                                                                                    | Transmission - Overview         Transmission Options.         Automatic transmission         Manual transmission         PDF export.         Schiller Link.         Retrieving data from the Schiller Server         Failed data transmission         Maintenance         Maintenance interval table.         Service/Shelf life         Visual inspection         Cleaning the casing and cables         Cleaning the cable assembly         Admissible detergents         Non-admissible detergents                                                                                                    | 80<br>81<br>81<br>81<br>83<br>84<br>85<br>85<br>85<br>85<br>85<br>86<br>87<br>88<br>88<br>88<br>88                   |
| <b>9</b><br><b>9.1</b><br>9.1.1<br>9.1.2<br>9.1.3<br>9.1.4<br>9.1.5<br>9.1.6<br><b>10</b><br><b>10.1</b><br><b>10.2</b><br><b>10.3</b><br><b>10.4</b><br>10.4.1<br>10.4.2<br>10.4.3<br><b>10.5</b>                                                                                                    | Transmission Options.         Automatic transmission         Manual transmission         PDF export.         Schiller Link.         Retrieving data from the Schiller Server         Failed data transmission         Maintenance         Maintenance interval table.         Service/Shelf life.         Visual inspection         Cleaning the casing and cables         Cleaning the cable assembly         Admissible detergents         Non-admissible detergents                                                                                                    | 80<br>80<br>81<br>81<br>83<br>84<br>85<br>85<br>85<br>85<br>85<br>85<br>85<br>85<br>88<br>88                         |
| <ul> <li>9</li> <li>9.1</li> <li>9.1.1</li> <li>9.1.2</li> <li>9.1.3</li> <li>9.1.4</li> <li>9.1.5</li> <li>9.1.6</li> <li>10</li> <li>10.1</li> <li>10.2</li> <li>10.3</li> <li>10.4</li> <li>10.4.1</li> <li>10.4.2</li> <li>10.4.3</li> <li>10.5</li> <li>10.5.1</li> <li>10.5</li> </ul>                                                                                                    | Transmission Options.         Automatic transmission         Manual transmission         PDF export.         Schiller Link.         Retrieving data from the Schiller Server         Failed data transmission         Maintenance         Maintenance interval table.         Service/Shelf life.         Visual inspection         Cleaning the casing and cables         Cleaning the casembly         Admissible detergents         Non-admissible detergents                                                                                                    | 80<br>81<br>81<br>81<br>83<br>84<br>85<br>85<br>85<br>86<br>87<br>88<br>88<br>88<br>88<br>89<br>89                   |
| <b>9</b><br><b>9.1</b><br>9.1.1<br>9.1.2<br>9.1.3<br>9.1.4<br>9.1.5<br>9.1.6<br><b>10</b><br><b>10.1</b><br><b>10.2</b><br><b>10.3</b><br><b>10.4</b><br>10.4.1<br>10.4.2<br>10.4.3<br><b>10.5</b><br>10.5.1<br>10.5.2                                                                                                    | Transmission - Overview         Transmission Options.         Automatic transmission         Manual transmission         PDF export.         Schiller Link.         Retrieving data from the Schiller Server         Failed data transmission         Maintenance         Maintenance interval table.         Service/Shelf life         Visual inspection         Cleaning the casing and cables         Cleaning the cable assembly         Admissible detergents         Non-admissible disinfectants         Non-admissible disinfectants                                                                                                    | 80<br>80<br>81<br>81<br>81<br>83<br>84<br>85<br>85<br>85<br>85<br>86<br>87<br>88<br>88<br>89<br>89<br>89<br>89       |
| 9<br>9.1<br>9.1.1<br>9.1.2<br>9.1.3<br>9.1.4<br>9.1.5<br>9.1.6<br>10.1<br>10.2<br>10.3<br>10.4<br>10.4.1<br>10.4.2<br>10.4.3<br>10.5.1<br>10.5.1<br>10.5.2<br>10.6                                                                                                    | Transmission Options         Automatic transmission         Manual transmission         PDF export         Schiller Link         Retrieving data from the Schiller Server         Failed data transmission         Maintenance         Maintenance interval table         Service/Shelf life         Visual inspection         Cleaning the casing and cables         Cleaning the cable assembly         Admissible detergents         Non-admissible disinfectants         Non-admissible disinfectants         Cleaning the print head                                                                                                    | 80<br>80<br>81<br>81<br>83<br>84<br>85<br>85<br>85<br>85<br>85<br>86<br>87<br>88<br>88<br>89<br>89<br>89<br>89<br>89 |
| <b>9</b><br><b>9.1</b><br><b>9.1.1</b><br><b>9.1.2</b><br><b>9.1.3</b><br><b>9.1.4</b><br><b>9.1.5</b><br><b>9.1.6</b><br><b>10</b><br><b>10.1</b><br><b>10.2</b><br><b>10.3</b><br><b>10.4</b><br><b>10.4.1</b><br><b>10.4.1</b><br><b>10.4.2</b><br><b>10.4.3</b><br><b>10.5.1</b><br><b>10.5.1</b><br><b>10.5.2</b><br><b>10.6</b><br><b>10.7</b><br><b>10.7</b><br><b>1</b> 0 <b>7</b><br><b>1</b> 0 <b>11</b> 0 <b>11</b> 0 <b>11</b> 0 <b>1</b> 0 <b>11</b> 0 <b>1</b> 0 | Transmission Options.         Automatic transmission         Manual transmission         PDF export.         Schiller Link.         Retrieving data from the Schiller Server         Failed data transmission         Maintenance         Maintenance interval table.         Service/Shelf life.         Visual inspection         Cleaning the casing and cables         Cleaning the cable assembly         Admissible detergents.         Non-admissible disinfectants         Non-admissible disinfectants         Cleaning the print head         Battery         Charring the battery                                                                                       | 80<br>80<br>81<br>81<br>81<br>83<br>84<br>85<br>85<br>85<br>86<br>87<br>88<br>88<br>89<br>89<br>90<br>90             |
| <b>9</b><br><b>9.1</b><br>9.1.1<br>9.1.2<br>9.1.3<br>9.1.4<br>9.1.5<br>9.1.6<br><b>10</b><br><b>10.1</b><br><b>10.2</b><br><b>10.3</b><br><b>10.4</b><br>10.4.1<br>10.4.2<br>10.4.3<br><b>10.5</b><br>10.5.1<br>10.5.2<br><b>10.6</b><br><b>10.7</b><br>10.7.1<br>10.7.2                                                                                                    | Transmission - Overview         Transmission Options         Automatic transmission         Manual transmission         PDF export         Schiller Link         Retrieving data from the Schiller Server         Failed data transmission         Maintenance         Maintenance interval table         Service/Shelf life         Visual inspection         Cleaning the casing and cables         Cleaning the cable assembly         Admissible detergents         Non-admissible detergents         Non-admissible disinfectants         Non-admissible disinfectants         Cleaning the print head         Battery         Charging the battery.         Battery disposal | 80<br>80<br>81<br>81<br>81<br>83<br>84<br>85<br>85<br>85<br>85<br>86<br>87<br>88<br>88<br>89<br>89<br>90<br>90<br>90 |

# REF: 2.511462 Rev A / CAT: 070-3063-00 Rev A

| <b>10.8</b><br>10.8.1                          | Inspection Report<br>Lifed-item replacement every 3 - 5 years | <b>91</b><br>. 92                                  |
|------------------------------------------------|---------------------------------------------------------------|----------------------------------------------------|
| 11                                             | Trouble Shooting                                              | 93                                                 |
| 11.1                                           | Possible problems                                             | 93                                                 |
| 11.2                                           | Preventing electromagnetic interferences                      | 95                                                 |
| 11.2.1                                         | Measures to prevent electromagnetic interference              | . 96                                               |
| 11.3                                           | Accessories and disposables                                   | 97                                                 |
| 11.3.1                                         | Patient cables                                                | . 97                                               |
| 11.3.2                                         | Electrodes and accessories                                    | . 97                                               |
| 11.3.3                                         | Thermal chart paper                                           | . 97<br>. 98                                       |
| 12                                             | Technical Data                                                | 99                                                 |
|                                                |                                                               |                                                    |
| 12.1                                           | Device                                                        | 99                                                 |
| 12.1<br>12.2                                   | Device                                                        | 99<br>101                                          |
| 12.1<br>12.2<br>12.3                           | Device<br>ECG<br>Safety Standards                             | 99<br>101<br>102                                   |
| 12.1<br>12.2<br>12.3<br>12.4                   | Device<br>ECG<br>Safety Standards                             | 99<br>101<br>102<br>102                            |
| 12.1<br>12.2<br>12.3<br>12.4<br>12.5<br>12.5.1 | Device                                                        | 99<br>101<br>102<br>102<br>103                     |
| 12.1<br>12.2<br>12.3<br>12.4<br>12.5<br>12.5.1 | Device                                                        | 99<br>101<br>102<br>102<br>103<br>105              |
| 12.1<br>12.2<br>12.3<br>12.4<br>12.5<br>12.5.1 | DeviceECG                                                     | 99<br>101<br>102<br>102<br>103<br>105<br><b>07</b> |

## SPACELABS HEALTHCARE CardioPulse Prime

# 1 Safety notes

# 1.1 Intended Use

- ▲ The CardioPulse Prime is a 12-lead electrocardiograph intended to be used by or under the direct supervision of a licensed healthcare practitioner in healthcare facilities to acquire ECG signals from body surface electrodes, record, analyze, display and print ECGs for diagnosis in adult and pediatric patients.
- ▲ The spirometry option is intended to record, analyze, display and print measurements and waveforms of pulmonary function tests for the diagnosis in adult and pediatric patients.

Note: The spirometry option is not available on the US market.

The exercise option is intended to acquire ECG signals from body surface electrodes record, analyze, display and print ECGs of adult and pediatric patients undergoing stress exercise testing.
Note: The Exercise option is not available on the US market.

# 1.2 Indications for use

- ▲ The CardioPulse Prime is intended to be used for screening and assessment of cardiovascular diseases including:
  - Resting myocardial ischemia
  - Myocardial infarction (acute and former)
  - Conduction system abnormalities including atrio-ventricular blocks, bundle branch block and pre-excitation syndromes
  - Long QT syndrome
  - Atrial abnormalities
  - Ventricular hypertrophy and strain
  - Pericarditis
  - Secondary repolarisation abnormalities such as electrolytes disturbances
  - Drug-induced abnormalities

# 1.3 Contraindications

## 1.3.1 System

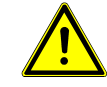

- ▲ The CardioPulse Prime is not intended for:
- sterile use
- use in areas where there is any danger of explosion or in the presence of flammable gases such as anesthetic agents
- direct cardiac application
- use in an MRI suite WARNING Projectile Hazard
- outdoor use
- ▲ The CardioPulse Prime is not intended to be used as a vital signs physiological monitor.

## 1.4 Intended users

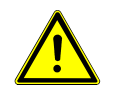

▲ The CardioPulse Prime is intended to be used by trained operators under supervision of a licensed health care practitioner.

## 1.5 Patient target group

The CardioPulse Prime is intended to be used for adult and pediatric patients.

#### ECG

Pediatric patients are defined as follows:

- Neonates: from birth through the first 28 days of life
- Infants: 29 days of age to less than two years of age
- · Children: Two years of age to less than 12 years of age
- Adolescents: 12 years of age through 21 years of age (up to, but not including, the twenty-second birthday)

## 1.6 Context of use

▲ The CardioPulse Prime is intended for indoor use in healthcare facilities.

## 1.7 Responsibility of the User

- ▲ The CardioPulse Prime must only be used by qualified physicians or trained medical personnel.
- ▲ The numerical and graphical results and any interpretation given must be examined with respect to the overall clinical condition of the patient and the general recorded data quality.
- ▲ The responsibilities of the personnel for the operation and maintenance of the device must be specified.
- Ensure that the personnel have read and understood this user guide, in particular this section Safety Notes.
- ▲ Damaged or missing components must be replaced immediately.
- ▲ The safety, reliability and performance of the device can only be guaranteed when the maintenance intervals as stated in the section Maintenance are observed.
- ▲ In case a serious incident has occurred in relation to the device, such incident needs to be reported to the manufacturer and the competent national authority in which the user is established.

## 1.8 Organizational Measures

- ▲ Before using the device, ensure that a medical product representative has explained its functions as well as the safety requirements.
- Keep this user guide in an accessible place for reference purposes. Make sure that it is always complete and legible.
- ▲ Observe the operating and maintenance instructions.
- These operating instructions do not override any statutory or local regulations, or procedures for the prevention of accidents and environmental protection.

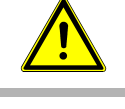

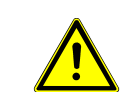

## 1.9 Safety-conscious Operation

- ▲ Make sure that the staff have read and understood the operating instructions, in particular this section Safety Notes.
- ▲ Only operate the device in accordance with the specified technical data (see section 12 Technical Data, page 99). Non-compliance with the specified technical data may result in injury, inaccurate information and/or damage to the unit.
- ▲ The device is CF classified. It is defibrillation protected only when the Spacelabs Healthcare original patient cable is used. However, as a safety precaution, remove the electrodes before defibrillation, if possible.
- ▲ Do not touch the unit during defibrillation.
- ▲ To ensure patient safety, none of the electrodes, including the neutral electrode, nor the patient or any person with simultaneous patient contact, must come in contact with conductive parts, even when these are earthed.
- ▲ Immediately report any changes that impair safety (including operating behaviour)to the responsible person.
- ▲ Do not place any liquids on the unit. If liquid is spilled on the device, immediately disconnect the device from the AC power and wipe it. The device must be checked before reusing.
- Only connect the original Spacelabs Healthcare patient cable to the patient socket.
- ▲ If the patient cable should become defective after defibrillation, an electrode becomes displaced, or an electrode resistance is too high, a lead-off indication is displayed in the upper right part of the screen.
- ▲ Only use accessories and disposables recommended or supplied by Spacelabs Healthcare. Use of other than recommended or supplied parts may result in injury, inaccurate information and/or damage to the unit.
- ▲ To prevent pacemaker malfunction, a distance of at least 7.9 inches must be observed between the device and the pacemaker as soon as the Wi-Fi (wireless LAN) module is switched on.
- ▲ Should unexpected results be provided, the user must verify the connections according to section 10.1 Maintenance interval table, page 85.

# 1.10 Safety facilities

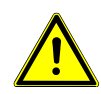

- Operating the device without the correctly rated fuse or with defective cables constitutes a danger to life! Therefore:
  - Do not operate the unit if the earth connection is suspect or if the AC power lead, the power supply unit or the device is damaged or suspected of being damaged.
  - Damaged cable connections and connectors must be replaced immediately.
  - Electrical safety devices, such as fuses, must not be modified.
  - Fuses must only be replaced with the same type and rating as the original.

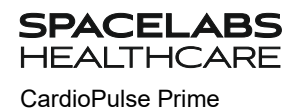

# **1.11** Operation with other Devices

- ▲ Accessories connected to the analogue and/or digital interfaces must be certified according to the corresponding IEC standards (e.g. IEC/EN 60950 for data processing equipment and IEC/EN 60601-1 for medical equipment). Furthermore, all configurations shall comply with the valid version of IEC/EN 60601-1. Everyone who connects additional equipment to the signal input part or signal output part configures a medical system and is therefore responsible that the system complies with the requirements of the valid version of IEC/EN 60601-1. If in doubt, contact the technical service department or your local representative.
- ▲ Any other equipment used with the patient must use the same common earth as the CardioPulse Prime.
- ▲ Special care must be exercised when the unit is used with high-frequency equipment. Use the original Spacelabs Healthcare patient cable to avoid possible signal interference during ECG acquisition or burns due to missing potential equalisation. However, the stimulation units should only be used at a sufficient distance from the electrodes and both devices must be connected to the same potential equalisation. If in doubt, the patient should be disconnected from the device.
- This device can safely be used with pacemaker patients.
- ▲ There is no danger when using this unit simultaneously with electrical stimulation equipment.
- ▲ If the device is part of a medical system, only the original Spacelabs Healthcare patient cable must be used with, and connected to, the CardioPulse Prime.
- ▲ If the patient cable should become defective after defibrillation, a lead-off indication is displayed on the screen (see Page 40).
- ▲ Portable communication devices, HF radios and devices labeled with the symbol (non-ionic electromagnetic radiation) can affect the operation of this device (Page 97).

# 1.12 Network safety

- ▲ When the CardioPulse Prime is part of a *network (LAN, WLAN, HIS, etc.),* the operator of the network/data coupling must take appropriate security measures to protect the transmission of data. Networks that are not protected and maintained can lead to failure of the data transmission or to incorrect transmission of data, which in turn can result in danger to the patient. For further safety notes, see chapter 9.
- Standard passwords for access control must be changed by the responsible persons.

## 1.13 Maintenance

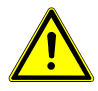

- Danger of electric shock. Do not open the device. There are no serviceable parts inside. Servicing must only be performed by qualified technicians authorized by Spacelabs Healthcare.
- ▲ Before cleaning and to isolate the AC power supply, switch the monitor off and disconnect it from the AC power by removing the plug.
- ▲ Do not use high-temperature sterilization processes (such as autoclaving). Do not use e-beam or gamma radiation sterilization.
- ▲ Do not use aggressive or abrasive cleaners.
- ▲ Do not, under any circumstances, immerse the device or cable assemblies in liquid.

## 1.14 Terms of warranty

Your Spacelabs Healthcare CardioPulse Prime is warranted against defects in material and manufacture, as stated in the Terms and Conditions. Excluded from this warranty is damage resulting from negligence or improper use. The warranty entitles to free replacement of the defective part. Any liability for subsequent damage is excluded. The warranty is void if unauthorized or unqualified persons attempt to make repairs.

In case the device is defective, send it to your local Spacelabs Healthcare representative or directly to the manufacturer. The manufacturer can only be held responsible for the safety, reliability and performance of the apparatus if:

- assembly operations, extensions, readjustments, modifications, or repairs are carried out by persons authorized by the manufacturer, and
- the Spacelabs Healthcare device and approved attached equipment is used in accordance with the manufacturer's instructions, and
- the maintenance intervals as stated in the section Maintenance are observed.

There are no express or implied warranties which extend beyond the warranties hereinabove set forth. Spacelabs Healthcare makes no warranty of merchantability or fitness for a particular purpose with respect to the product or parts thereof.

Spacelabs Healthcare assumes no liability for the loss of data saved on the computer or on the device. The owner is solely responsible for the data backup.

## 1.14.1 Additional statements

#### **FCC statement**

This equipment has been tested and found to comply with the limits for a class A digital device, pursuant to both Part 15 of the FCC (Federal Communications Commission) Rules and the radio interference regulations of the Canadian Department of Communications. These limits are designed to provide reasonable protection against harmful interference when the equipment is operated in a commercial environment. This equipment generates, uses and can radiate radio frequency energy and, if not installed and used in accordance with this instruction manual, may cause harmful interference to radio communications. Operation of this equipment in a residential area is likely to cause harmful interference in which case the user will be required to correct the interference at his own expense.

This device contains FCC ID: **Z64-WL18DBMOD** 

When using the WiFi networking option, operation of this equipment requires the prior coordination with a frequency coordinator designated by the FCC for the Wireless Medical Telemetry Service. This device complies with Part 15 of the FCC rules. Operation is subject to the following conditions:

- This device may not cause harmful interference.
- This device must accept any interference received, including interference that may cause undesired operation.

# 

SPACELABS HEALTHCARE

CardioPulse Prime

- ▲ Any changes or modifications to this equipment not expressly approved by Spacelabs Healthcare may cause harmful radio frequency interference and void your authority to operate this equipment.
- ▲ Within the 5150 to 5250 MHz band (5 GHz radio channels 34 to 48) the module type cB-0941 is restricted to indoor operations to reduce any potential for harmful interference to co-channel MSS operation.

# 1.15 Symbols and Pictograms

## 1.15.1 Symbols used in this document

The safety level is classified according to ISO 3864-2. The following overview shows the safety symbols and pictograms used in this user guide.

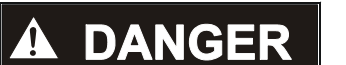

For a direct danger which could lead to severe personal injury or to death.

# 

For a possibly dangerous situation which could lead to severe personal injury or to death.

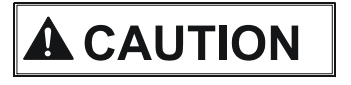

For a possibly dangerous situation that could lead to personal injury. This symbol is also used to indicate possible damage to property.

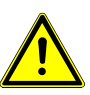

For general safety notes as listed in this chapter.

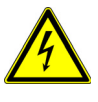

For electrical hazards, warnings or precautionary measures when dealing with electricity.

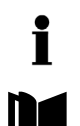

**Note** For possibly dangerous situations which could lead to damage to property or system failure. **Important** or helpful user information.

Reference to other instructions.

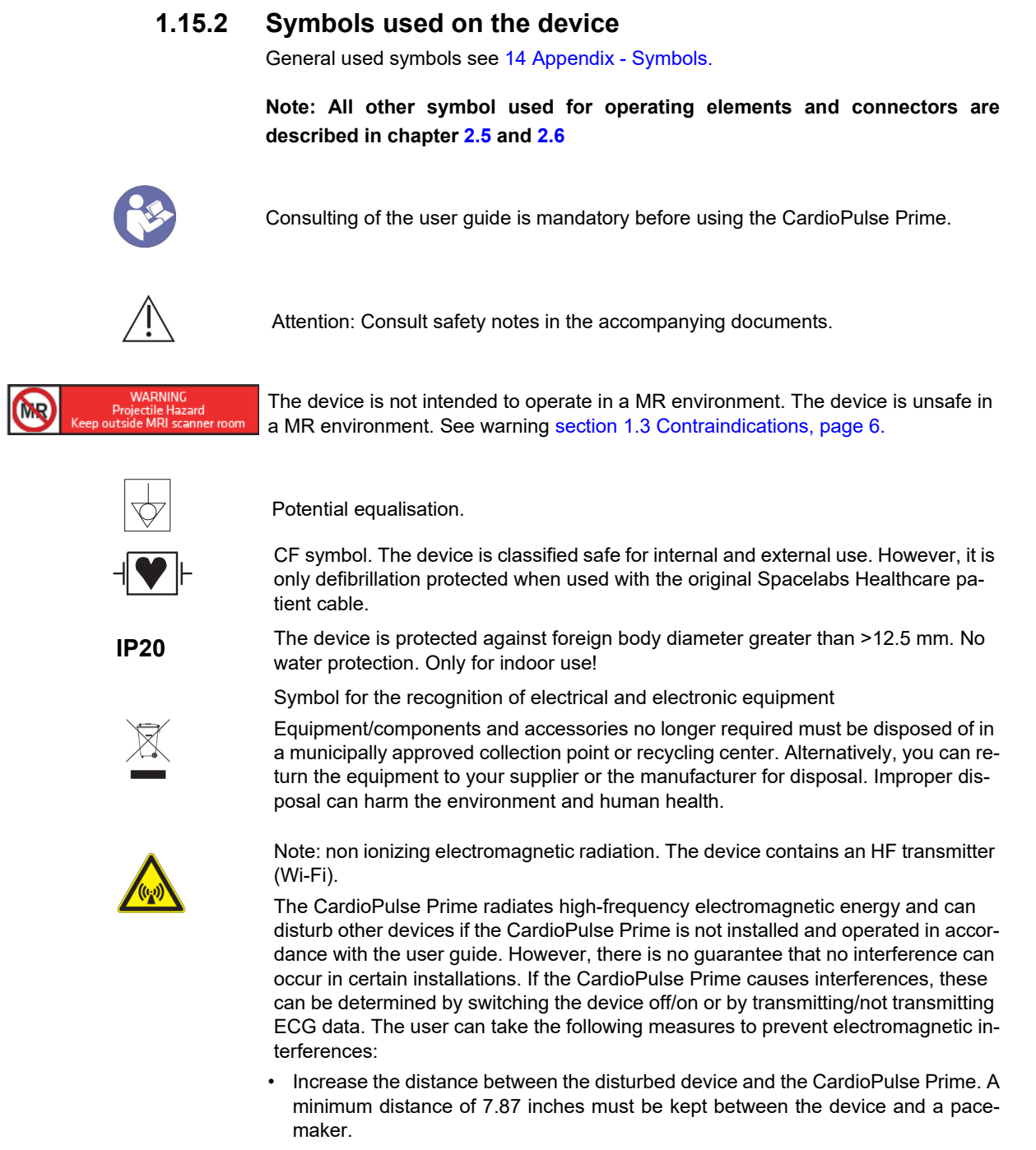

- Turn the device to change the angle of radiation.
- Connect the device to a different AC power connector.

For more details, see Page 95.

# 2 Introduction

The Spacelabs Healthcare CardioPulse Prime is a 12-channel ECG unit designed to record, display and measure resting ECGs.

The CardioPulse Prime has the following features:

# 2.1 Main Components of the CardioPulse Prime

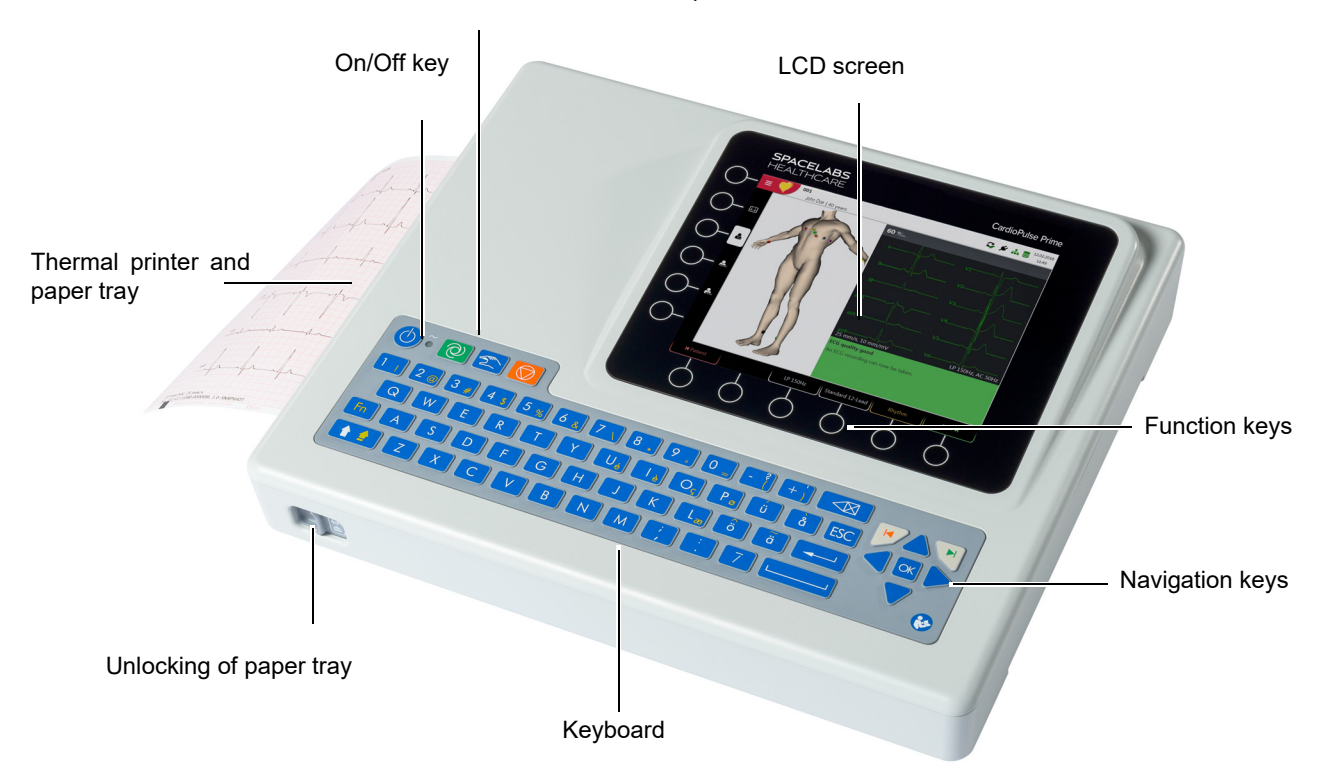

Auto ECG and Start/Stop manual ECG

## 2.1.1 Standard

SPACELABS HEALTHCARE

CardioPulse Prime

- Pacemaker detection
- Manual rhythm printout in real time (leads, speed and amplitude can be changed)
- · Auto mode recording (10 seconds) with user-defined layout
- Resting rhythm
- Measurements
- Full disclosure of all 12 channels
- Display of reversed electrodes
- · Recording review
- Connectivity
  - Wi-Fi
- LAN
- Schiller Link
- PDF export to USB stick

## 2.1.2 Options

- Barcode reader to read a patient's ID and retrieve patient data from a database
- Worklist

## 2.2 Connections

- · Potential equalisation
- RJ-45 Ethernet connector (network)
- 2x USB interfaces for software updates with a USB stick, PDF export and connection of a Barcode reader.
- 2x RS-232 port DB9 is not intended for the US market
- ECG patient cable connector DB15
- Kensington lock

# 2.3 Display

The display will vary according to the task being carried out. In all screens, however, the top and bottom areas always display the same category of information. Example for a typical patient data view:

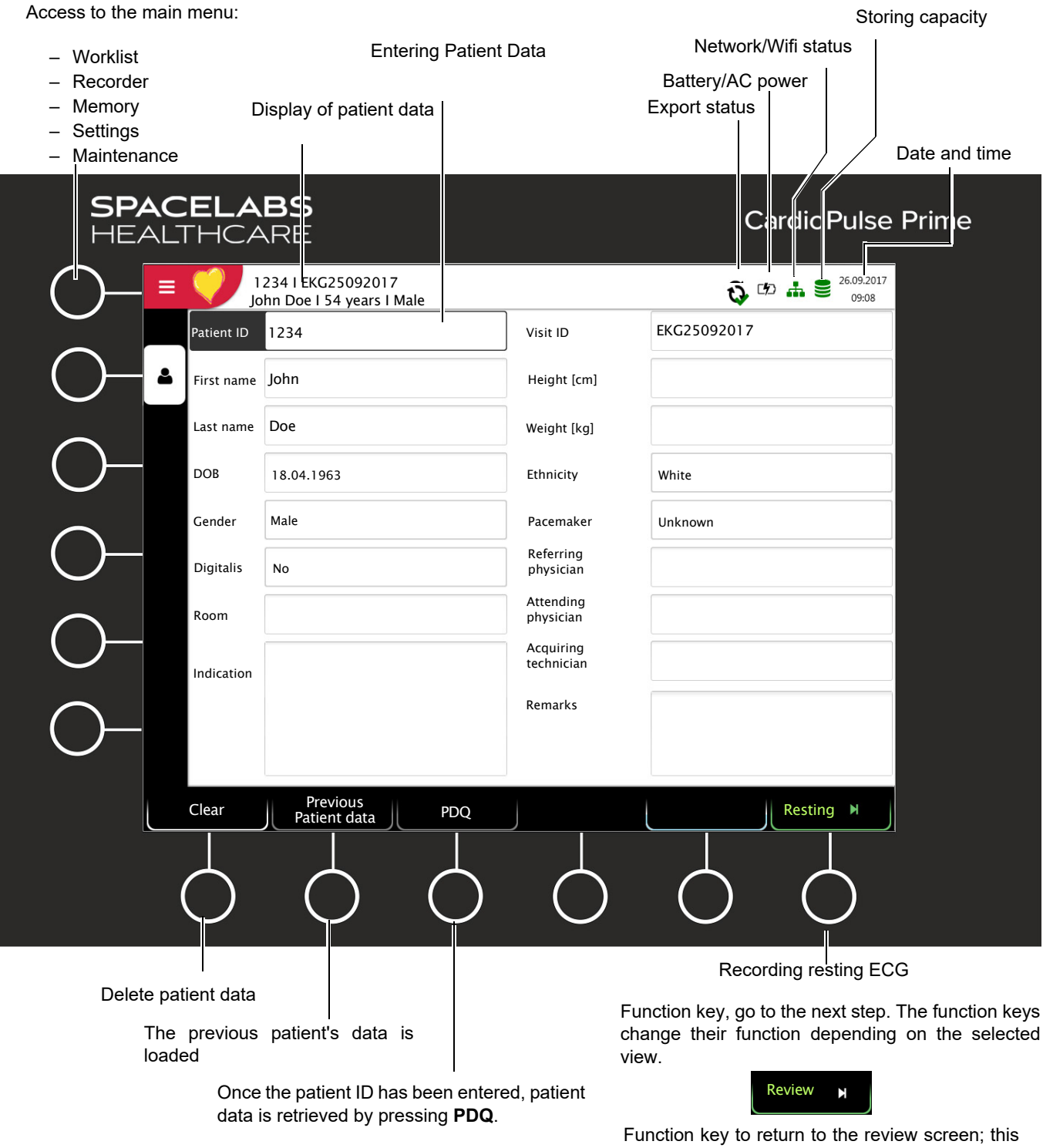

Function key to return to the review screen; this is only available when the recording has not yet been accepted.

#### User guide

# 2.4 Display details

Displays and function keys during a resting ECG recording:

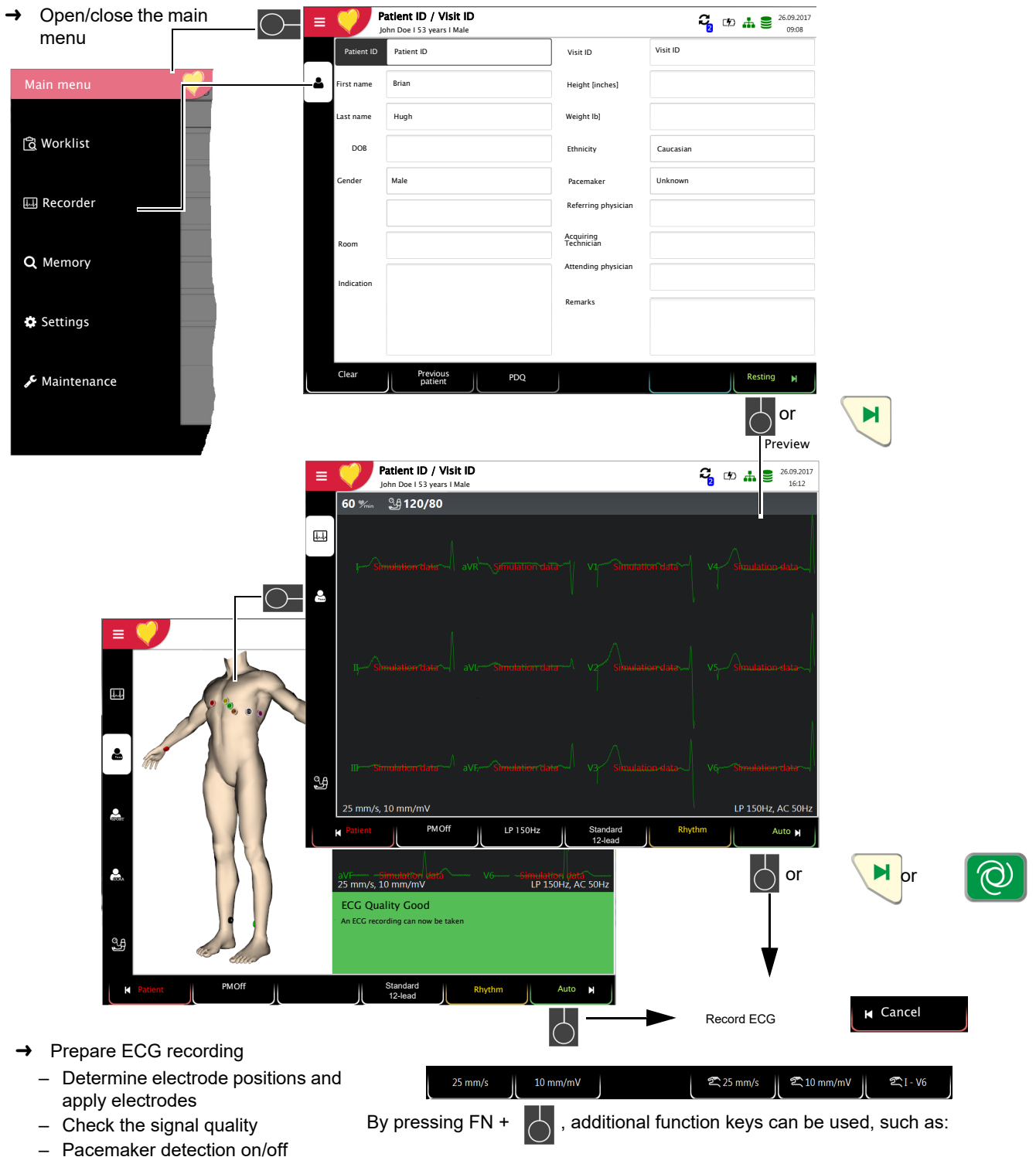

- Pacemaker detection on/
   Select Auto or Rhythm
- Enter blood pressure measurement manually

Settings for speed/amplitude for ECG display and settings speed/amplitude and lead for ECG manual printout.

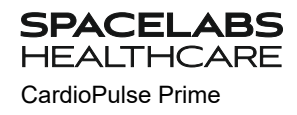

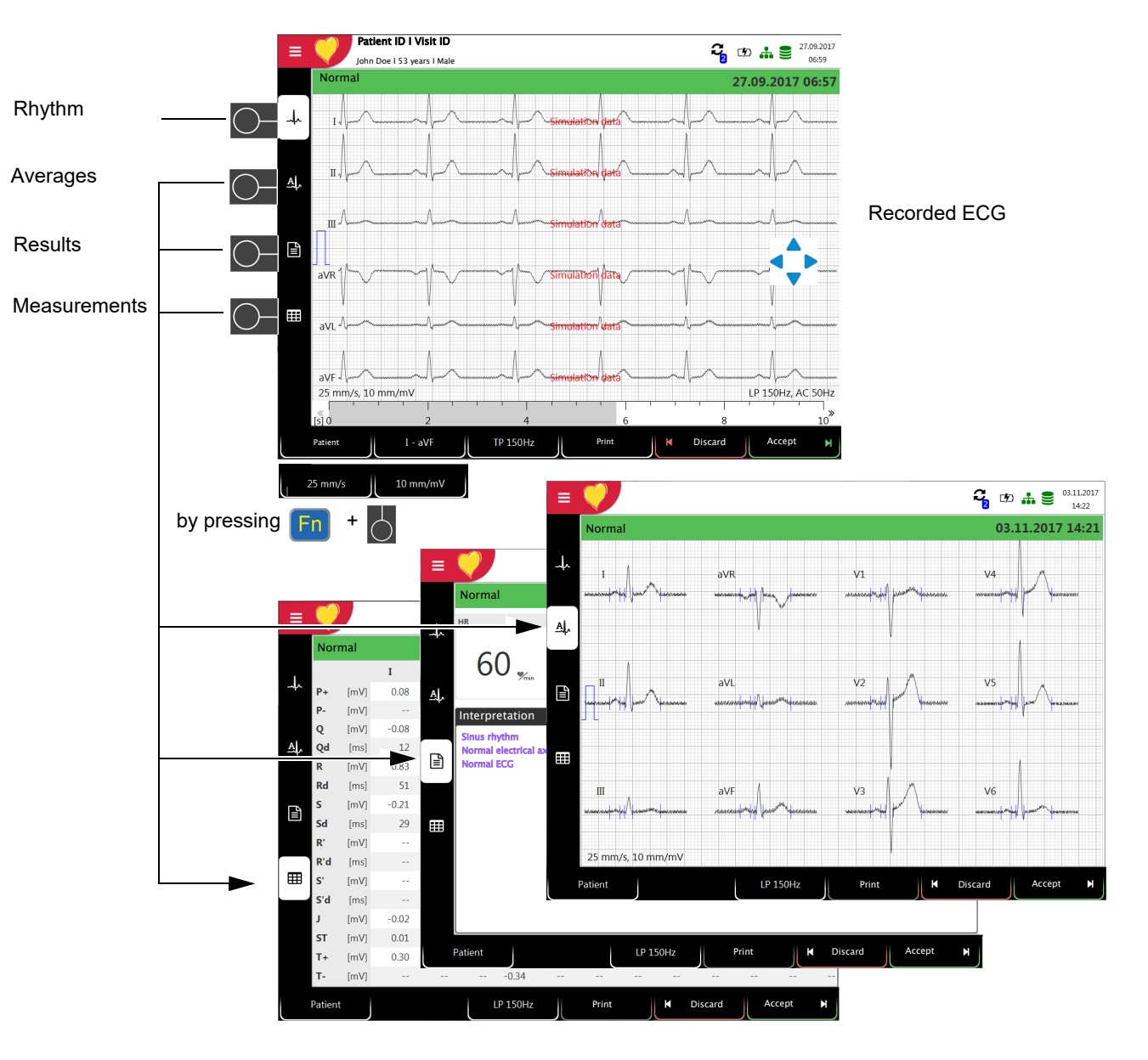

- $\rightarrow$   $\downarrow$  The recorded ECG is displayed and can be reviewed.
- → Use navigation keys 💠 to rotate leads I...V6: scroll up or down and along the time axis (left-right).
- → Display A average values, results and measurements.
- → Set the filter for display to 25/40/150 Hz or Off using the Filter function key.
- → Accept the ECG (i.e. save), print, or discard.
- → Use the FN key and the corresponding function key to set the Amplitude and speed.

## 2.5 Keyboard

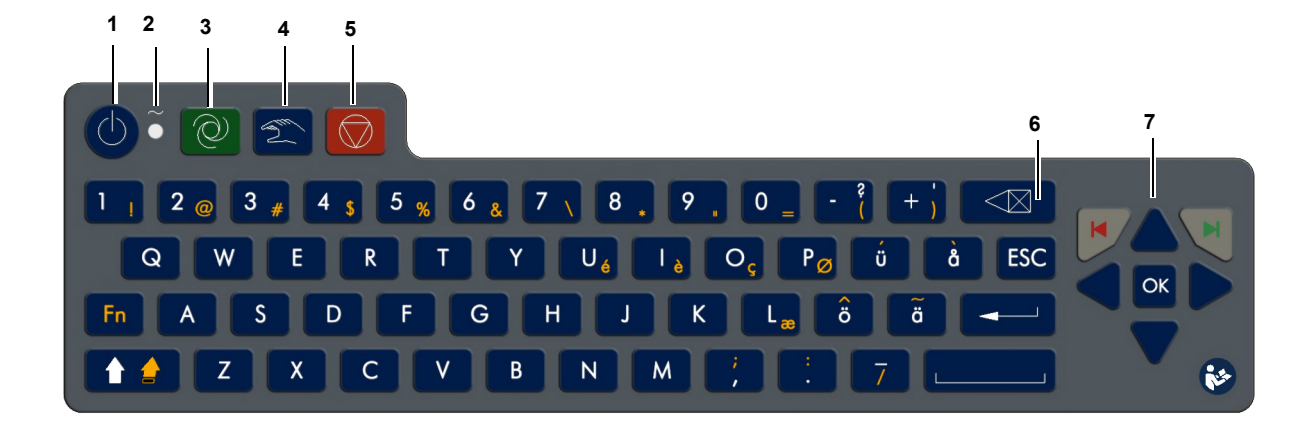

- (1) Power On/OFF
- (2) Power Indicator
- (3) Direct function key Auto Start
- (4) Direct function key Manual start
- (5) Direct function key Stop
- (6) Delete input
- (7) Menu selection and navigation

Press the On/Off button to switch the device on or off.

The power supply LEDs indicate the power source (see Page 23).

- Auto Start: Auto recording procedure
- Man. Start: real time printout

Stop: stop printout / advance paper to beginning of new page

- The entered data is deleted
- OK key: the center key is to confirm current / displayed setting
- Left arrow key: move cursor to the left / select previous menu option
- Right arrow key: move cursor to the right / select next menu option
- Up arrow key: move cursor upward
- · Down arrow key: move cursor downward
- Red arrow key, left (back/cancel dialogue)
- Green arrow key, right (select/confirm dialogue)

# 2.6 Connections

# 

▲ All externally connected hardware must be approved by Spacelabs Healthcare. Connection of any hardware not approved by Spacelabs Healthcare is at the owner's risk. Moreover, the unit's warranty may become invalid.

## 2.6.1 Back panel

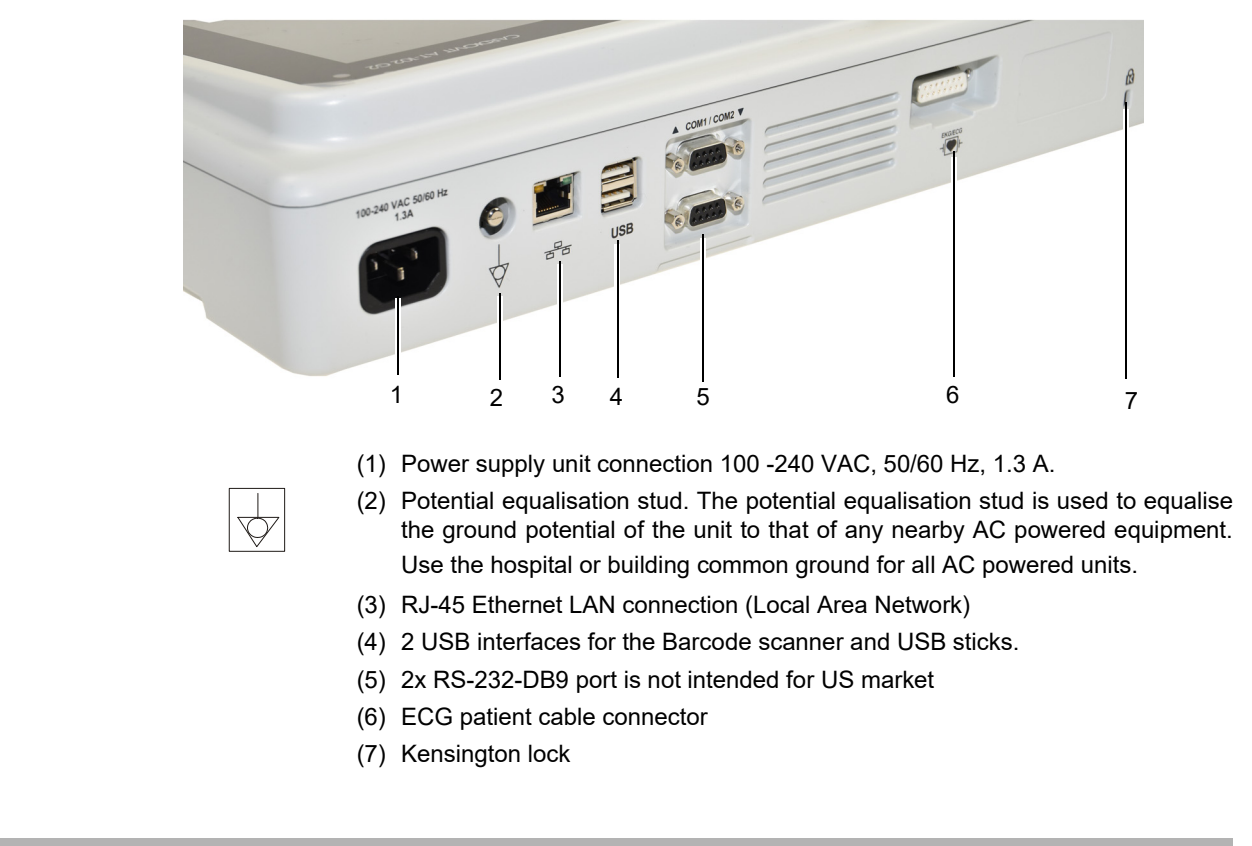

# 

- ▲ The patient cable as well as the connector (6) comply with the safety standard CF ¬↓♥ ⊢, i.e. they are fully floating and isolated and defibrillation protected.
- ▲ The unit is only CF rated and defibrillation protected if used with the original patient cable see11.3.1 Patient cables.

# **3** Operation

## 3.1 Initial operation

A DANGER

Electrical shock hazard. Do not operate the unit if the earth connection is suspect or if the power supply unit/AC power lead is damaged or suspected of being damaged.

## 3.1.1 Location

- Do not keep or operate the unit in a wet, moist or dusty environment. Avoid exposure to direct sunlight or heat from other sources.
- · Do not allow the unit to come into contact with acidic vapors or liquids.
- The CardioPulse Prime should not be placed in the vicinity of X-ray or diathermy units, large transformers or electric motors.

# 3.1.2 Connection of external cable assemblies and ancillary equipment

- 1. Connect the AC power cable to the AC power.
- 2. The AC power indicator LED is lit.
- 3. Leave the CardioPulse Prime connected to the AC power for 4 hours to fully charge the battery (see Page 23).
- 4. Connect the potential equalisation cable.
- 5. Connect the patient cable.
- 6. Connect any ancillary and optional equipment (see Page 19). These may include the following:
  - Network cable
  - USB Barcode reader

## 3.1.3 Potential equalisation

The potential equalisation stud at the back of the unit is used to equalise the ground potential of the CardioPulse Prime to that of all AC-powered equipment in the vicinity. Use the hospital or building common ground. A yellow/green earth cable is supplied as an option (article number SLHC PN 161-0279-00).

▲ Danger of triggering ventricular fibrillation! If the CardioPulse Prime is used together with devices that are designed for direct cardiac application, both devices must be connected to the hospital/building common ground (potential equalisation) to prevent equalizing currents between different device potentials.

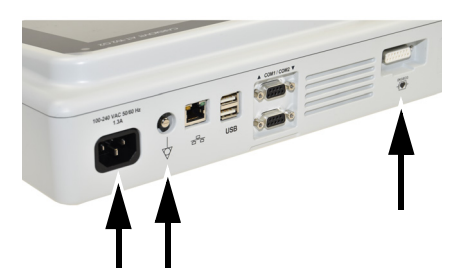

# 3.2 Switching on / off

→ The unit is switched on and off with the On / Off key.

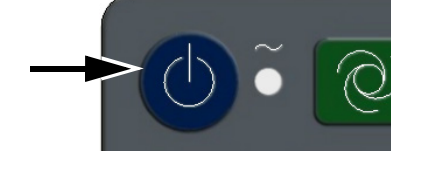

- The switching off must be confirmed by pressing the 💌 key.
- If access control is activated, the ON-OFF key must be pressed twice.

## 3.2.1 Logging In / Out / Emergency ECG

| SPA<br>Hea | ALTHC    | ABS<br>ARE |
|------------|----------|------------|
| User name: |          |            |
| Password:  |          |            |
| Emerge     | ncy ECG  | Login 🕞    |
|            | ් Shutdo | wn         |

Í

To prevent non-authorized users to access patient information, manipulate settings or the software, we strongly recommend changing the default password to a strong password according to the standard rules. (section 8.7.1 Setting user name and password for access control, page 79)

## Login

▲

→ Enter the user name (administrator) and password (administrator) and press the
 ▶ key to log in.

#### **Emergency ECG**

- → Press the result is the login and perform an emergency ECG.
- → Automatic Logout when accepting the ECG recording

Accept & logout 🕨

#### Logout

- → Press the ON-OFF key and in the following dialogue press the key to log off (Cancel or Switch Off)
- If Emergency ECG is selected, the login is bypassed for one acquisition. The Login screen appears again after accepting the emergency ECG recording. No other workflow is accessible.
- User roles and privileges are assigned to individual users and that can affect access to a workflow area and the functions that can be carried out. If a function is not available, it means that the user logged in does not have the privileges required. Individual users, and the user groups and privileges defined for individual users are defined by the administrator.

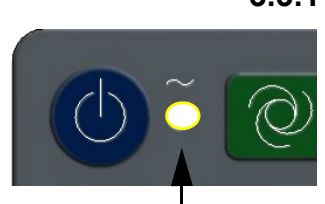

## 3.3 Power supply

## 3.3.1 AC power and battery indicators

The unit can either be operated by the AC power supply or by the built-in rechargeable battery. The LED indicates that the device is connected to the AC power.

The current power source is displayed in the top right corner of the screen when the unit is switched on:

AC power via external power supply unit  $\boxed{D}$  , battery is being charged

- Internal rechargeable battery operation (
- When running on battery power and the battery capacity is limited, the battery symbol is flashing red.

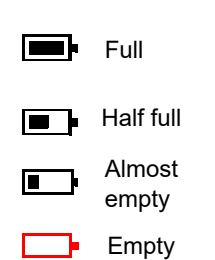

#### **Battery capacity**

The internal battery provides power for up to 8.5 hours. When the unit is running on battery power (AC power not connected), the battery symbol indicates the battery status. When the battery is full, the symbol is solid.

When running on battery power and the battery capacity is low, the battery symbol turns red. If the capacity  $\leq$  10 %, the user will be informed to connect the device to the AC power.

## **Battery charging**

The battery is charged when the unit is connected to the AC power supply. The unit can remain connected to the AC power supply without damage to either the battery or the unit.

## 3.3.2 Isolating from the AC power

To isolate the device from the AC power supply, remove the AC power plug from the external power supply unit.

# 3.4 System and ECG settings

- The system settings (time, date, device ID etc.) and other general settings are described on Page 75.
  - Resting ECG settings (auto format, user defined leads, print options, interpretation, rhythm lead definition, etc.) are described on Page 64.

## 3.4.1 Settings overview

| Menu Settings                | Sub-menu                                                                                                    |
|------------------------------|----------------------------------------------------------------------------------------------------|
| ECG<br>(Page 64)             | <ul> <li>Lead &amp; Cable</li> <li>Filter &amp; Formulas</li> <li>Interpretation</li> <li>Additional Leads</li> <li>Resting rhythm</li> <li>Color</li> </ul>                                                                                                    |
| <b>Reports</b><br>(Page 66)  | <ul> <li>General</li> <li>Manual printout</li> <li>Resting ECG</li> <li>Rhythm ECG</li> <li></li></ul>                                                                                                    |
| Layouts<br>(Page 64)         | <ul><li>Resting</li><li>Worklist</li></ul>                                                                                                    |
| Connectivity<br>(Page 72)    | <ul><li>EMR integration</li><li>Ethernet</li><li>WLAN</li></ul>                                                                                                    |
| <b>Regional</b><br>(Page 75) | <ul> <li>Date / time</li> <li>Language</li> <li>Units</li> <li>Patient ID system</li> </ul>                                                                                                    |
| <b>General</b><br>(Page 76)  | <ul> <li>Info</li> <li>Power management</li> <li>Station</li> <li>Update</li> <li>Manage licenses</li> <li>Visible fields</li> <li>Mandatory fields</li> <li>Custom fields</li> <li>Access control</li> <li>Workflow</li> <li>Memory</li> <li>Printer</li> </ul> |

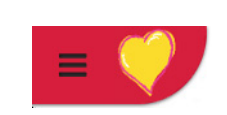

# ↓ 30°C 86°F 86°F

# 3.5 Changing the Printing Paper

## Important

The device is delivered without printing paper inserted. The thermal paper is sensitive to heat, humidity and chemical vapors. The following points apply to both storage, and when archiving the results:

- Before use, keep the paper in its original cardboard cover. Do not remove the cardboard cover until the paper is to be used.
- Store the paper in a cool, dark and dry location.
- Do not store near chemicals, e.g. sterilization liquids.
- Do not store in PVC folders or envelopes made of recycled paper.
- Certain glues can react with the paper. Therefore, do not use glue to attach the printout onto a mounting sheet.

Spacelabs Healthcare can only guarantee perfect printouts when original chart paper or chart paper of the same quality is used.

- 1. Slide the latch to the right
- 2. Pull out the paper tray.
- 3. Remove the remaining paper.
- 4. Place a new paper pack into the paper tray with the printed (grid) side facing upwards.
- 5. Pull out the first page as shown on the left.

6. Push the paper tray home until it locks into place.

Indicatio

Only with Schiller Link

Clear

Ĭ

# 3.6 Patient / recording data

In the patient data screen, new patients can be entered and previously stored patient data can be edited.

If a recording is performed without having entered a patient or visit ID, a UUID is generated instead of a patient ID, "Emergency ECG" is given instead of a last name, and the date and time are given instead of a first name. If you want to enter patient data once the recording has been performed (and before it has been accepted), you can jump to the Patient data screen by pressing the Patient key, enter the data and use the Review key to jump back to the recording to accept (save) it.

| ۹          | atient ID / Visit ID<br>ohn Doe I 53 years I Male |                         | 26.09.2017     09:08     1     1     1     1     1     1     1     1     1     1     1     1     1     1     1     1     1     1     1     1     1     1     1     1     1     1     1     1     1     1     1     1     1     1     1     1     1     1     1     1     1     1     1     1     1     1     1     1     1     1     1     1     1     1     1     1     1     1     1     1     1     1     1     1     1     1     1     1     1     1     1     1     1     1     1     1     1     1     1     1     1     1     1     1     1     1     1     1     1     1     1     1     1     1     1     1     1     1     1     1     1     1     1     1     1     1     1     1     1     1     1     1     1     1     1     1     1     1     1     1     1     1     1     1     1     1     1     1     1     1     1     1     1     1     1     1     1     1     1     1     1     1     1     1     1     1     1     1     1     1     1     1     1     1     1     1     1     1     1     1     1     1     1     1     1     1     1     1     1     1     1     1     1     1     1     1     1     1     1     1     1     1     1     1     1     1     1     1     1     1     1     1     1     1     1     1     1     1     1     1     1     1     1     1     1     1     1     1     1     1     1     1     1     1     1     1     1     1     1     1     1     1     1     1     1     1     1     1     1     1     1     1     1     1     1     1     1     1     1     1     1     1     1     1     1     1     1     1     1     1     1     1     1     1     1     1     1     1     1     1     1     1     1     1     1     1     1     1     1     1     1     1     1     1     1     1     1     1     1     1     1     1     1     1     1     1     1     1     1     1     1     1     1     1     1     1     1     1     1     1     1     1     1     1     1     1     1     1     1     1     1     1     1     1     1     1     1     1     1     1     1     1     1     1     1     1     1     1     1     1     1     1     1     1     1     1 |
|------------|---------------------------------------------------|-------------------------|----------------------------------------------------------------------------------------------------|
| Patient ID | Patient ID                                        | Visit ID                | Visit ID                                                                                                    |
| First name | Brian                                             | Height [inches]         |                                                                                                    |
| Last name  | Hugh                                              | Weight [lb]             |                                                                                                    |
| DOB        |                                                   | Ethnicity               | Caucasian                                                                                                    |
| Gender     | Male                                              | Pacemaker               | Unknown                                                                                                    |
| Digitalis  | No                                                | Referring physician     |                                                                                                    |
| Room       |                                                   | Attending physician     |                                                                                                    |
| Indication |                                                   | Acquiring<br>technician |                                                                                                    |
|            |                                                   | Remarks                 |                                                                                                    |
|            |                                                   |                         |                                                                                                    |
| Clear      | Use previous PDQ patient                          |                         | Resting N                                                                                                    |

With the data of the current patient, you can:

- edit it directly in the entry fields
- obtain the data from the server by entering the Patient or Visit ID (configuration: see page 72)
- display the data by pressing the key "Use order data". This function key is only displayed when using the Schiller Link and when changing application and going to the screen "Patient data" (see section 9.1.4 Schiller Link, page 83)
- press Delete to reset the data and enter a new patient
- press "Previous patient" to use the previous patient's data
- read the Patient ID with a barcode scanner.
- Use the alphanumeric keyboard to enter the patient data.
  - Use the **Shift** key to switch the keyboard to capitals.

i

The order and visibility of the fields can be configured in the **Menu** > **Settings** > **General** > **Visible fields** > "Recorder" (see page 76).

SPACELABS HEALTHCARE Operation 3 CardioPulse Prime User guide Patient / recording data 3.6 Patient data - left entry fields Patient ID Enter the patient's identification number. Last name Enter patient's name (maximum 50 characters). First name Enter patient's first name (maximum 50 characters). DOB Enter the patient's date of birth in the format dd.mm.yyyy, yyyy-mm-dd or mm/dd/ уууу. Gender<sup>1</sup> Enter the patient's gender - Male, Female, Other or Undefined Digitalis **Digitalis medication** Room Enter room Indication Reason for medication Patient data - right entry fields The field Visit ID must not be used to enter other types of information (e.g. technician, department). Entering this type of information in the field Visit ID may lead to patients being mixed up when the device is connected to the Server. Visit ID The Visit ID is a unique patient identification provided by the hospital information system (HIS) (max. 50 characters). For more information on the Visit ID and on validation options with regard to the HIS, consult the user guide for the Schiller Server. Height Enter the patient's height. Weight Enter the patient's weight. Ethnicity Select one of the following: Undefined White Asian Black / African American American Indian / Alaska Native Native Hawaiian / Pacific Islander \_ Hispanic - Oriental Other Pacemaker Select if the patient has a pacemaker (Yes/No/Unknown). Regardless of this setting, for pacemaker patients the detection must be switched on PM Off before starting the ECG. A detected pacemaker pulse is therefore indicated in blue and the interpretation states that it is a pacemaker ECG. Referring physician Referring physician Attending physician Attending physician Acquiring technician Acquiring technician With the following settings, this "name" is read automatically, but can be overwritten at any time: Menu > Settings > General > Station > Parameter "Acquiring technician"

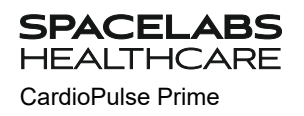

- Menu > Settings > General > Access control > Access control mode > Local > "User name"
- Menu > Settings > General > Access control > Access control mode > Schiller Server > "User name"

#### Keys

i

Deleting entered patient data.

Use previous patient

Clear

The previous patient's data is entered again.

The fields described above are displayed by default. The order as well as additional fields can be configured in the **Menu > Settings > General > Visible fields >** "Recorder" (see page 76):

Age, Alternative PID, BMI and Generic data 1/2/3.

## 3.6.1 Patient data query (PDQ)

When the unit is connected to Server or another hospital patient database (via network or WLAN), patient data can be filled in automatically when the **Patient ID** or **Visit ID** is entered. This is called **Patient Data Query** or **PDQ**.

The PDQ settings are defined in **Menu > Settings > General > Workflow** - the following options are available:

- · Patient data query (PDQ): Select between:
  - Patient ID
  - Visit ID
- These settings along with other transmission settings are detailed in the system settings (see Page 61).

Patient data query with key

→ Enter the patient ID or visit ID and press the **PDQ** key or OK to confirm the patient data query.

PDQ

#### PDQ with Barcode reader

- → Scan the Barcode to enter the Patient ID / Visit ID. Patient data is filled in automatically when the Patient ID/Visit ID is read with a Barcode reader.
- Connect the Barcode reader (see next page)
- Barcode scanner configuration: see document 2.510721.

## 3.6.2 PDQ in the worklist/memory

If you use the "Worklist" workflow, you can search/retrieve patient data in the same way in the worklist (see Page 55)

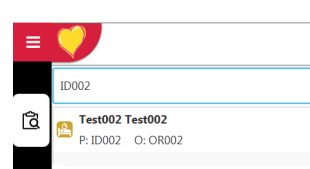

Select the Search field by pressing OK and read the **Patient ID** or **Visit ID** using the Barcode reader. The corresponding work item is shown in the worklist.

The same applies for searching recordings in the memory.

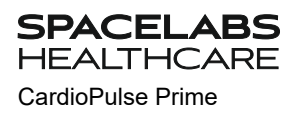

## 3.6.3 Barcode reader

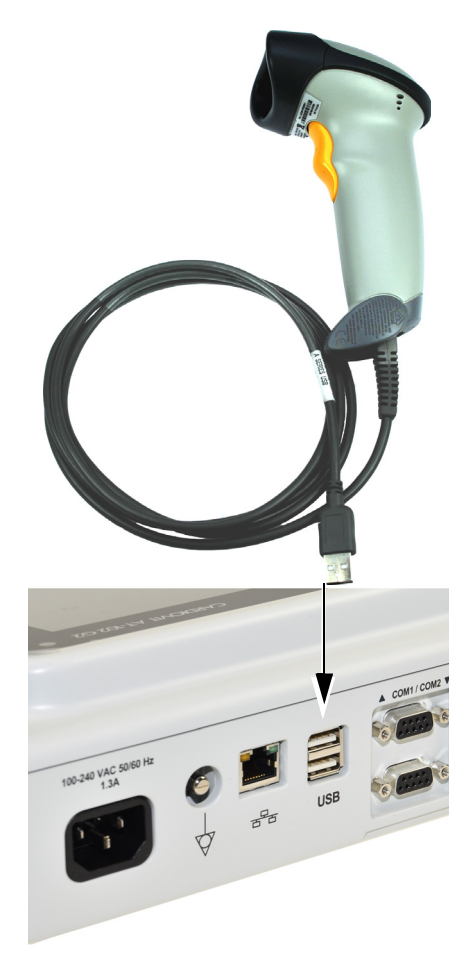

A Barcode reader can be attached to the USB port on the back panel to read the Patient ID / Visit ID. Spacelabs Healthcare has tested the following Barcode reader:

→ Symbol Model LS 2208, from Symbol Tech N.Y.

When a Barcode reader is connected, the patient data is read from the Barcode (generated by the hospital system). If an external hospital patient database is available, all patient data is entered in the patient data fields of the CardioPulse Prime as described on the previous page.

Country specific character sets can be set via the menu Menu > Settings > Regional > Language > Barcode Scanner Layout.

# 4 Electrode placement

# 

▲ Ensure that neither the patient nor the leading parts of the patient connection nor the electrodes (including the neutral electrodes) come in contact with other persons or conductive objects, even when these are earthed.

# 4.1 Basics

Careful application of the electrodes and good electrode contact is important for a good recording (see electrode positioning on pages 33 - 40).

A minimal resistance between skin and electrode is required to obtain the best ECG signal and ensure the highest quality ECG recording. Therefore, please note the following points:

- 1. Only use electrodes that are recommended by Spacelabs Healthcare (see accessories)
- 2. Before using disposable electrodes, check that the expiration date has not yet passed.
- 3. To increase the electrode's conductivity and adherence:
  - Shave the areas where the electrodes are to be placed, if necessary.
  - Thoroughly clean the areas with alcohol or soapy water.
  - Let the skin dry before applying the electrodes.
  - <sup>1</sup>When applying the electrodes, ensure that a layer of gel is between the electrode and the skin.
- 4. Check the electrode resistance as described in the section 4.10.
- 5. If the electrode resistance is higher than the acceptable level:
  - Remove the electrode and use an abrasive cleaning pad or abrasive cleaning gel <sup>2</sup> to remove the uppermost layer of epidermis.
  - Apply the electrode. Always use a new disposable electrode.
- 6. Ensure that the patient is warm and relaxed before you start the recording.
- 7. After the recording, remove the electrodes. Clean the suction or vacuum electrodes according to the manufacturer's instructions.

<sup>1.</sup> Electrode gel is integral with single-use electrodes and extra gel does not need to be applied when single-use electrodes are used. For biotab electrodes, solid conductive gel is incorporated in the adhesive.

Dedicated abrasive cleaning gel gives very good results in reducing the skin-electrode resistance.

# 4.2 Electrode Identification and Color Code

The electrode color codes in the following sections correspond to Code 1 (IEC) for the graphics and to Code 2 (AHA) in the tables

|           | IEC       |              | AHA       |              |
|-----------|-----------|--------------|-----------|--------------|
|           | IEC label | Color        | AHA label | Color        |
|           | R         | Red          | RA        | White        |
| Limb      | L         | Yellow       | LA        | Black        |
|           | F         | Green        | LL        | Red          |
|           | C1        | White/red    | V1        | Brown/red    |
| Chest     | C2        | White/yellow | V2        | Brown/yellow |
| according | C3        | White/green  | V3        | Brown/green  |
| Wilson    | C4        | White/brown  | V4        | Brown/blue   |
|           | C5        | White/black  | V5        | Brown/orange |
|           | C6        | White/purple | V6        | Brown/purple |
| Neutral   | N         | Black        | RL        | Green        |

i

The patient cable (type IEC or AHA) is set in the menu Lead & Cable, see chapter 8.2.1.

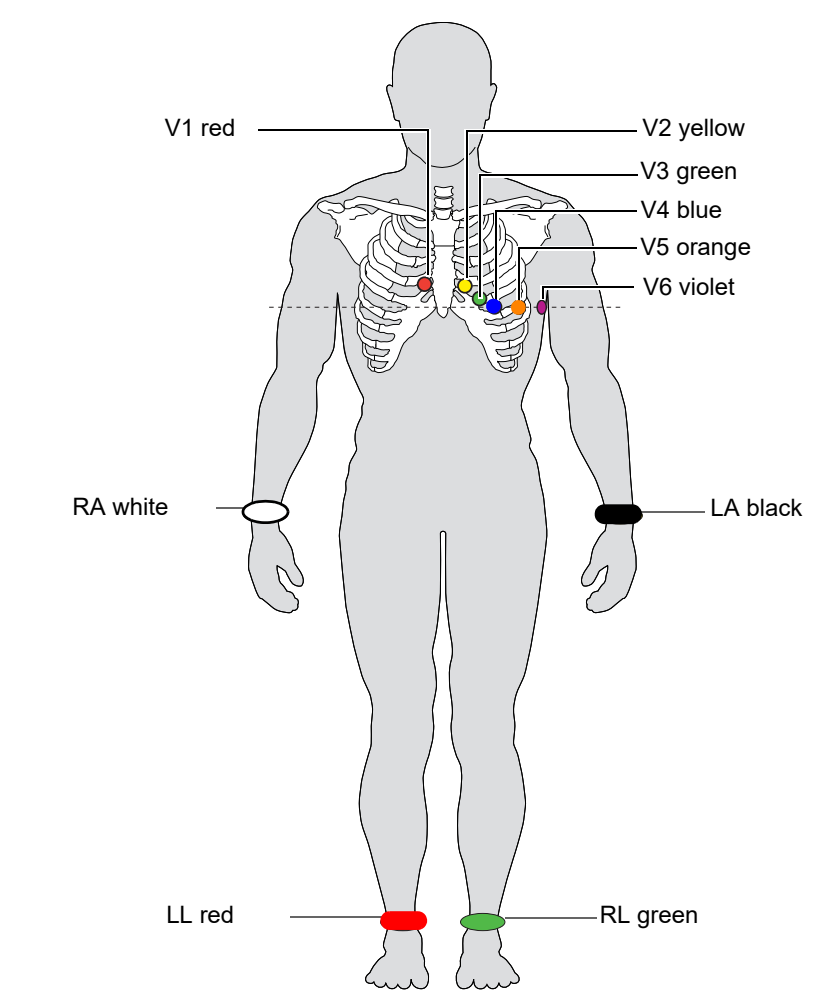

# 4.3 Standard 10-lead resting ECG

## 4.3.1 Electrode placement for standard leads

| AHA label | Ele | ctrode placement                                          |
|-----------|-----|-----------------------------------------------------------|
| V1 red    | →   | Fourth intercostal space at the right sternal border      |
| V2 yellow | →   | Fourth intercostal space at the left sternal border       |
| V3 green  | →   | Midway between C2 and C4                                  |
| V4 blue   | →   | Fifth intercostal space on the mid-clavicular line        |
| V5 orange | →   | Anterior axillary line on the same horizontal level as C4 |
| V6 purple | →   | Mid-axillary line on the same horizontal level as C4      |
| LA black  | →   | Left arm (resting ECG)                                    |
| RA white  | →   | Right arm (resting ECG)                                   |
| LL red    | →   | Left foot (resting ECG)                                   |
| RL green  | →   | Right foot (resting ECG)                                  |

The electrode resistance can be checked in the electrode test screen (see Page 40).

# 4.4 Standard (V4r)

ACC/AHA guidelines recommend examining patients suffering from a myocardial infarction with inferior ST elevation for possible RV ischemia or RV infarction; this examination should be performed with a right precordial V4r lead.

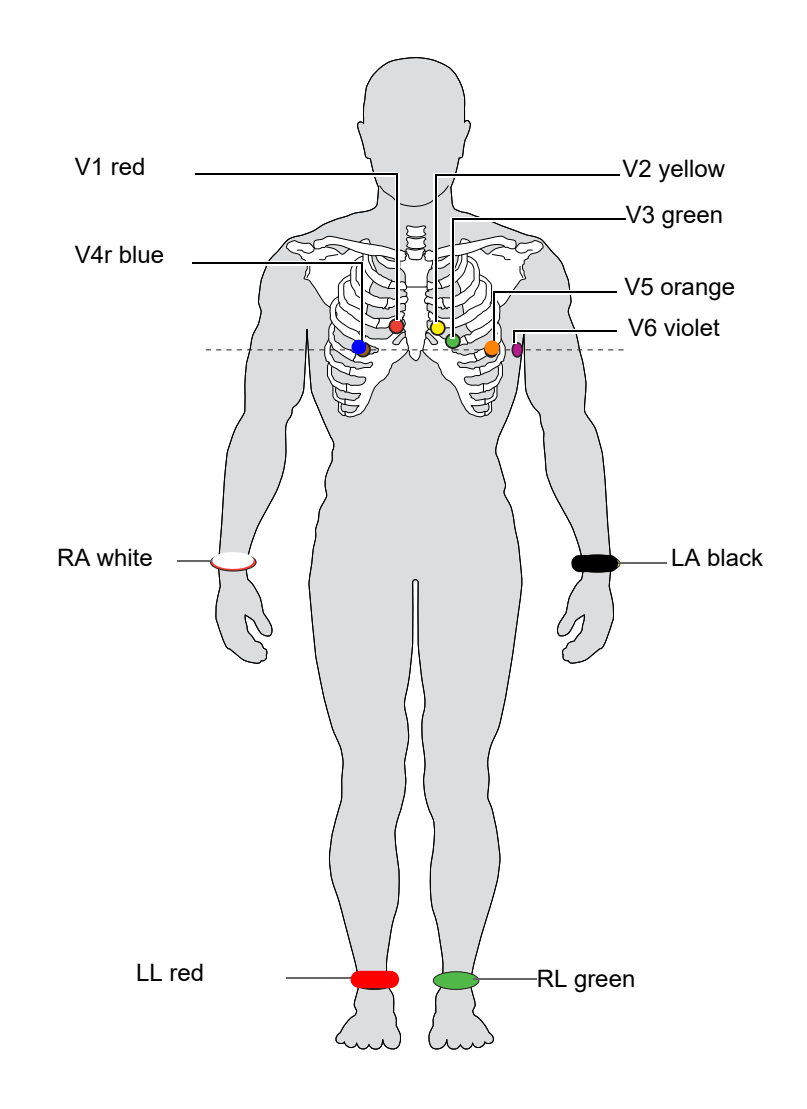

| AHA Label         |   | Electrode placement                                        |
|-------------------|---|------------------------------------------------------------|
| V1 brown / red    | → | Fourth intercostal space at the right sternal border.      |
| V2 brown / yellow | → | Fourth intercostal space at the left sternal border.       |
| V3 brown / green  | → | Midway between V2 and V4.                                  |
| V4 brown / blue   | → | Fifth intercostal space on the mid-clavicular line.        |
| V5 brown / orange | → | Anterior axillary line on the same horizontal level as V4. |
| V6 brown / violet | → | Mid-axillary line on the same horizontal level as V4.      |
| LA black          | → | Left arm                                                   |
| RA white          | → | Right arm                                                  |
| LL red            | → | Left foot                                                  |
| RL green          | → | Right foot                                                 |
User guide

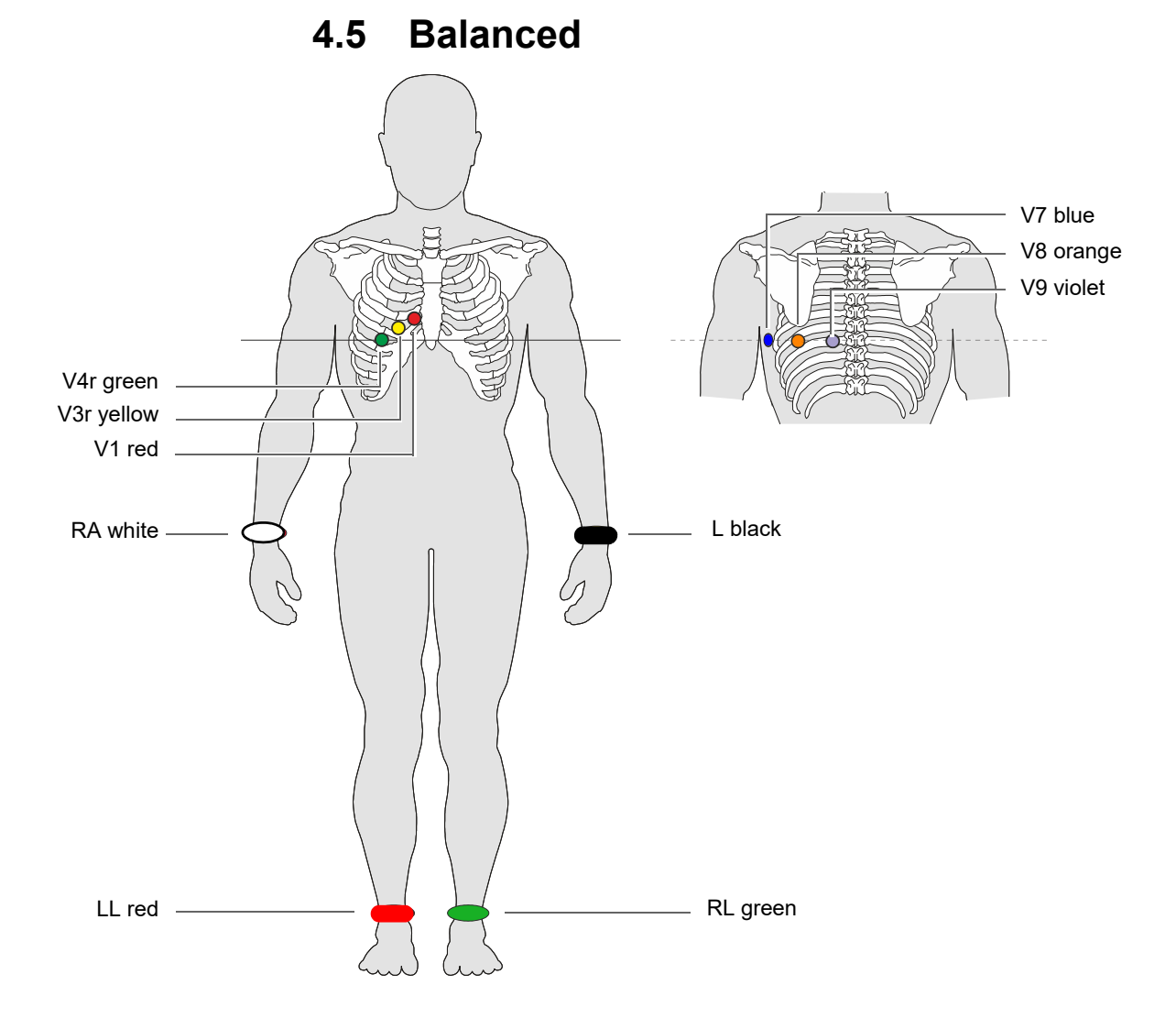

#### **Balanced 10-wire Cable**

| AHA label          | Electrode placement                                                        |
|--------------------|----------------------------------------------------------------------------|
| V1 brown / red     | → Fourth intercostal space at the right sternal border.                    |
| V3r brown / yellow | → Fourth intercostal space left of V1                                      |
| V4r brown / green  | $\rightarrow$ Left of the mid-scapular line on the fifth intercostal space |
| V7 brown / blue    | → Left posterior axillary line at the level of V4r.                        |
| V8 brown / orange  | → Left posterior axillary line opposite of V4r                             |
| V9 brown / violet  | → Left posterior axillary line at the level of V4r, opposite C3            |
| LA black           | → Left arm                                                                 |
| RA white           | → Right arm                                                                |
| LL red             | → Left foot                                                                |
| RL green           | → Right foot                                                               |

# 4.6 Left posterior V7-V9

If an acute coronary occlusion is strongly suspected, it is recommended to also register posterior chest wall leads V7 to V9)

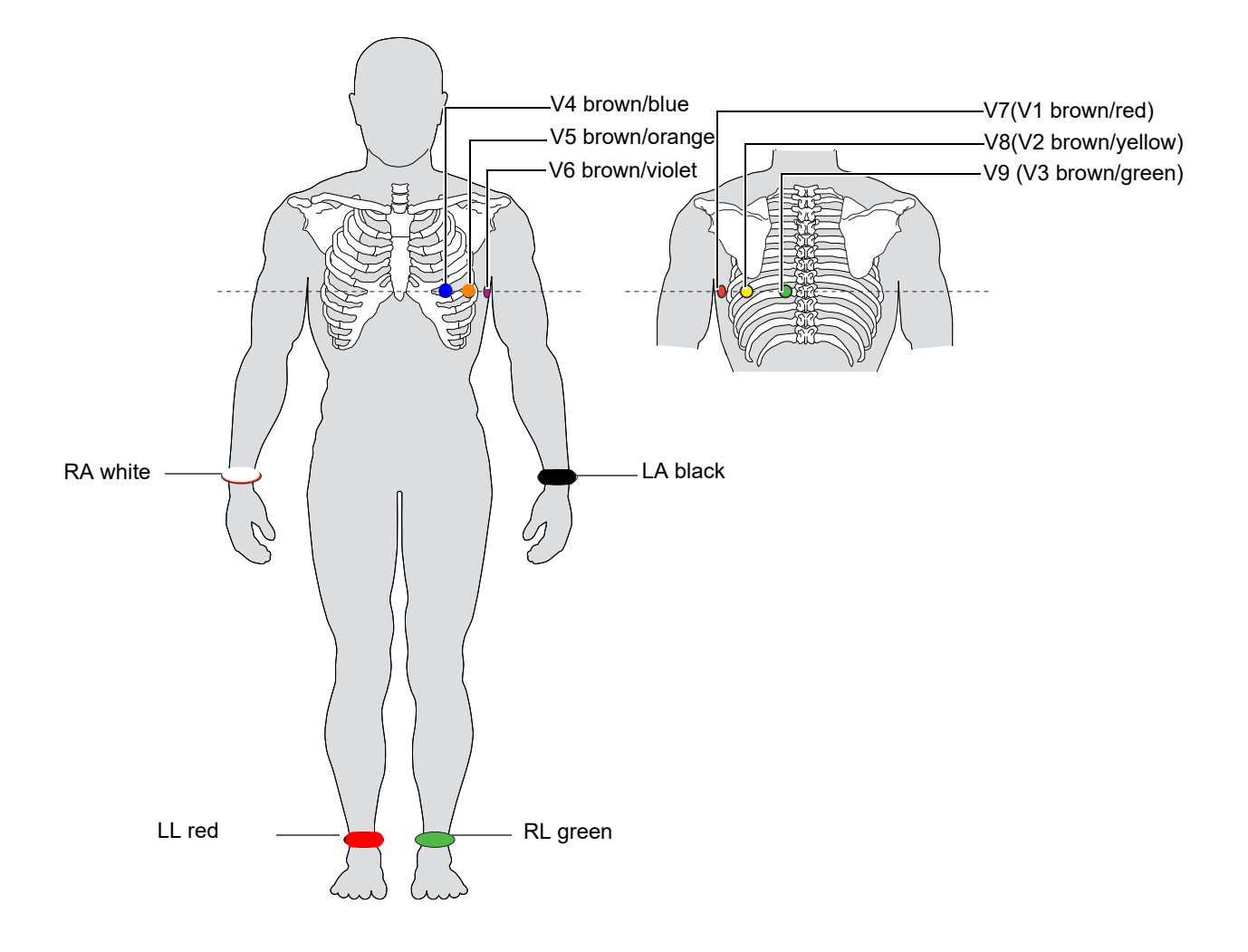

| AHA label              |   | Positioning                                                |
|------------------------|---|------------------------------------------------------------|
| V7 (V1 brown / red)    | → | Left posterior axillary line at the level of V4.           |
| V8 (V2 brown / yellow) | → | Left of the mid-scapular line at the level of V4.          |
| V9 (V3 brown / green)  | → | Left paravertebral line at the level of V4.                |
| V4 brown / blue        | → | Fifth intercostal space on the mid-clavicular line.        |
| V5 brown / orange      | → | Anterior axillary line on the same horizontal level as V4. |
| V6 brown / violet      | → | Mid-axillary line on the same horizontal level as V4.      |
| LA black               | → | Left arm                                                   |
| RA white               | → | Right arm                                                  |
| LL red                 | → | Left foot                                                  |
| RL green               | → | Right foot                                                 |

#### SPACELABS HFAI THCARE CardioPulse Prime

#### 4.7 Nehb leads

of changes in the posterior ventricle wall. Three leads are arranged in the form of a Nax triangle, also called the "small cardiac triangle". Nehb dorsal (D) is measured between (LA) the electrode positions Nax and Nst; Nehb anterior (A) between Nap and Nst, and  $\bigcirc$ D J Nst Α Nap (LL) (RA)

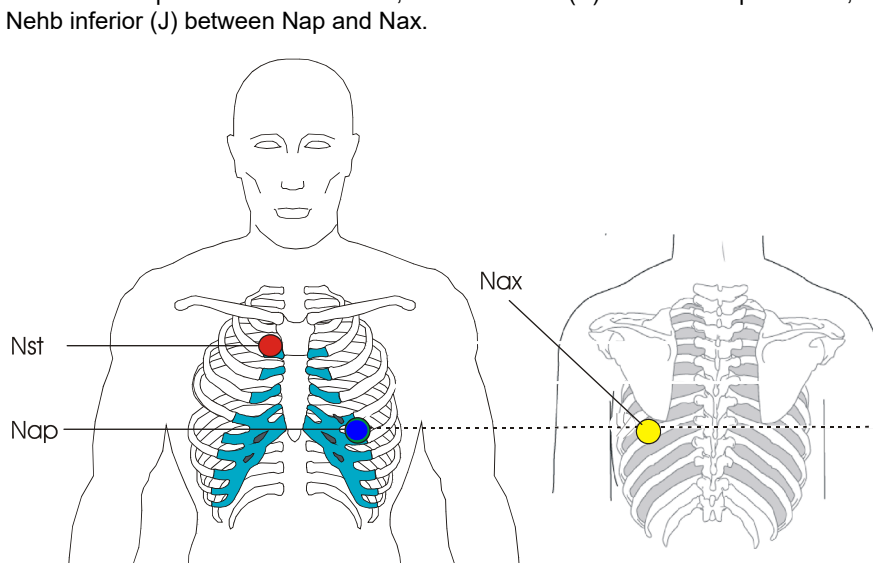

The Nehb leads are bipolar chest leads. They are of special interest for the diagnosis

Place the electrodes as follows:

| AHA label         |   | Electrode placement                                                             |
|-------------------|---|---------------------------------------------------------------------------------|
| V1 brown / red    | → | <b>Nst</b> : 2nd rib at the right sternal border.                               |
| V2 brown / yellow | → | <b>Nax</b> : left posterior axillary line (on the back), directly opposite Nap. |
| V4 brown / blue   | → | <b>Nap</b> : 5th intercostal space, midclavicular line (cardiac apex).          |

Place all other electrodes in the normal positions (Page 33).

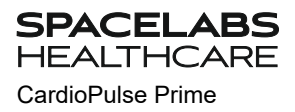

4.8 Pediatric

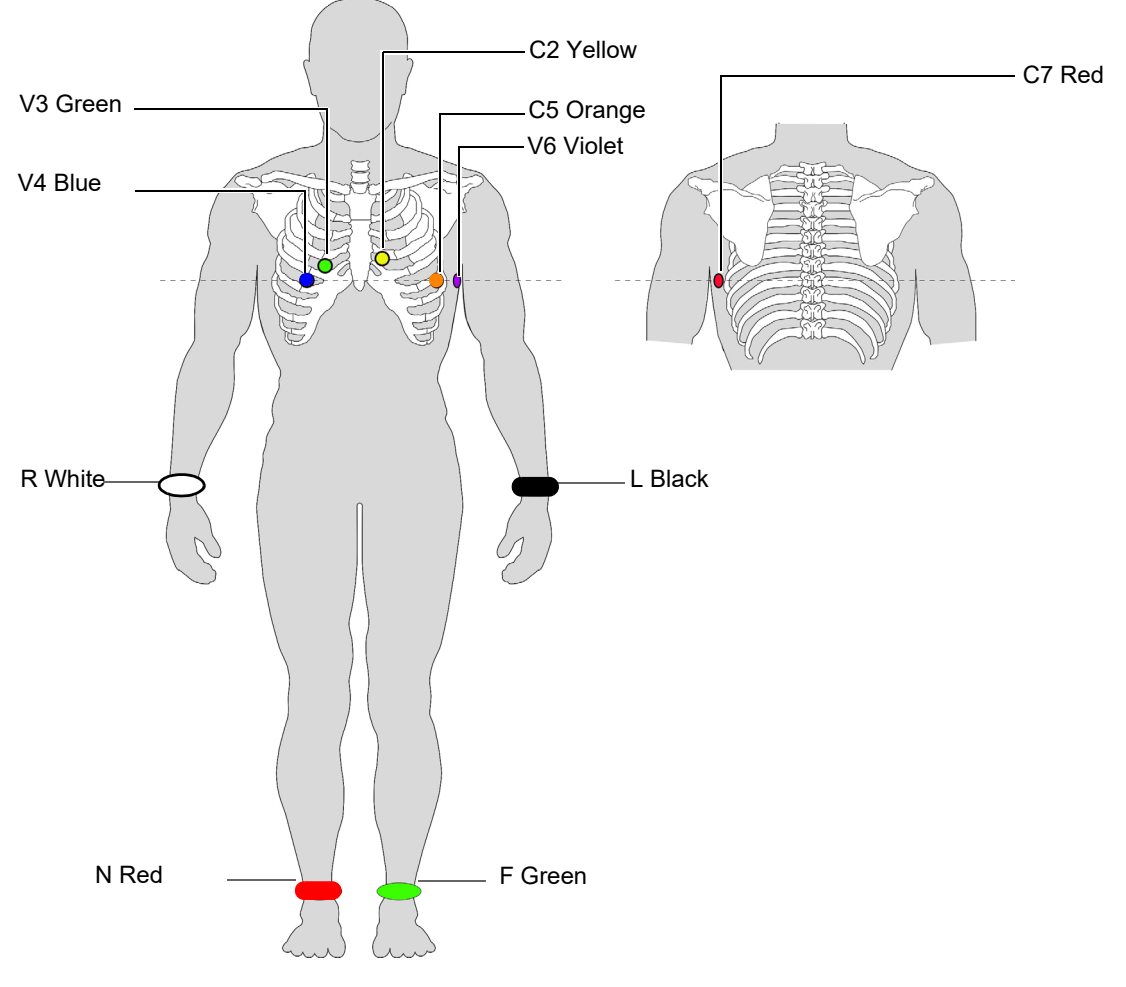

| IEC label          | AHA label           | Elec | ctrode placement                                          |
|--------------------|---------------------|------|-----------------------------------------------------------|
| C4r white / brown  | V4 brown / blue     | →    | Fifth intercostal space on the mid-clavicular line.       |
| C3r white / green  | V3 brown / green    | →    | Fourth intercostal space, above C4r                       |
| C2 white / yellow  | V2 brown / yellow   | →    | Fourth intercostal space at the left sternal border       |
| C5 white / black   | V5 brown / orange   | →    | Anterior axillary line on the same horizontal level as C4 |
| C6 white /violet   | V6 brown / violet   | →    | Mid-axillary line on the same horizontal level as C4      |
| C7 (C1 white /red) | V7 (V1 brown / red) | →    | Left posterior axillary line at the level of C4.          |
| L yellow           | LA black            | →    | Left arm (resting ECG)                                    |
| R red              | RA white            | →    | Right arm (resting ECG)                                   |
| F green            | LL red              | →    | Left foot (resting ECG)                                   |
| N black            | RL green            | →    | Right foot (resting ECG)                                  |

# 4.9 Right precordials (C3r-C6r)

Since the treatment of an infarction might depend on the influence of the right ventricle, it is suggested to perform additional recordings with right precordial leads in the case of an acute infarction of the right ventricle's inferior wall (Circulation 2007).

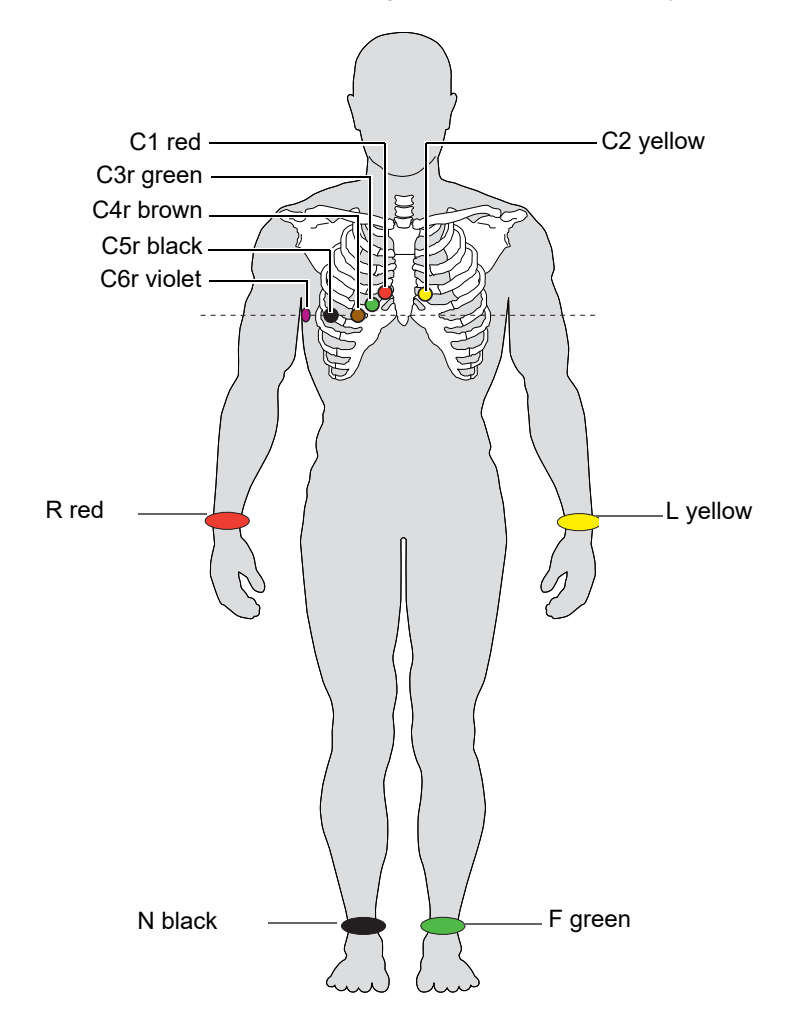

| IEC label          | AHA label         |   | Action Alignment                                            |
|--------------------|-------------------|---|-------------------------------------------------------------|
| C1 white / red     | V1 brown / red    | → | Fourth intercostal space at the right sternal border.       |
| C2 white / yellow  | V2 brown / yellow | → | Fourth intercostal space at the left sternal border.        |
| C3r white / green  | V3 brown / green  | → | Designated point halfway between C1 and C4r.                |
| C4r white / brown  | V4 brown / blue   | → | Fifth intercostal space on the mid-clavicular line.         |
| C5r white / black  | V5 brown / orange | → | Anterior axillary line on the same horizontal level as C4r. |
| C6r white / violet | V6 brown / violet | → | Mid-axillary line on the same horizontal level as C4r.      |
| L yellow           | LA Black          | → | Left arm                                                    |
| R red              | RA White          | → | Right arm                                                   |
| F green            | LL Red            | → | Left foot                                                   |
| N black            | RL Green          | → | Right foot                                                  |

#### **Skin/Electrode Resistance** 4.10

#### 4.10.1 Electrode and patient cable check

The electrode check is part of step 2 before the start of an ECG recording. The following is checked and displayed:

- Excessive noise (signal noise too high)
  - due to poor electrode contact
  - due to mains interferences (mains filter not activated)
- Electrodes reversed
- Electrodes have come off

The electrode status is shown in the bottom right information field of the screen. If an electrode is displayed red, the suspected cause is displayed. Reapply the electrode.

· If F (LL) or N is not connected or has come off, the electrode resistance cannot be measured and all leads are marked red.

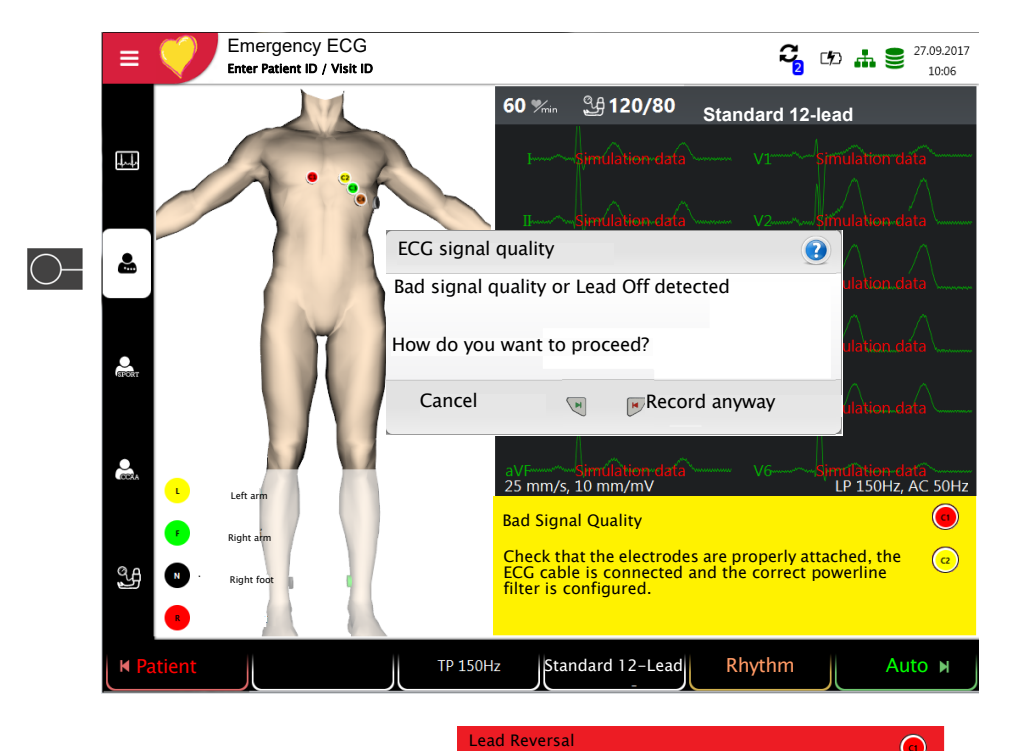

position.

 $\odot$ 

@

Some of the electrodes seem to be interchanged. Please check that all electrodes are placed in the correct

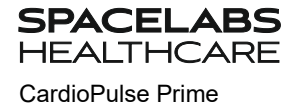

= 🎺

ලී Worklist

🖽 Recorder

Q Memory

Settings

🖋 Maintenance

# 4.11 Lead sequence/lead view

#### 4.11.1 Setting Standard or Cabrera lead sequence

- → The lead sequence is defined in the settings. (Menu > Settings > ECG > Leads & cable).
  - In the Lead menu, select between Standard and Cabrera.

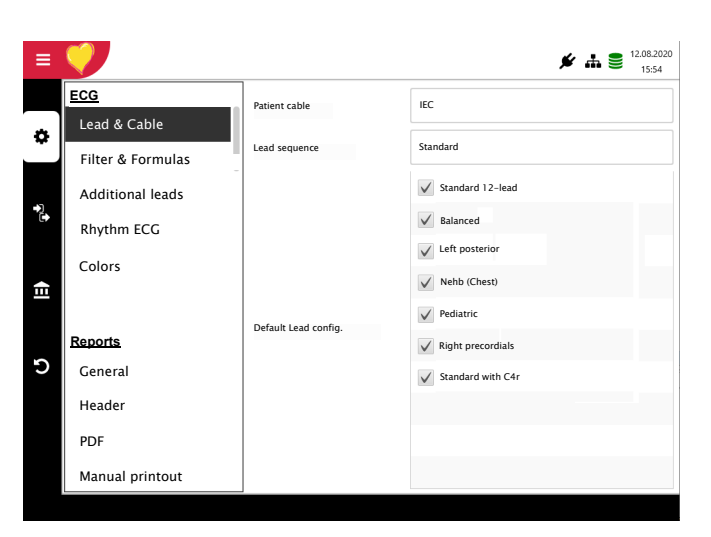

## 4.11.2 Select the lead view (Standard or other settings)

The lead display can be set directly in the electrode screen using the lead selection key. Only lead configurations activated in the **Menu > Settings > ECG > Leads & cable > Default lead configuration** are available for selection.

| М | Patient | PM off | LP 150Hz | Standard 12-lead | Rhythm | Auto 🖌 |
|---|---------|--------|----------|------------------|--------|--------|
|   |         |        |          | $\bigcirc$       |        |        |

The lead labels on the display and on printouts change accordingly.

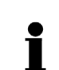

#### Important

Automatic interpretation is only possible when Standard 12 lead is set.

# **5 Resting ECG**

|   | ▲ After heavy artifact's or lead off, the displayed heart rate may not be reliable.                                                                                                    |
|---|----------------------------------------------------------------------------------------------------|
|   | <ul> <li>▲ The safety notes at the beginning of this user guide must be read and fully understood before taking an ECG recording.</li> <li>▲ The CardioPulse Prime device is CF classified - ♥. The patient connection is</li> </ul>                                                                                                    |
|   | fully isolated. During the ECG recording, ensure that neither the patient nor the leading parts of the patient connection nor the electrodes (including the neutral electrode) come in contact with other persons or conductive objects, even when these are earthed.                                                                                                    |
|   | Do not operate the unit if the earth connection is suspect or if the AC power lead<br>is damaged or suspected of being damaged.                                                                                                    |
|   | ▲ If an external electronic device is connected to the CardioPulse Prime, use the potential equalisation stud for earth protection.                                                                                                    |
| İ | If another format than the default format is set for the automatic printout, the printout<br>can differ from the format displayed on the screen.<br>The ECG display can be modified with regard to lead sequence (Standard or<br>Cabrera), lead configuration, amplitude, speed and filter. For the preview, the<br>following parameters can be freely programmed (before start of the recording): |
|   | <ul> <li>Amplitude</li> <li>Speed</li> <li>Sites</li> </ul>                                                                                                    |
|   | <ul> <li>Filter</li> <li>Lead configuration</li> </ul>                                                                                                    |
|   | Pacemaker detection On/OFF                                                                                                    |
|   | Saved recordings can be displayed and printed in another format at any time.                                                                                                    |
|   | For further information on how to define the format, see Page 66.                                                                                                    |
|   | When using the 25 or 40 Hz filter, the displayed or printed ECG does not always<br>meet the requirements of a diagnostic ECG.                                                                                                    |

# 5.1 Resting ECG - Procedural Flow Diagram

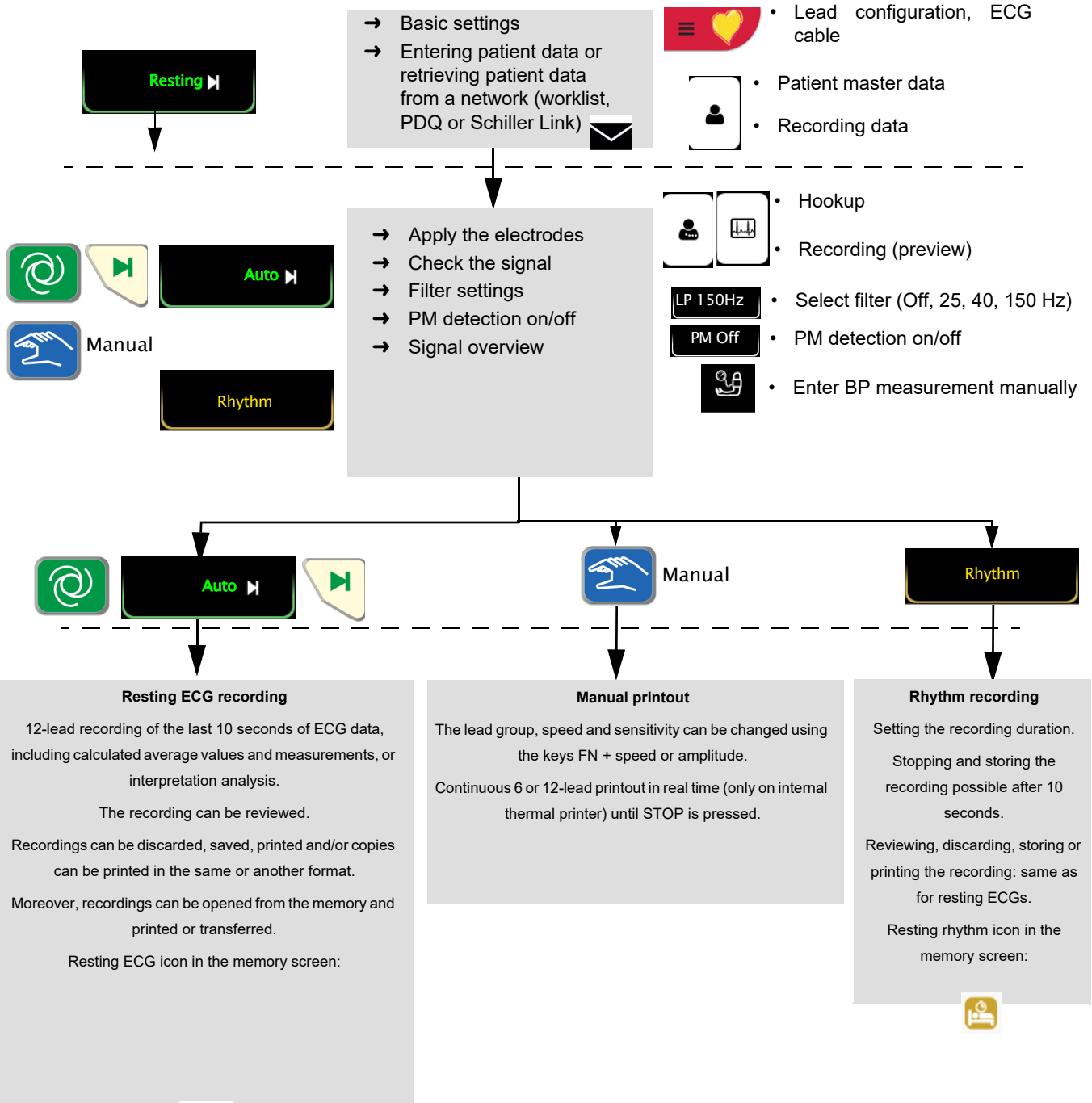

REF: 2.511462 Rev A / CAT: 070-3063-00 Rev A

i

## 5.1.1 Printing, saving and transferring automatically Menu > Settings > General > Workflow

Activate **Print after acquisition**, **Transmit after acquisition** and **Delete after transmission** to automatically print and transmit a saved recording or to delete recordings after transmission.

- The transmission settings are detailed in the section Settings (see Page 72).
- Further ECG settings are described later in this section (see Page 64).
- Printing and transfer from the memory is described in the section Memory (see Page 51).
- The settings are saved automatically. The settings can be exported (see Page 63).

SPACELABS HEALTHCARE

CardioPulse Prime

# 5.2 Automatic resting ECG recording

To take an automatic ECG recording, press the **Auto** key. After approx. 10 seconds, the recording is analyzed and the result displayed. The recording can be checked and saved and further printouts can be obtained in different formats. Depending on the setting, the recording is deleted automatically as soon as it has been transmitted, or it remains stored in the memory.

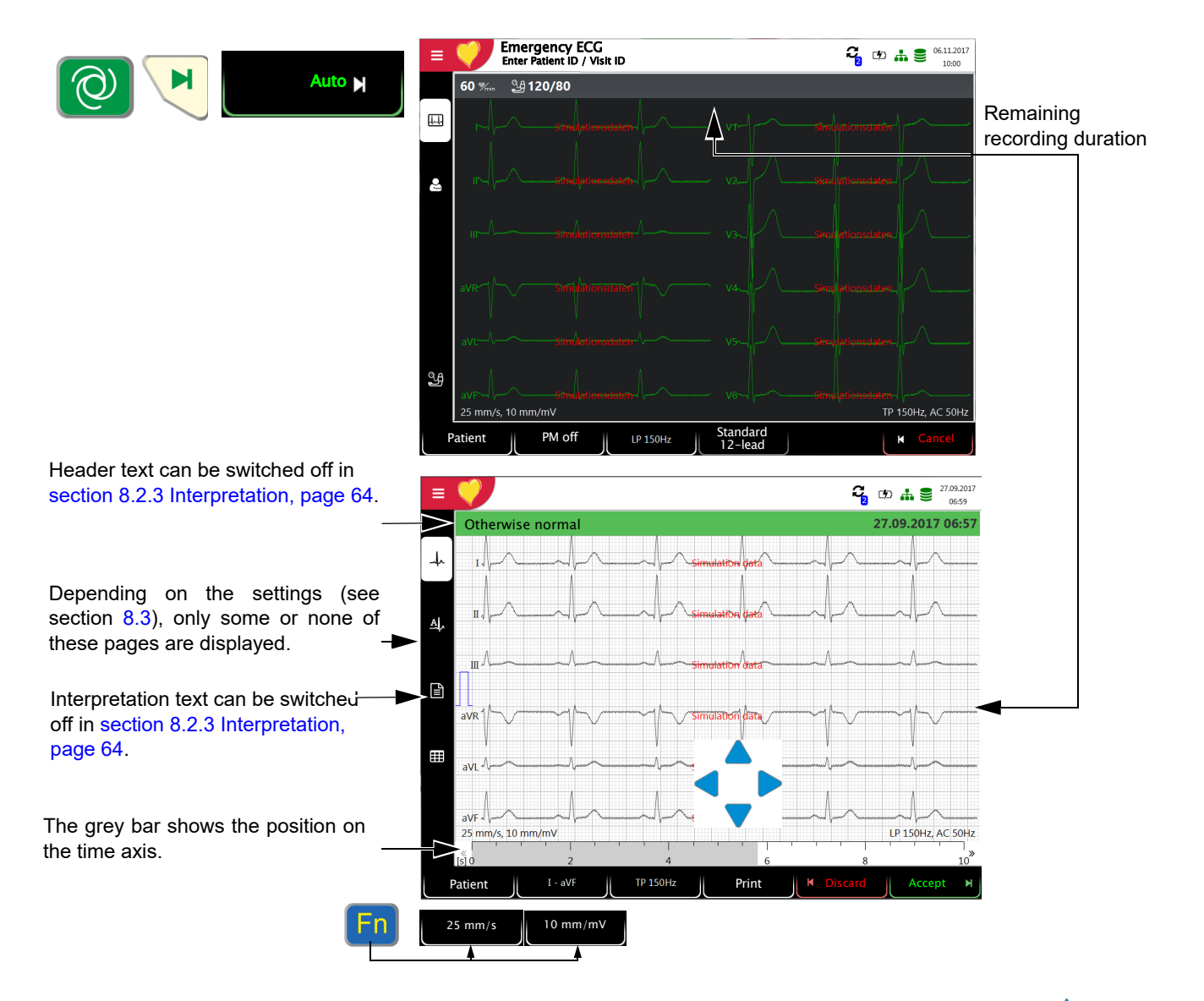

Check the recording by moving the time axis (grey bar) and the keys (to scroll through channels).

(see section 8.3.5 Resting ECG, page 68)

- → Select filter (Off, 25, 40, 150 Hz)
- → Accept the recording (recording is saved)
- → Print the recording
- → Press **Discard** to exit the preview without storing the ECG.
- → In the **Memory** menu, select a recording for review and printout.
- → Open the menu **Memory** to delete a recording from memory.

## 5.2.1 Automatic printout

The printout gives the following:

- Heart rate
- · Patient name and ID
- · Date and time
- Speed
- Sensitivity
- Filter
- Device ID
- Serial number
- · Software version

And any combination of the following (for printout settings, see section 8.3 Menu Reports, page 66):

| Patient data | All patient data according section 3.6 Patient / recording data, page 26                                                                                                    |
|--------------|----------------------------------------------------------------------------------------------------|
| Result       | <ul> <li>Interpretation (can be switched off in Menu &gt; Settings &gt; ECG &gt; Interpretation , see section 8.2.3 Interpretation, page 64).</li> <li>Intervals &amp; axis</li> </ul> |
| Measurements | Detailed measurement table                                                                                                    |
| Rhythm       | <ul> <li>ECG recording of all 12 channels in either Standard or Cabrera format (according<br/>to selection)</li> </ul>                                                                 |
| Averages     | Averaged cycles with markings                                                                                                    |

trt

# 5.3 Manual Rhythm Printout

- Use this function to print a real-time ECG. The print parameters such as lead sequence, print speed and sensitivity can be changed by the user during the printout.
- The real-time ECG is not saved. The chosen settings only apply to the printout.

## 5.3.1 Starting manual printout

- 1. Manual printout can be started in the Recording view.
- 2. To set the speed, amplitude and lead for the printout, press the key **FN** to display the additional function keys. The print setting for speed, amplitude and leads can be done before or during the printout.
- 3. To start a manual real-time printout, press the Manual key.

The factory printout settings are **25 mm/s** and **10 mm/mV**. These settings are to be found in the menu section 8.3.4 Manual printout, page 67. The factory settings for the leads are to be found in the menu, section 8.2.4 Additional Leads, page 65.

|                      | 25 mm    |          | 10 mm/mV                     |                                                                                                    | 25 mm/s         | 쪽 10 mm/mV        | ≇¶I-V6                   |
|----------------------|----------|----------|------------------------------|----------------------------------------------------------------------------------------------------|-----------------|-------------------|--------------------------|
|                      |          |          |                              |                                                                                                    | ea, amplitude : | and lead.         |                          |
| Select lead sequence | <b>→</b> | press th | nge the lead<br>ne right key | Example a sequence for the sequence for the sequence for | to select addi  | itional lad seque | vR, avL, avF),<br>ences. |

The Standard and Cabrera lead sequences are as follows:

| Lead sequence | Lead group 1               | Lead group 2           |
|---------------|----------------------------|------------------------|
| Standard      | I, II, III, aVR, aVL, aVF  | V1, V2, V3, V4, V5, V6 |
| Cabrera       | aVL, I, -aVR, II, aVF, III | V1, V2, V3, V4, V5, V6 |

→ To change the printout speed (12.5, 25 and 50 mm/s), press the key Speed.

To change the printout sensitivity (5, 10 and 20 mm/mV), press the key

#### Select speed

Select sensitivity

Ĭ

- Stopping the printout
- Amplitude.
- → To stop the manual recording (printout), press the **Stop** key. The printout provides the following information:
- Selected leads

→

- Patient name and ID
- Date and time
- · Speed, sensitivity, filter, device ID, serial number device, software version

# 5.4 Rhythm recording

Press **Rhythm** to perform a rhythm recording. Select the recording duration in the dialogue that pops up. If a recording is canceled after more than 10 seconds, it can still be stored. The recording can be checked and saved and further printouts can be obtained in different formats. Depending on the setting, the recording is deleted automatically as soon as it has been transmitted, or it remains stored in the memory.

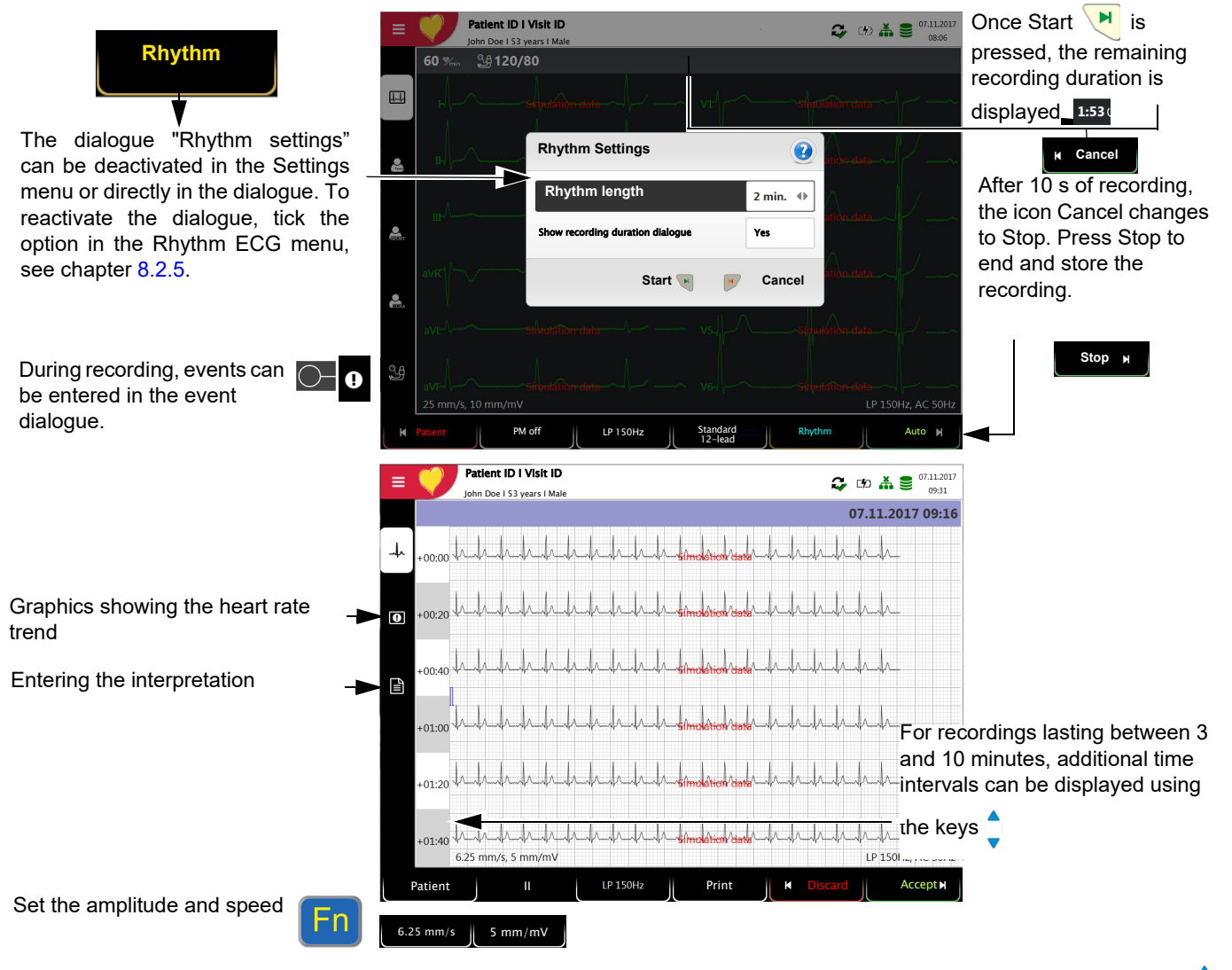

Check the recording using the keys "**FN & Lead**" (select leads) and the keys (select time interval).

- → Key Select filter (Off, 25, 40, 150 Hz)
- → Pacemaker detection on/off
- → Accept the recording (recording is saved)
- → Print the recording (see section 8.3.6 Rhythm ECG, page 69)
- → Press Discard to exit the preview without storing the ECG.
- → Select a recording for review and printout via the Memory menu RA .
- → Open the menu Memory to delete a recording from memory.

# 5.5 Changing the ECG display

The ECG preview is optimized for one or two columns with 6 leads each, or for 3 columns with 4 leads each. The amplitude and speed can be set to 5, **10** or 20 mm/ mV, and to 12,5, **25** or 50 mm/s. The ECG preview for electrode hook-up cannot be changed.

## 5.5.1 Display

Ĭ

→ The following presentation can be selected in Menu > Settings > ECG > Leads & cable:

The Standard and Cabrera lead sequences are as follows:

| Lead sequence | Lead group 1               | Lead group 2           |
|---------------|----------------------------|------------------------|
| Standard      | I, II, III, aVR, aVL, aVF  | V1, V2, V3, V4, V5, V6 |
| Cabrera       | aVL, I, -aVR, II, aVF, III | V1, V2, V3, V4, V5, V6 |

The lead group is selected in the ECG settings (see Page 64).

The factory setting for the Default lead configuration is Standard 12 lead. The following settings can be made:

- Standard 12-lead
- Standard C4r
- Balanced
- Left Posterior
- Nebh (chest)
- Pediatric
- Right Precordials

Additional settings for the preview and review

SPACELABS HEALTHCARE

CardioPulse Prime

See section 8.4 Menu Layouts, page 70

Leads

# 5.5.2 Myogram (low pass) filter

The Myogram (low pass) filter suppresses disturbances caused by strong muscle tremor. In **Menu > Settings > ECG > Filters & formulas**, the **Myogram filter is** defined.

| LP 40 Hz | In the information field, <b>Off</b> , <b>LP 25 Hz, LP 40 Hz</b> or <b>LP 150 Hz</b> is displayed.                                                                                                    |
|----------|----------------------------------------------------------------------------------------------------|
| i        | <ul> <li>The cut-off frequency is user-defined at LP 25 Hz or LP 40 150 or 250 Hz (Filter Off) (see chapter 8.2, page 64).</li> <li>An ECG recorded in auto mode is stored unfiltered. It is therefore possible to print the stored ECG either with or without applying the Myogram filter.</li> </ul> |
|          | ▲ When using the 25 or 40 Hz filter, the displayed or printed ECG does not always meet the requirements of a diagnostic ECG.                                                                                                    |
| 5.5.3    | Other filters<br>The following additional filters are available:<br>Baseline filter                                                                                                    |
|          | The cut-off frequency for the baseline filter is based on IEC 60601-2-25 and cannot be changed.                                                                                                    |
|          | Notch filter                                                                                                    |
|          | filter is active, "AC 50 Hz" or "AC 60 Hz" is displayed.                                                                                                    |
| i        | <ul> <li>The filters are activated/deactivated or changed in the ECG settings (see following description).</li> </ul>                                                                                                    |

# 6 Memory

Recordings can be stored locally and/or transmitted automatically to Schiller Link or Server. Recordings stored in the memory can be viewed, printed, transmitted or deleted at any time.

# 6.1 Saving a Recording

Recordings are stored manually after completion of the acquisition.

# 6.2 Editing the memory

Approx. 350 resting ECGs, 100 resting rhythms can be stored on the CardioPulse  $\ensuremath{\mathsf{Prime}}$  .

- → When Menu > Memory is selected, stored recordings are displayed
- The recordings are listed by date/time; however, different listing criteria can be selected and recordings can also be searched via the search function.
- Memory capacity is indicated by the icon 🥃 in the status bar:
  - green = memory OK
  - yellow = almost full
  - red = memory full, no more recordings can be performed.

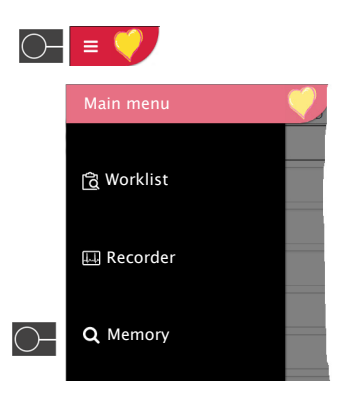

SPACELABS HEALTHCARE

CardioPulse Prime

SPACELABS HEALTHCARE CardioPulse Prime

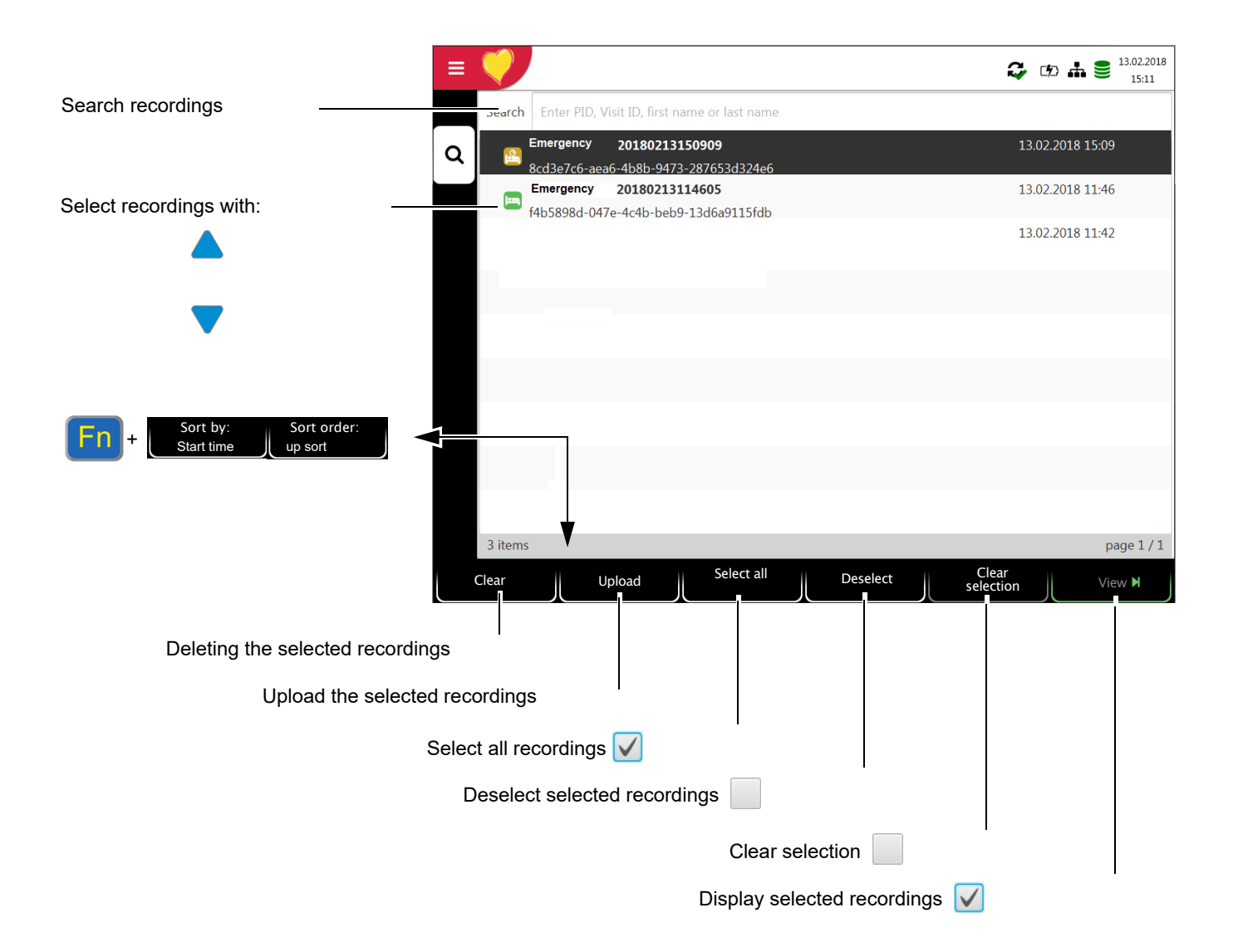

13.02.2018

19:06

3,69 mV

1.42 mV

0,26 mV

1

යා 🖬 🛢

13.02.2018 19:05

Close

#### 6.2.1 Opening the print preview from the memory and printing a recording

Depending on the settings in Menu > Settings > General > Workflow, the recording is printed automatically as soon as it has been saved.

The following procedure shows how recordings can be selected from the memory and printed or exported to a USB stick.

- 1. Select the recording.
- 2. Press the function key "View".
- The recording is displayed according to the settings in Menu > Settings > -Resting ECG > Resting ECG review, and the layout can be changed for the displayed recording at any time.
- 3. Press the function key **Print** to print the recording in the selected format, see section 8.3 Menu Reports, page 66.
- 4. Press the function key PDF to save the recording in the set format as PDF to a USB stick, see section 8.3.1 General, page 66

Print

PDF

#### Example: resting ECG

ea237a90-7fe1-47b9-affc-b203efbac9d0 Emergency 20180213190523 Normal HR Interval Axis LVH-Criteria 4 RR 1.000 ms QRS 92 ms P 43 ° Sokolow-Lyon P 118 ms QT 419 ms QRS 49 ° Cornell 60 PQ 172 ms QTcB 419 ms 36 ° Т Lewis Romhilt-Estes A, sinus rhythm electrical axis normal normal ECG ŀ Measurements

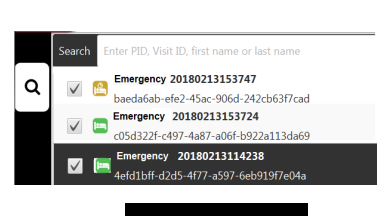

SPACELABS HEALTHCARE

CardioPulse Prime

View N

Rhythm

Averages

Results

Patient data

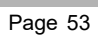

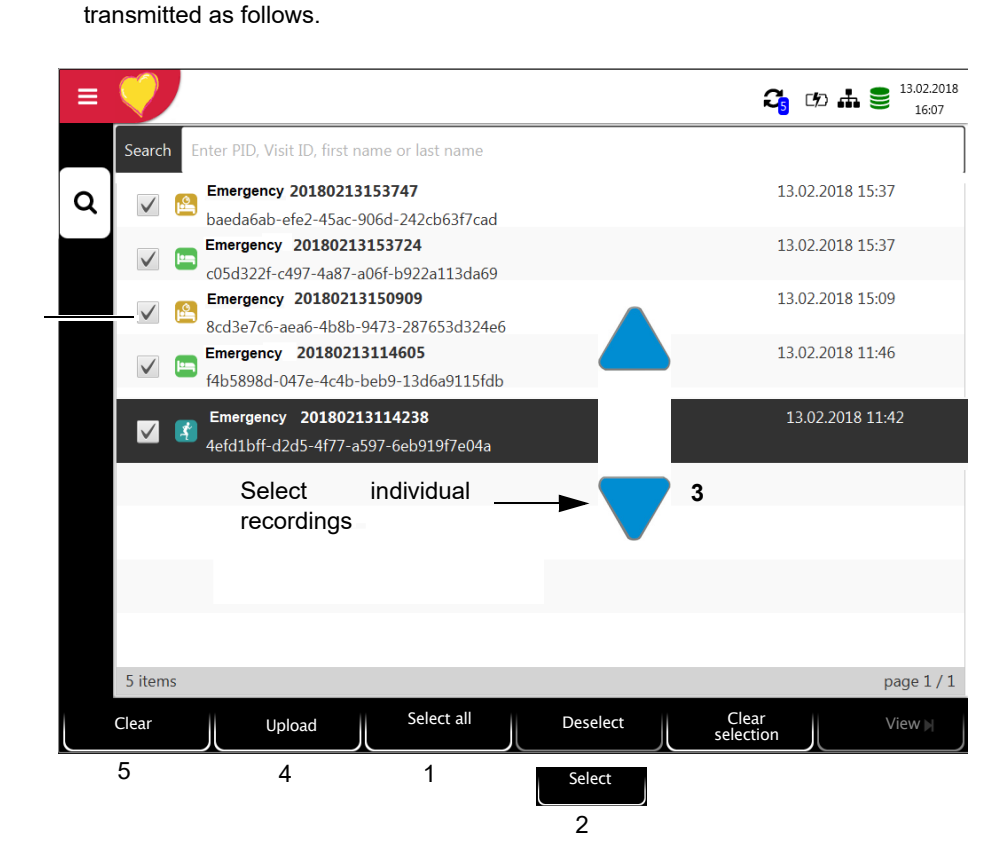

Transmitting and deleting stored recordings

Depending on the settings in **Menu > Settings > General > Workflow** (see Page 76), the recording is transmitted and deleted automatically as soon as the recording has been finished. If automatic transmission is not activated, recordings can be

Selected recordings

6.2.2

- → To select all recordings, press the function key Select all (1).
- → To select a recording, use the navigation keys (3) to highlight the recording, and press the function key Select (2).
- → To deselect a recording, highlight the selected recording with the navigation keys
   (3) and press the function key Deselect (2).
- → To upload or delete recordings, select the desired function:
  - Upload for an export to the Schiller server (4).
  - Delete (5) (automatic deletion after transmission can be set in Main menu > Settings > General > Workflow, see Page 76).

Should the network not be available, recordings that have not been transmitted are displayed with the symbol  $\widehat{\sim}_{3}$  (see Page 84).

If the network is available and recordings have been transmitted, the symbol 😴 is displayed.

i

- The transmitting options are detailed in the section System settings (see Page 80).
- Use the setting **Menu > Settings > General > Memory >** Cleanup local recordings to automatically delete recordings after a defined period of time, see Page 77.

# 7 Worklist (Option)

# 7.1 General information

The Worklist function enables a doctor / administrator to define a worklist of patients that require recordings to be made. The doctor can define the patient, room / department, and specify the type of recording to be made. The worklist is defined directly from the Hospital information system (HIS); once the recording has been made by the CardioPulse Prime, it is sent back to the HIS for analysis, examination and storage.

Instead of the type of recording, "Undefined" can be set. When this is the case, only the patient demographics are sent to the unit.

- To be able to use the worklist function, the license must be activated.
- To be able to use the worklist function, the unit must be set up to communicate with the Schiller Server (see Page 72).
- The definition of the worklist on the Schiller Server is described in the Schiller Server user guide.

From the Schiller Server, a worklist can be sent to a specific unit or to all units on the system. To receive a worklist from the Schiller Server, the unit identification of the CardioPulse Prime (device ID in the system) must be the same as the one defined for the Schiller Server. This is usually set when the unit is first commissioned. The Device ID is shown in **Menu > Settings > General > Station**.

## 7.1.1 Worklist settings

If worklists are to be used, the workflow can be adapted accordingly. To do so, set the Default workflow in **Menu** > **Settings** > **General** > **Workflow** to Record from worklist. In this way, the worklist is shown directly after power-up. However, worklist can also be selected manually from the menu.

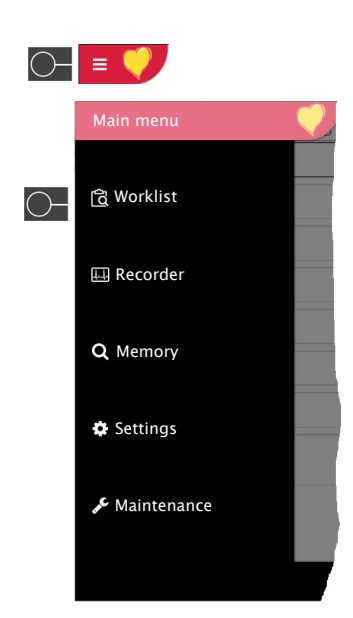

Ť

i

SPACELABS HEALTHCARE

CardioPulse Prime

# 7.2 Receiving a worklist

To open the worklist proceed as follows:

#### 1. Press Menu > Worklist.

Select a recording

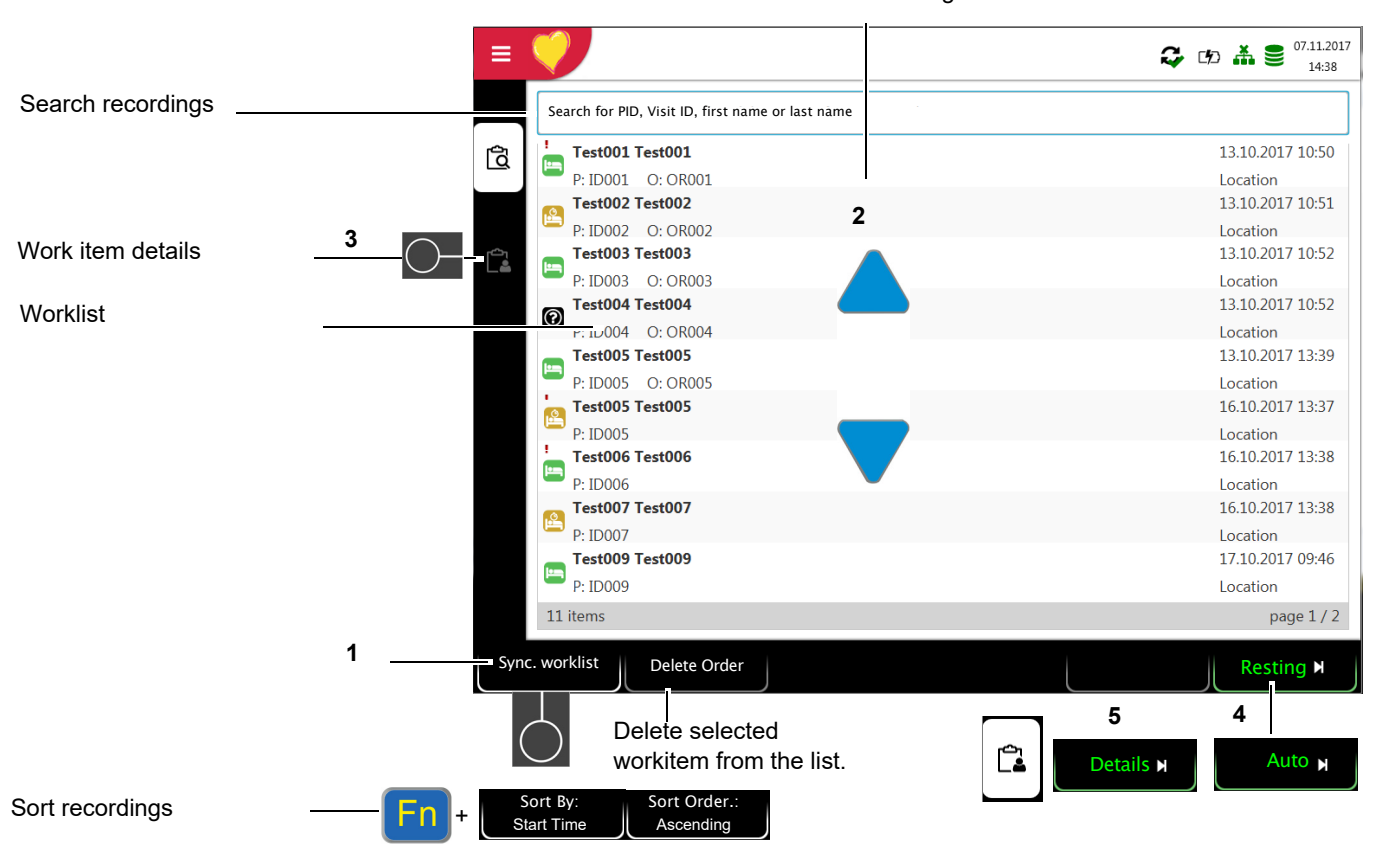

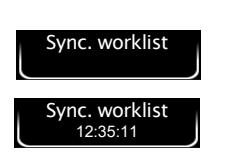

- To receive a worklist from a HIS, press the Sync. worklist (1) key to download the worklist from the Schiller Server. Wait (up to a few minutes) for the worklist to be populated. If "Auto Sync Worklist" is programmed in the Menu > Settings > General > Workflow, the list is updated every minute and the update time is displayed on the key.
- 3. Depending on the setting in the Workflow menu, the following workflows are possible:
- · Recording from worklist
- → You can start the selected order (2) directly by pressing the key (4), or you can first check the workitem by pressing <sup>(2)</sup> (3), return to the worklist and then perform the recording (4).
- Recording from workitem
- → You can view the selected order's (2) details by pressing the key (5). The recording can then be started directly in the Recording details view by pressing the key "Resting" (4).

SPACELABS HEALTHCARE CardioPulse Prime

All patients given in the worklist are displayed with their last/first name, patient ID, order ID and room number. The following recording types are available:

- ECG
- Resting rhythm
- O Undefined recording type. The recording type is assigned when the recording is performed.

|          | Test001 Test001<br>P: ID001 O: OR001 | 13.10.2017 10:50<br>Location |
|----------|--------------------------------------|------------------------------|
| <u>1</u> | Test002 Test002<br>P: ID002 O: OR001 | 13.10.2018 10:51<br>Location |
| 0        | Test004 Test004<br>P: ID004 O: OR004 | 13.10.2017 10:52<br>Location |
| !        | Test005 Test005<br>P: ID001 O: OR001 | 13.10.2017 10:50<br>Location |

i

#### **Recording status:**

- · White background = recording to be performed.
- · Dark grey background = selected recording.
- Green background = already performed recording. The next time the worklist is synchronized, these recordings are going to be deleted, both on the device and on the Schiller Server.
- Red background = recording was canceled and deleted.
- The order and visibility of the fields in the view "Workitem details" can be configured in the 
   Menu > Settings > General > Visible fields > "Worklist" (see page 76).

i

i

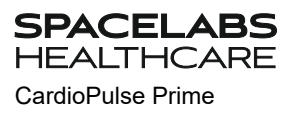

## 7.2.1 Taking a Worklist Recording

- This procedure corresponds with the worklist mode "Record from worklist", see setting section 8.7 General, page 76, workflow.
- Patient data provided by the HIS cannot be edited (except for height and weight).
- If you have selected an incorrect work item, press the key 🔂 , but not the key

Clear . Select the new work item from the list, or use the Search field.

- 1. Prepare the patient and select a work item.
- 2. Select **Work item details** to check the work order or to complement patient data.
- 3. Press the **Resting ECG** key.
- 4. The corresponding recording acquisition screen (resting ECG or resting rhythm) is opened. If no recording type has been defined, both options are available.

Press **K** worklist to return to the worklist without performing the recording (last chance to do so).

- 5. Take the recording:
  - Resting ECG (see Page 45)
  - Resting rhythm (see Page 48)

SPACELABS HEALTHCARE

Ĭ

CardioPulse Prime

## 7.2.2 Performing a recording from work order details

- This procedure corresponds with the worklist mode "Record from work order details", see setting section 8.7 General, page 76, workflow.
- Patient data provided by the HIS cannot be edited (except for height and weight).
- If you have selected an incorrect work item, press the key , but **not** the key **Cancel**. Select the new work item from the list, or use the Search field.
- 1. Prepare the patient and select a work item.
  - Select a recording

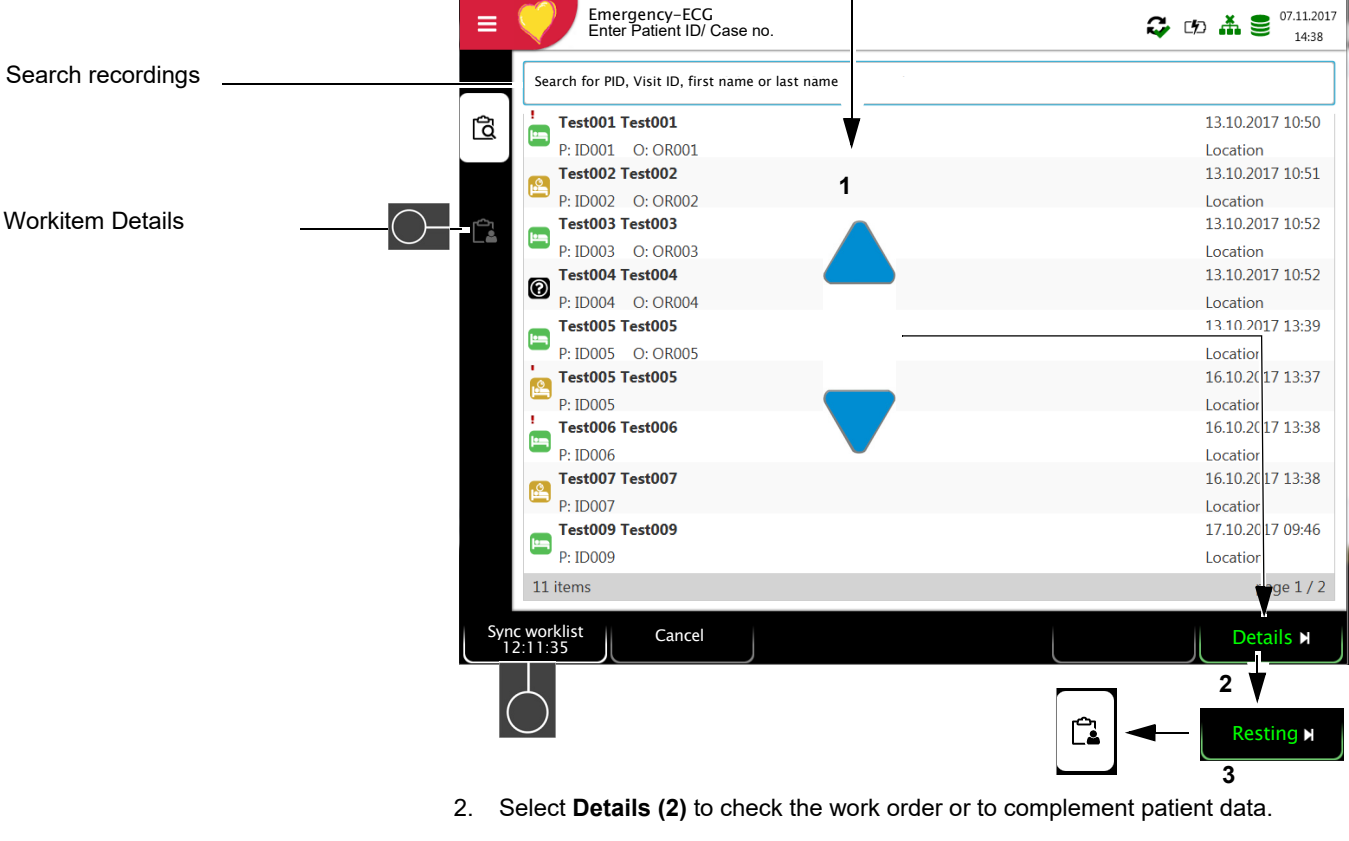

- 3. Press Resting (3) in the "Work item details" view 🔁 .
- 4. The corresponding recording acquisition screen (resting ECG or resting rhythm) is opened. If no recording type has been defined, both options are available.

to return to the worklist without performing the recording (last

chance to do so).

K

Press

- 5. Take the recording:
  - Resting ECG (see Page 45)
  - Resting rhythm (see Page 48)

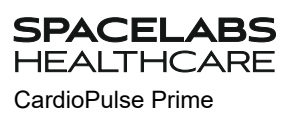

|   |                                                     |                | i                            |
|---|-----------------------------------------------------|----------------|------------------------------|
|   |                                                     | Sync. worklist |                              |
|   |                                                     |                | i                            |
| • | Test001 Test001           P: ID001         O: OR001 |                | 13.10.2017 10:50<br>Location |
|   | Test002 Test002<br>P: ID002 O: OR001                |                | 13.10.2018 10:51<br>Location |
| 0 | Test004 Test004           P: ID004         O: OR004 |                | 13.10.2017 10:52<br>Location |
| • | Test005 Test005<br>P: ID001 O: OR001                |                | 13.10.2017 10:50<br>Location |

## 7.2.3 Sending worklist recordings to the HIS

- It is possible to automatically send performed worklist recordings. This is defined in system settings (Menu > Settings > General > Workflow > Transmit after acquisition Page 76).
- · Recordings can also be transmitted manually in the memory.
- → In order to update the worklist, press Sync. worklist. Wait until the synchronization is completed, i.e. until the recordings are no longer displayed in the worklist (this can last a few minutes).

Pending work items are indicated by a white background and selected work items by a grey background.

Completed work items (green) or those that have been canceled (red) are deleted from the worklist during the next synchronization.

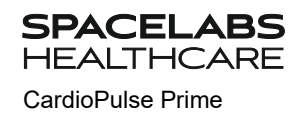

# 8 General and System Settings

# 8.1 Navigation **E** \*

When pressing the Menu key

, the option **Settings** is displayed.

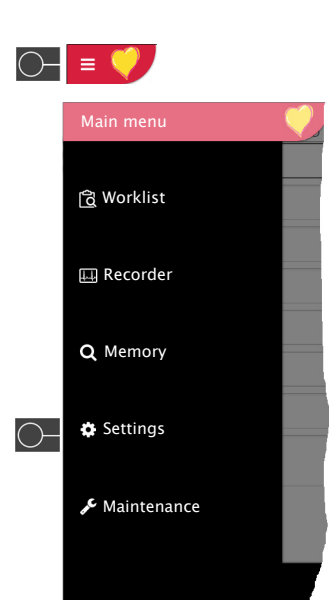

| ECG               | Patient cable        | IEC               |
|-------------------|----------------------|-------------------|
| Lead & Cable      | Lead sequence        | Standard          |
| Filter & Formulas | -                    |                   |
| Additional leads  |                      | Standard 12-lead  |
| Rhythm ECG        |                      | Balanced          |
| Colors            |                      | Left Posterior    |
|                   |                      | Vehb (Chest)      |
|                   | Default Lead config. | Paediatric        |
| Reports           |                      | Right precordials |
| General           |                      | Standard with C4r |
| Header            |                      |                   |
| PDF               |                      |                   |
| Manual printout   |                      |                   |

= 🤇

i

## 8.1.1 Overview Menu > Settings

This menu can be protected with a password via the menu **Settings > General >** Access control.

#### Settings overview

| Menu Settings           | Sub-menu          |
|-------------------------|-------------------|
|                         | Lead & Cable      |
|                         | Filter & Formulas |
| ECG                     | Interpretation    |
| (Page <mark>64</mark> ) | Additional Leads  |
|                         | Resting rhythm    |
|                         | Color             |
|                         | General           |
| Reports                 | Manual printout   |
| (Page <u>66</u> )       | Resting ECG       |
|                         | Rhythm ECG        |
| Layouts                 | Resting           |
| (Page <mark>64</mark> ) | Worklist          |
| Connectivity            | EMR integration   |
| (Page 72)               | Ethernet          |
|                         | • WLAN            |
|                         | Date / time       |
| Regional                | Language          |
| (Page 75)               | Units             |
|                         | Patient ID system |
|                         | • Info            |
|                         | Power management  |
|                         | Station           |
|                         | Update            |
|                         | Manage licenses   |
| General                 | Visible fields    |
| (Page 76)               | Mandatory fields  |
|                         | Custom fields     |
|                         | Access control    |
|                         | Workflow          |
|                         | Memory            |
|                         | Printer           |

8.1.2

| ĺ                      | device can be imported, or | a backup of the settings can be restored (see Page 63).    |    |
|------------------------|----------------------------|------------------------------------------------------------|----|
| <b>→</b>               | = 💙                        | Q #                                                        |    |
|                        | USB-Stick                  | USB (Storage)                                              |    |
|                        | Setting file name          | default                                                    |    |
|                        |                            |                                                            |    |
|                        | <b>~</b> ,<br>(+           |                                                            |    |
|                        | <b>.</b>                   |                                                            |    |
|                        |                            |                                                            |    |
|                        | 5                          | Select settings file Import Export                         |    |
|                        |                            |                                                            |    |
|                        |                            |                                                            |    |
|                        |                            |                                                            |    |
| Import/export settings | Select USB Storag          | ge and enter the file name to import or press the function | on |
|                        | key "Select setting        | files" in order to import or export the files.             |    |
| <b>-</b>               |                            |                                                            |    |
| Export audit log       |                            | and enter the file name to export the Audit Log.           |    |
|                        |                            |                                                            |    |

Saving and restoring settings

Changed settings are saved automatically. In Menu > Settings, settings from another

Reset to factory settings

ົວ

All settings are reset to the factory defaults. If the network settings are to be reset as well, untick the check box.

# 8.2 ECG Menu

## 8.2.1 Lead & Cable

| Menu         | Parameter            | Description / selection                                                                |
|--------------|----------------------|----------------------------------------------------------------------------------------|
|              | Patient cable        | IEC or AHA                                                                             |
|              | Lead sequence        | Standard or Cabrera                                                                    |
|              |                      | Lead configuration.                                                                    |
|              | Default lead config. | Use the function key Leads to de-/activate leads, and change their order with Up/Down: |
| Lead & Cable |                      | Standard 12-lead                                                                       |
|              |                      | Balanced                                                                               |
|              |                      | Right Precordials                                                                      |
|              |                      | Left Posterior                                                                         |
|              |                      | Nebh (chest)                                                                           |
|              |                      | Pediatric                                                                              |
|              |                      | Standard C4r                                                                           |

### 8.2.2 Filter & Formulas

| Menu              | Parameter               | Description / selection                |
|-------------------|-------------------------|----------------------------------------|
|                   | Notch filter            | Off / <b>AC 50</b> / AC 60 Hz          |
| Filter & Formulas | Resting display filter  | Off/LP25/LP40/ <b>LP150 Hz</b>         |
|                   | Default QTc calculation | Bazett, Fridericia, Framingham, Hodges |

## 8.2.3 Interpretation

| Menu           | Parameter                             | Description / selection |
|----------------|---------------------------------------|-------------------------|
|                | Print Interpretation                  | Yes/No                  |
| Interpretation | Display Interpretation                | Yes/No                  |
|                | Display abnormal/borderline<br>header | Yes/No                  |

SPACELABS HEALTHCARE

CardioPulse Prime

#### 8.2.4 **Additional Leads**

Standard leads per lead configuration

These settings apply to current resting rhythm recordings and recordings from the memory as well as the printout. Therefore, saved ECGs can be displayed or printed with different settings at any time.

| Menu             | Parameter         | Description / selection                                                                                                    |
|------------------|-------------------|----------------------------------------------------------------------------------------------------|
|                  | Standard 12-lead  | I/ II / III aVR / aVL / aVF / V1 / V2 / V3 / V4 / V5 / V6 / -aVR<br>Rhythm 1 <b>II</b> , Rhythm 2 <b>V2</b> , Rhythm 3 <b>V5</b>       |
|                  | Pediatric         | I/ II / III aVR / aVL / aVF / V7 / V2 / V3r / V4r / V5 / V6 / -aVR<br>Rhythm 1 <b>V7</b> , Rhythm 2 <b>V4r</b> , Rhythm 3 <b>II</b>    |
|                  | Right precordials | I/ II / III aVR / aVL / aVF / V1 / V2 / V3r / V4r / V5r / V6r / -aVR<br>Rhythm 1 <b>V3r</b> , Rhythm 2 <b>V5r</b> , Rhythm 3 <b>II</b> |
| Additional Leads | Standard C4r      | I/ II / III aVR / aVL / aVF / V1 / V2 / V3 / V4r / V5 / V6 / -aVR<br>Rhythm 1 <b>V4r</b> , Rhythm 2 <b>V2</b> , Rhythm 3 <b>II</b>     |
|                  | Left Posterior    | I/ II / III aVR / aVL / aVF / V4 / V5 / V6 / V7 / V8 / V9 / -aVR<br>Rhythm 1 <b>V8</b> , Rhythm 2 <b>V5</b> , Rhythm 3 <b>II</b>       |
|                  | Nehb (Chest)      | I/ II / III / aVR / aVL / aVF / D / A / J / -aVR<br>Rhythm 1 <b>D</b> , Rhythm 2 <b>A</b> , Rhythm 3 <b>J</b>                          |
|                  | Balanced          | I/ II / III aVR / aVL / aVF / V4r / V3r / V1 / V7/ V8 /V9 /-aVR<br>Rhythm 1 <b>V7</b> Rhythm 2 <b>V4r</b> Rhythm 3 <b>II</b>           |

#### 8.2.5 **Resting rhythm**

| Menu           | Parameter                        | Description / selection                                                                                      |
|----------------|----------------------------------|----------------------------------------------------------------------------------------------------|
|                | Rhythm length                    | 30 s, 1, <b>2</b> , 3, 4, 5 and 10 minutes<br>Setting the recording duration.                                |
| Resting rhythm | Show recording duration dialogue | <b>Yes</b> /No<br>The dialogue can be deactivated during the recording and can be ac-<br>tivated here again. |

8.2.6 Color

| Menu  | Parameter                   | Description / selection                |
|-------|-----------------------------|----------------------------------------|
|       | Background color            | Black, white                           |
|       | Line color (good quality)   | Green, black, white, blue, red, yellow |
| Color | Line color (medium quality) | Yellow, green, black, white, blue, red |
|       | Line color (low quality)    | Red, yellow, green, black, white, blue |
|       | Text color                  | White, blue, red, yellow, green, black |

\_

# 8.3 Menu Reports

Therefore, saved ECGs can be displayed with different settings at any time.

|                      | 8.3.1 | General                                                                                                    |
|----------------------|-------|----------------------------------------------------------------------------------------------------|
| Parameter            |       | Description                                                                                                    |
| Rhythm mode          |       | <b>Sequential</b> or Simultaneous. If Sequential is selected, consecutive time segments are used for the individual lead groups (this applies for printouts). If Simultaneous is selected, the same time segment is used for all lead groups (this applies for printouts). If a print format with a rhythm lead is defined, Sequential is used, even if you have selected Simultaneous. |
| Company info 1, 2, 3 |       | Enter company information on the PDF, lines 1, 2, and 3.                                                                                                    |

### 8.3.2 Header

Configuration and order of the information given in the header. Select "Empty" if a field should not be displayed.

|            | Reports | Name (First, last) |          |  |
|------------|---------|--------------------|----------|--|
| ٥          | General | PID                |          |  |
| ₽ <b>±</b> | Header  |                    |          |  |
|            | PDF     | Date of birth      | Visit ID |  |
|            |         | Gender             | Empty    |  |

| Name<br>Patient ID                                          | John Doe<br><b>1408-1513</b>                          |                                                                       |                           |
|-------------------------------------------------------------|-------------------------------------------------------|-----------------------------------------------------------------------|---------------------------|
| DOB<br>Gender<br>Height<br>Weight<br>Ethnicity<br>Pacemaker | 12.05.1967<br>Male<br>189 cm<br>89 kg<br>White'<br>No | Visit ID:<br>Room<br>Medicine<br>Order ID<br>Ord. prov.<br>Ord. prot. | V1513<br>CVC<br>Digitalis |
| Indication<br>Remark                                        | 1 1 1                                                 | 1 1 1                                                                 | 1 1 1                     |

### 8.3.3 PDF

| Parameter          | Description                                                                               |  |
|--------------------|-------------------------------------------------------------------------------------------|--|
| PDF paper format   | A4 or Letter                                                                              |  |
| PDF conformance    | None, PDF/A-1a, PDF/A-1b                                                                  |  |
|                    | Display of the imported company logo.                                                     |  |
|                    | Import logo:                                                                              |  |
| Company logo       | 1. Name of the logo "reportlogo.png". Accepted file types are jpg, jpeg, png, bmp or gif. |  |
|                    | 2. Connect the USB stick containing the file "reportlogo" to the CardioPulse Prime.       |  |
|                    | 3. Press function key "Import logo". "reportlogo" is loaded and displayed.                |  |
| Print company logo | Yes/No                                                                                    |  |

SPACELABS HEALTHCARE

CardioPulse Prime

# 8.3.4 Manual printout

In this menu, the default settings for manual printouts are defined.

| Parameter                 | Description                                                     |
|---------------------------|-----------------------------------------------------------------|
| Default lead group        | Selection of the lead group:<br>All, extremities or precordials |
| Default amplitude [mm/mV] | 5, <b>10</b> , 50 mm/mV                                         |
| Default speed [mm/s]      | 12.5, <b>25</b> or 50 mm/s                                      |

i

# 8.3.5 Resting ECG

Saved ECGs can be displayed with different settings at any time.

- Patient data is always printed.
  - The order listed below can vary.
  - Select ( $\blacktriangle$ ), activate/deactivate with OK or with function key [], sort with keys

Up/Down and Average/Rhythm amplitude 5/10/20 mm/mV.

| Average Rhythr<br>10 mm/mV 5mm/n | n<br>v∨ | Activate |        | Up          | Do            |
|----------------------------------|---------|----------|--------|-------------|---------------|
|                                  |         |          |        |             |               |
|                                  |         |          |        |             |               |
| Lead group                       | 12 Lead |          |        |             |               |
| Rhythm 10s, 25 mm/s, 2p (pag     | es)     |          | Rhy    | rthm Amplit | ude: 5 mm/mV  |
|                                  |         |          | Averad | ie Amplitu  | ıde: 10 mm/mV |
| Averages Grid, 25/25 mm          |         |          | Rh     | , thm Ampli | tude: 5 mm/mV |

| Menu       | Description / selection                                                                                                    |  |  |
|------------|----------------------------------------------------------------------------------------------------|--|--|
| Lead group | <ul> <li>Display of the leads listed below (12 or 9 leads).</li> </ul>                                                                                                    |  |  |
| 12 Lead    | <ul> <li>Select (with key OK or Activate) and define the order (function keys Up/Down) of the following print formats:</li> <li>Rhythms 10s, 25 mm/s, 2p (pages)</li> <li>Measurements</li> <li>Averages Grid, 25/25 mm/s</li> <li>Averages Grid, 50/25 mm/s</li> <li>Averages Wide, 50/25 mm/s</li> <li>Panorama, 25 mm/s</li> <li>Rhythms 10s, 25 mm/s</li> <li>Rhythms 5s, 50 mm/s, 2p</li> <li>Rhythms Grid, 25 mm/s</li> </ul> |  |  |
| 9 Lead     | <ul> <li>Rhythms 10s, 25 mm/s, 2p</li> <li>Measurements</li> <li>Averages Grid, 50/25 mm/s</li> <li>Averages Wide, 50/25 mm/s</li> <li>Rhythms 5s, 25 mm/s</li> <li>Rhythms 5s, 50 mm/s, 2p</li> </ul>                                                                                                    |  |  |

# 8.3.6 Rhythm ECG

i

Saved ECGs can be displayed with different settings at any time.

- The order listed below can vary.

| Up/Down   | and    | Average/Rhythm                  | amplitude | 2.5/5/10 | mm/mV |
|-----------|--------|---------------------------------|-----------|----------|-------|
|           |        | Rhythm Activa<br>5 mm/mV Activa | te Up     | Down     | :     |
| Parameter | Descri | ption / selection               |           |          |       |
|           | Cont   | inuous, 25 mm/s, 2              | :00 min   |          |       |
|           | Conti  | nuous, 12,5 mm/s, 5             | .20 min   |          |       |
| Phythm    | Conti  | nuous, 6,25 mm/s, 1             | 0.40 min  |          |       |
| кнушш     | Rhyth  | ım 10s/ p (page)                |           |          |       |
|           | Rhyth  | ım 20s/ p (page)                |           |          |       |
|           | Rhyth  | im summary                      |           |          |       |

# 8.4 Menu Layouts

In this menu, the views and layouts for Preview and the ECG review can be set.

|         | 8.4.1          | Resting<br>Preview Preview Resting ECG Rhythm ECG review |
|---------|----------------|----------------------------------------------------------|
| Menu    | Parameter      | Description                                              |
|         | View order     | Select whether Hookup or Recorder is shown at the top.   |
| Broviow | 12-lead layout | <b>2x6 /</b> 4x3/ 1x6                                    |
| Fleview | Amplitude      | 5/ <b>10</b> /20 mm/mV                                   |
|         | Speed          | 12.5/ <b>25</b> /50 mm/s                                 |

**Resting ECG review** 

| Preview | Resting ECG<br>review | Rhythm ECG<br>review |
|---------|-----------------------|----------------------|
|         | $\square$             |                      |

These settings apply to current resting ECG recordings and recordings from the memory. Therefore, saved ECGs can be displayed with different settings at any time.

| Menu            | Parameter                          | Description                                                                                                    |
|-----------------|------------------------------------|----------------------------------------------------------------------------------------------------|
| Resting ECG re- | View selection and order           | <ul> <li>Select (with key OK or Activate) and define the order (function keys Up/Down) of the following views:</li> <li>Rhythms</li> <li>Averages</li> <li>Results</li> <li>Measurements</li> </ul> |
| view            | Rhythm view 12 lead layout         | <b>1x6 /</b> 1x12                                                                                                    |
|                 | Rhythm view amplitude              | 5/ <b>10</b> /20 mm/mV                                                                                                    |
|                 | Rhythm view speed                  | 12.5/ <b>25</b> /50 mm/s                                                                                                    |
|                 | Average view amplitude             | <b>10</b> /20 mm/mV                                                                                                    |
|                 | Average view speed                 | <b>25</b> /50 mm/s                                                                                                    |
|                 | Display abnormal/borderline header | Yes/No                                                                                                    |
SPACELABS HEALTHCARE

CardioPulse Prime

#### **Rhythm ECG review**

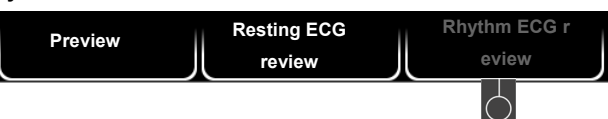

These settings apply to current resting rhythm ECG recordings and recordings from the memory. Therefore, saved ECGs can be displayed with different settings at any time.

| Menu                   | Parameter                        | Description                                                                                                    |
|------------------------|----------------------------------|----------------------------------------------------------------------------------------------------|
| Rhythm ECG re-<br>view | View selection and order         | <ul> <li>Select (with key OK or Activate) and define the order (function keys Up/Down) of the following views:</li> <li>Continuous/Rhythms</li> <li>Rhythm summary</li> <li>Results</li> </ul> |
|                        | Continuous/Rhythm view amplitude | 2.5/ <b>5</b> mm/mV                                                                                                    |
|                        | Continuous/Rhythm view speed     | 12.5/ <b>6.25</b> mm/s                                                                                                    |
|                        |                                  |                                                                                                    |

### 8.4.2 Worklist

The worklist with Info 1 and 2 can be freely configured using the available placeholders.

The configuration is displayed in the Preview.

Default settings:

- Worklist info 1: %firstname% %lastname% (first/last name)
- Worklist info 2: P: %pid% V: %visitid% (patient ID, visit ID)

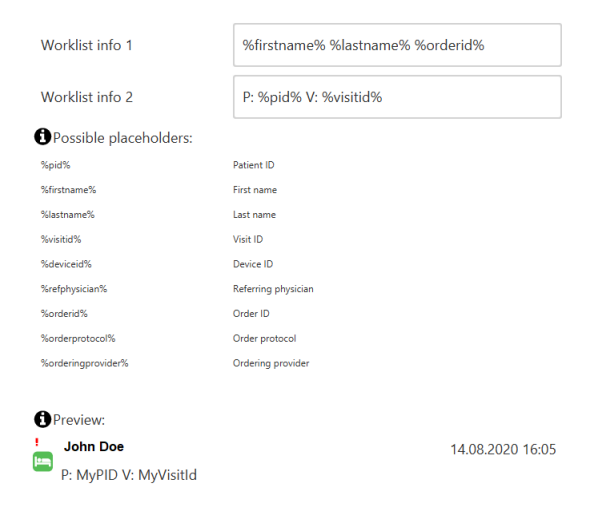

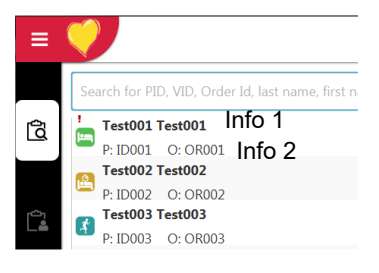

## 8.5 Connectivity

### 8.5.1 EMR integration

| Menu                                      | Parameter                                                      | Description / selection                                                                                                    |
|-------------------------------------------|----------------------------------------------------------------|----------------------------------------------------------------------------------------------------|
| <b>EMR integration</b><br>Server settings | EMR integration<br>(EMR = electronic medical<br>record system) | <ul> <li>None <ul> <li>No input field displayed</li> <li>Schiller Link</li> <li>Device ID is displayed</li> </ul> </li> <li>Schiller Server <ul> <li>Host, port, user and password input fields are displayed. (See following)</li> </ul> </li> </ul> |
|                                           | Host                                                           | Name of the server                                                                                                    |
|                                           | Port                                                           | Port address                                                                                                    |
|                                           | SSL Certificate Validation                                     | Yes/No                                                                                                    |
|                                           | User                                                           | User name                                                                                                    |
|                                           | Password                                                       | Password                                                                                                    |

### 8.5.2 Ethernet

| Menu     | Parameter                                                                          | Description / selection                                 |
|----------|------------------------------------------------------------------------------------|---------------------------------------------------------|
| Ethernet | Use DHCP Yes/No. If this is not activated, the following parameters ne<br>entered: |                                                         |
|          | IP address                                                                         | Identifier address of the device in the TCP/IP network. |
|          | Subnet mask                                                                        | Ex.: 255.255.255.0                                      |
|          | Standard Gateway                                                                   | Gateway IP address.                                     |
|          | DNS server                                                                         | Domain name of the server                               |

### 8.5.3 WLAN

i

To select a WLAN network, press the function key "Browse networks", select your network and confirm with the OK key. Once all parameters have been set, press the "Apply" function key .

#### General

|              | General Advanced         | Network                                                                                                    |
|--------------|--------------------------|----------------------------------------------------------------------------------------------------|
|              | 0                        |                                                                                                    |
| Menu         | Parameter                | Description / selection                                                                                                    |
|              | Wi-Fi enabled            | Yes/No                                                                                                    |
|              | SSID                     | SSID = Enter network name.                                                                                                    |
|              | Wi-Fi security           | <ul> <li>Selection of the encryption protocol</li> <li>WPA2 Pers<br/>SSID + key + (encryption = AES+ authentication</li> <li>WPA2 enterprise / ieee802.1 (<i>further settings see *</i>)<br/>SSID + certificate + (encryption = AES+ authentication)<br/>SSID + user name &amp; password + (encryption = AES+ authentica-<br/>tion)</li> </ul> |
|              | Password                 | Enter password for Wi-Fi security "WPA2 Pers"                                                                                                    |
|              |                          | *For WPA2 enterprise / ieee802.1 the following additional fields are displayed:                                                                                                    |
|              | *Authentication protocol | Select the authentication protocol: <ul> <li>PEAP</li> <li>EAP-TLS</li> <li>EAP-TTLS</li> </ul>                                                                                                    |
| WLAN general | *User                    | Enter user name                                                                                                    |
|              | *Password                | Enter password                                                                                                    |
|              | *Client certificate      | Load the certificate via USB stick or network . Download the certificate via USB port of the device when <b>EAP-TLS</b> is selected<br>→ Connect USB stick to the device and press Import certificate from USB.<br>Certificate from USB stick                                                                                                  |
|              |                          | Certificate structure: a single file in pem. format contains client certificate, of origin, private key. The private key may or may not be encrypted. If it is encrypted, the user name and password need to be entered.                                                                                                    |
|              | *CA Certificate          | Load CA Certificate (Certificate Authority) via USB stick or network.                                                                                                    |

#### 8.5 Connectivity

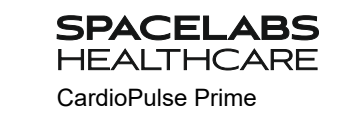

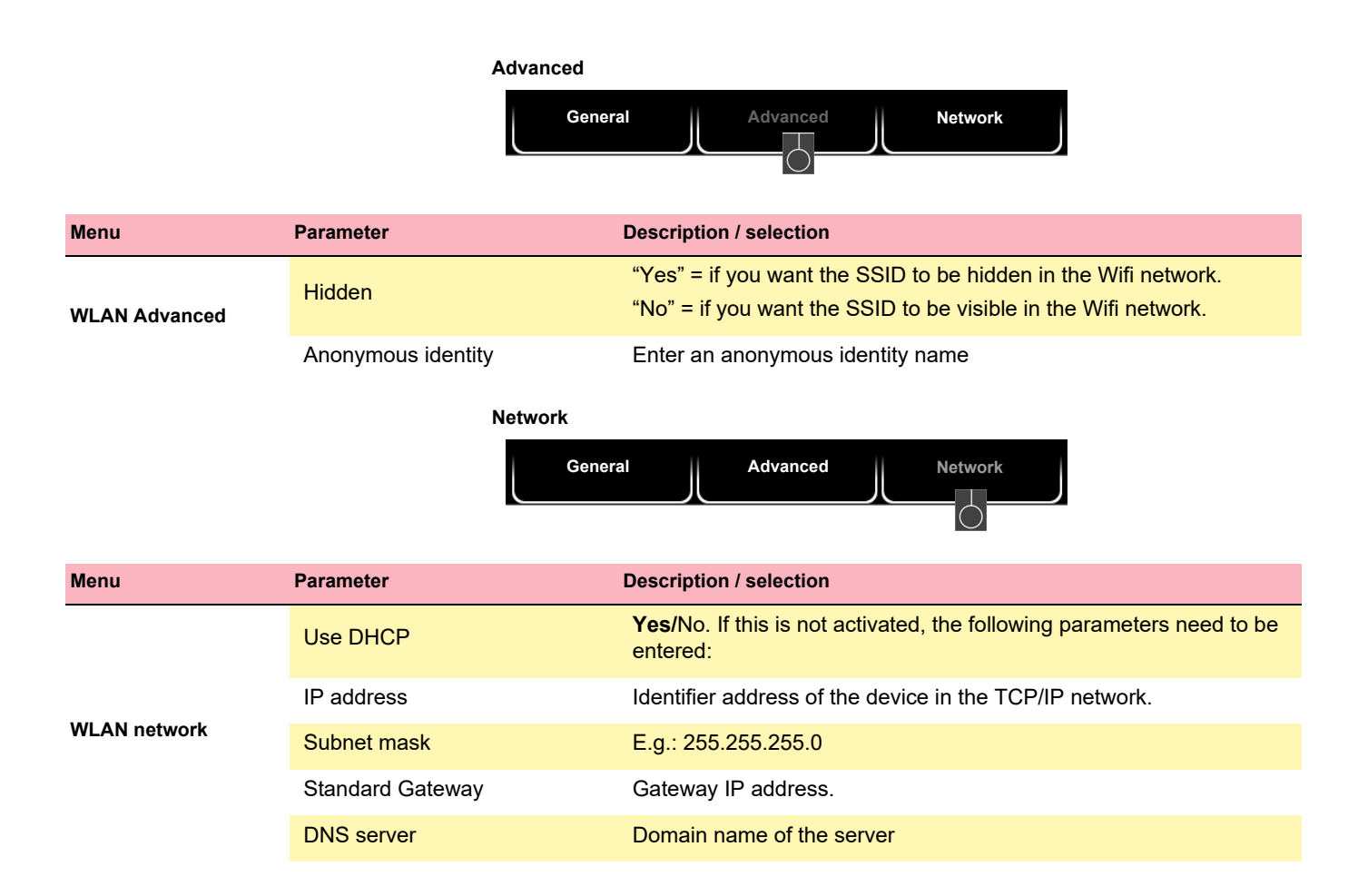

SPACELABS HEALTHCARE

CardioPulse Prime

## 8.6 Regional settings

| Sub-menu          | Parameter                                    | Description / selection                                                                                                    |
|-------------------|----------------------------------------------|----------------------------------------------------------------------------------------------------|
| Date/time         | Various                                      | <ul> <li>Date format (dd.mm.yyyy / yy-mm-dd / mm/dd/yyyy)</li> <li>Time format (HH:mm:ss/h:mm:ss)</li> <li>Time zone</li> <li>Date and time settings (manual setting is only possible when EPA integration is programmed on None).</li> <li>→ Key Sync time with server. Time and date on the device are updated. The device needs to be restarted. This function is only possible when EPA integration has been set on "Schiller-Link" or "Schiller Server".</li> </ul> |
|                   | Language                                     | Select a language                                                                                                    |
| Language          | Ext. Keyboard /Barcode Scan-<br>ner Layout   | Select the character set language for the external barcode scanner.                                                                                                    |
|                   | Weight                                       | Units available are g, <b>kg</b> and lb                                                                                                    |
| Unite             | Length                                       | <b>cm</b> , m, inch                                                                                                    |
| Onits             | Speed                                        | km/h or mph                                                                                                    |
|                   | Temperature                                  | Celsius or Fahrenheit                                                                                                    |
| Patient ID system | Selection of the patient ID sys-<br>tem used | None, Swedish, Danish, Finnish, Norwegian                                                                                                    |

## 8.7 General

| Menu                                                                                                    | Parameter                                         | Description / selection                                                                                                    |
|----------------------------------------------------------------------------------------------------|---------------------------------------------------|----------------------------------------------------------------------------------------------------|
|                                                                                                    | Various parameters                                | Software and hardware versions are displayed.                                                                                                    |
| Info                                                                                                    | Information<br>Send info to USB                   | A diagnostic file (.nfo) is written to the connected USB<br>USB memory stick.                                                                                                    |
|                                                                                                    | With battery                                      |                                                                                                    |
|                                                                                                    | Dim backlight [s]                                 | 120 seconds (2 min.). If set to 0, this function is deactivated.                                                                                                    |
| Power management                                                                                                    | Shut down device [s]                              | 600 seconds (5 min.). If set to 0, this function is deactivated.                                                                                                    |
| With battery           Dim backlight [s]         120 seconds (2 min.). If set to 0, this function is deactivate           Shut down device [s]         600 seconds (5 min.). If set to 0, this function is deactivate           Connected (to the AC power)         Dim backlight [s]           Dim backlight [s]         0 seconds (2 min.). If set to 0, this function is deactivate           Shut down device [s]         3600 seconds (60 min.). If set to 0, this function is deactivated.           Shut down device [s]         3600 seconds (60 min.). If set to 0, this function is deactivated.           Shut down device [s]         3600 seconds (60 min.). If set to 0, this function is deactivated.           Shut down device [s]         3600 seconds (60 min.). If set to 0, this function is deactivated.           Station         Device ID         Device identification           Institute         Name of the institute         Department           Technician         Name of the technician (this name appears automatically as technician in the patient data)         Set host name for network communication Standard = at-102g2           Update         Check Schiller Update Server         Update software         The check is performed on the Schiller update Schiller Ser fore, an Ethernet/WLAN connection is required, including t sary network settings for this connection |                                                   |                                                                                                    |
|                                                                                                    | Dim backlight [s]                                 | 0 seconds (2 min.). If set to 0, this function is deactivated.                                                                                                    |
|                                                                                                    | Shut down device [s]                              | 3600 seconds (60 min.). If set to 0, this function is deactivated.                                                                                                    |
|                                                                                                    | Device ID                                         | Device identification                                                                                                    |
|                                                                                                    | Institute                                         | Name of the institute                                                                                                    |
| Otation                                                                                                    | Department                                        | Name of the department                                                                                                    |
| Station                                                                                                    | Technician                                        | Name of the technician (this name appears automatically as acquiring technician in the patient data)                                                                                                    |
|                                                                                                    | Network host name                                 | Set host name for network communication<br>Standard = <b>at-102g2</b>                                                                                                    |
|                                                                                                    |                                                   | Update software                                                                                                    |
| Update                                                                                                    | Check Schiller Update Server                      | The check is performed on the Schiller update Schiller Server. There-<br>fore, an Ethernet/WLAN connection is required, including the neces-<br>sary network settings for this connection                                                                                                    |
|                                                                                                    | Check USB device for update file                  | The Update is performed via the connected USB stick.                                                                                                    |
| Power managementDim backlight [s]12Shut down device [s]60Connected (to the AC power)0Dim backlight [s]0Shut down device [s]36Shut down device [s]36InstituteNaDepartmentNaDepartmentNaNetwork host nameSeStationCheck Schiller Update ServerThInstituteNaCheck USB device for updateThfileCheck USB device for updateThManage licensesAvailable optionsAuVisible fieldsWorkflow - RecorderThMandatory FieldsRecording typesRecording typesCustom fieldsRecording typesRecording types                                                                                                    | Available options                                 | Automatic interpretation, worklist,                                                                                                    |
|                                                                                                    | Enter the license key and activate                |                                                                                                    |
|                                                                                                    | Import license from USB                           | Activation via USB stick (.lic file)                                                                                                    |
| Visible fields                                                                                                    | Workflow - Recorder<br>Workflow - Worklist        | The patient data fields displayed in the workflow Recorder and in the workflow Worklist can be configured (order and visible fields). The following additional fields can be displayed:<br>Age, Alternative PID, BMI and Generic data 1/2/3 and Study description (Worklist only)                         |
| Mandatory Fields                                                                                                    | Recording types                                   | Rest and rest rhythm;                                                                                                    |
|                                                                                                    | Generic data #1/2/3                               | Definition of custom data fields. Designation and definition of values                                                                                                    |
| Custom fields                                                                                                    | <ul> <li>Label</li> <li>Values 1, 2, 3</li> </ul> | 1-3 that can be selected. If no value is defined, the value can be entered in field. In order for the fields to be displayed, they need to be activated in menu "Visible fields". When they're active, these data fields can also be configured in the report header (see section 8.3.2 Header, page 66). |

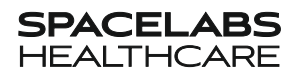

CardioPulse Prime

| Menu                                              | Parameter                | Description / selection                                                                                                    |
|---------------------------------------------------|--------------------------|----------------------------------------------------------------------------------------------------|
| Access control                                    | Access Control Mode      | <ul> <li>Basic<br/>Login when switching on the device and/or menu setting with pass-<br/>word</li> <li>Local (Default factory setting)<br/>Definition of users, passwords and privileges locally on the device</li> <li>Schiller Server<br/>Access control is defined via the Schiller Server.</li> </ul> |
|                                                   | Basic                    |                                                                                                    |
|                                                   | Device login active      | Yes, <b>No</b> . If Yes is selected, the login dialogue is displayed at switch-<br>on.                                                                                                    |
| (automatic logout when access control is activat- | Device password          | Define the password (default)                                                                                                    |
| ed, see menu "Automat-<br>ic Log Off")            | Setting login active     | Yes, No. If Yes is selected, the Settings menu is password-protected.                                                                                                    |
|                                                   | Setting login active     | Define the password (admin)                                                                                                    |
| formed by trained staff                           | Local                    | Default factory setting                                                                                                    |
| only.                                             | Setting login active     | Administrator                                                                                                    |
|                                                   | Setting login active     | Enter password (administrator)                                                                                                    |
|                                                   | Setting login active     | Confirm password                                                                                                    |
|                                                   | User rights              | Selection of user rights:<br>Edit system settings; analyze recordings (from memory); create re-<br>cordings.                                                                                                    |
|                                                   | Schiller Server          | This requires a functioning EMR connection and Schiller Server Ad-<br>ministrator rights. Access control is defined via the Schiller Server.                                                                                                    |
|                                                   | Transmit after save      | Yes, $\ensuremath{\text{No}}$ . ECG data is transmitted after acquisition and storage of the recording                                                                                                    |
|                                                   | PDF to USB after save    | Yes, $\mathbf{No}.$ After saving, the PDF is transmitted automatically to the USB stick                                                                                                    |
| Workflow                                          | Delete after export      | <b>Yes,</b> No. PDF and recording is deleted from the memory once it has been exported/transmitted to the USB stick/server.                                                                                                    |
| Workhow                                           | Print after save         | Yes, No. ECG data is printed once it has been stored.                                                                                                    |
|                                                   | PDQ mode                 | PDQ by <b>Patient ID</b><br>PDQ by Visit ID                                                                                                    |
|                                                   | Default workflow         | Select the first view: Worklist or Recorder                                                                                                    |
|                                                   | Worklist mode            | Recording from worklist or from work item (details)                                                                                                    |
|                                                   | Auto sync worklist       | Yes, <b>No</b> . Work list is synchronized every minute.                                                                                                    |
| Memory                                            | Cleanup local recordings | <b>No</b> /Yes<br>Yes = recordings older than the value defined in "Recording age in<br>days" will be deleted.                                                                                                    |
| Printer                                           | Contrast                 | 1-10 <b>(5)</b>                                                                                                    |
| Printer                                           | Line width               | Thin, <b>normal</b> , thick                                                                                                    |

### 8 General and System Settings

#### 8.7 General

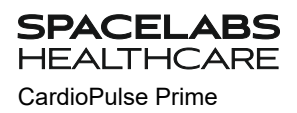

| Menu                              | Parameter                  | Description / selection |
|-----------------------------------|----------------------------|-------------------------|
| Automatic log off                 | Automatic logout activated | Yes/No                  |
| access control is activat-<br>ed) | Timeout logout [s]         | 300                     |

#### User guide

### 8.7.1 Setting user name and password for access control

# 

SPACELABS HEALTHCARE

CardioPulse Prime

- ▲ To prevent non-authorized users to access patient information, manipulate settings or the software, we strongly recommend changing the default password to a strong password according to the standard rules.
- ▲ Do not switch off access control if the device is connected to a network.

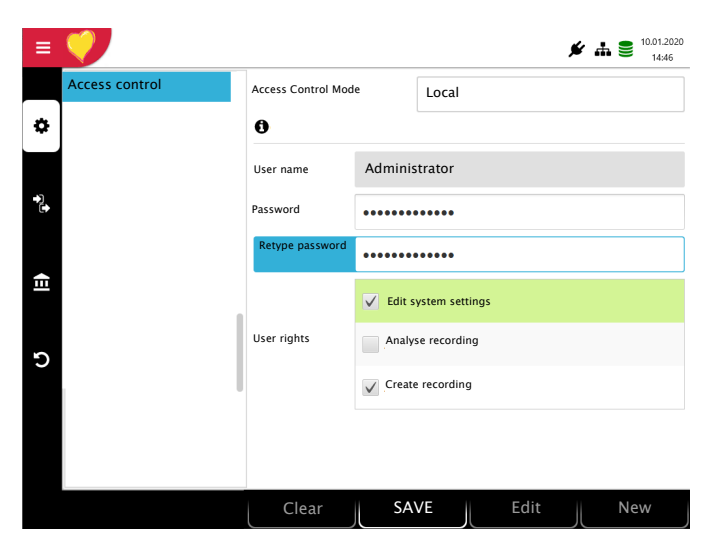

Function keys to:

- · create a new user
- · edit an existing user
- · save settings
- delete a user

- 1. Choose the Access control menu.
- 2. Confirm with OK.
- 3. Activate Access Control Mode with OK key (blue).
- 4. Use "left" key to select mode Local.
- 5. Use "down" key to select user name.
- 6. Use "right/left" key to select user, if available
- 7. Select the function key:
  - "Edit" to enter a new password or define user rights.
  - "New" to create a new user.
- → User rights can be selected or deselected with the "OK" key. The "System settings" right cannot be disabled for the administrator.
- 8. Select the function key "Save"

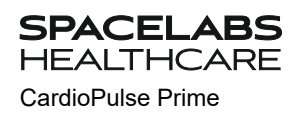

# 9 Transmission - Overview

# 

- Security of the network is the sole responsibility of the network operator.
- ▲ Spacelabs Healthcare takes no responsibility for the configuration of Windows.
- ▲ In order to guarantee the security of the network, Spacelabs Healthcare recommends the following:
  - isolating the CardioPulse Prime network from other networks
  - defining access authorization for the configuration of the host system, incl. CardioPulse Prime, so that no unauthorized alterations of the system are possible
  - limiting the data transmission between the host and other systems/networks to a minimum
  - installing the latest antivirus/firewall programs on the host in order to prevent malware from affecting the system
  - regularly installing security updates on the host
  - installing software updates that increase the CardioPulse Prime 's security
  - taking the appropriate measures to check the system's security and ensure safe operation when changing the network configuration, installing security updates and adding/removing devices.

## 9.1 Transmission Options

With the CardioPulse Prime, transmission is possible via a network or Wi-Fi. The transmission options are as follows:

# 

- ▲ When a non-medical device is connected to the interface, ensure that both units are securely connected to the same earth potential.
- An external device must only be connected using the original interface cable assembly.
- ▲ The transmission of ECG data via WLAN can disturb other devices, including pacemakers. Therefore, keep a distance of at least 7.9 inches from the patient while an ECG is transmitted.

### LAN

Å

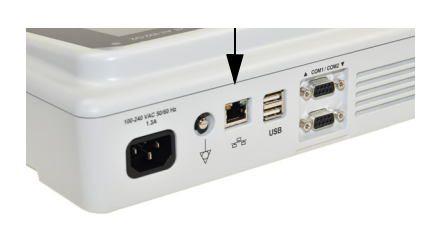

CardioPulse Prime data transmission via local LAN network (Ethernet) to the EMR system. For an Ethernet (network) connection, connect the cable assembly to the RJ-45 connector.

The network symbol has three states as follows:

The network symbol in the status bar at the top right, indicates the connection status of WLAN or LAN

- Symbol Green Connected to network and Server
- Symbol Black Connected to network but no connection with Server
- Symbol black and a cross in the symbol no network connection

#### Wifi

When Wifi is set, the symbols are as follows:

**??? ???**??

ĩ

Schiller Link/Schiller Gateway

- Symbol Green Connected to Wifi network and Server.
- Symbol Black Connected to network but no connection with Server
- The strength of the signal is indicated with the number of bars.

Schiller Link/Schiller Gateway offers easy communication with an EMR system within the same network. This communication comprises the following: import (GDT) of examination requests including patient data and recording type from an EMR system, export of recordings to an EMR system in the formats GDT, Sema2 or PDF. To activate this communication, set **Schiller Link** in the menu Connectivity > EMR integration (see page 72).

# Schiller Server/Schiller Gateway For patient data queries from the EMR system, the Schiller Server/Schiller Gateway is required.

**PDF export** Export of a recording in PDF format to a USB stick

### 9.1.1 Automatic transmission

The automatic transmission setting is defined in Settings:

Menu > Settings > General - Workflow- Transmit after acquisition (Yes/No - see Page 76).

When auto transmission is defined, a recording is transmitted automatically after it has been saved.

### 9.1.2 Manual transmission

To transmit a recording, select the recording in the  $\ensuremath{\text{Memory}}$  and press  $\ensuremath{\text{Export}}$  (see Page 54)

### 9.1.3 PDF export

### Data integrity

- When exporting patient data to a USB stick, the operator needs to take appropriate security measures to protect the data:
   Make sure that only authorized persons have access to the USB stick.
   After data transmission from the USB stick to a secure system, delete all data
  - from the USB stick.
  - Deactivate the PDF export function if it is not used.

9.1 Transmission Options

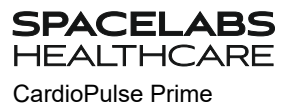

i

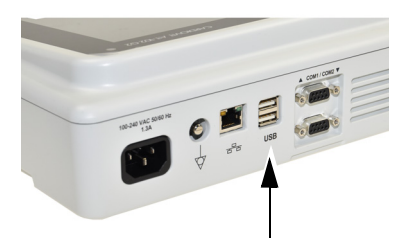

USB stick

Activate **PDF export** in the **Menu > Settings > Workflow > PDF to USB after save**. If **PDF export** is active, the recordings from the memory are transmitted as soon as

a USB stick is connected. The symbol DF export is displayed when data has successfully been transferred to the memory stick.

#### Caution

If **"Delete after export"** is activated in the same menu, the recordings are deleted from the memory.

| Transmit after save   | No  |   |
|-----------------------|-----|---|
| PDF to USB after save | Yes | 4 |
| Delete after export   | No  |   |

# CardioPulse Prime

SPACELABS

### 9.1.4 Schiller Link

Schiller Link is a PC application/service which communicates between the EMR system and the CardioPulse Prime.

- To activate this communication, set Schiller Link in the menu Connectivity > EMR integration (see page 72).
- Integration in the network is automatic, provided the CardioPulse Prime is part of the same network as the EPA system

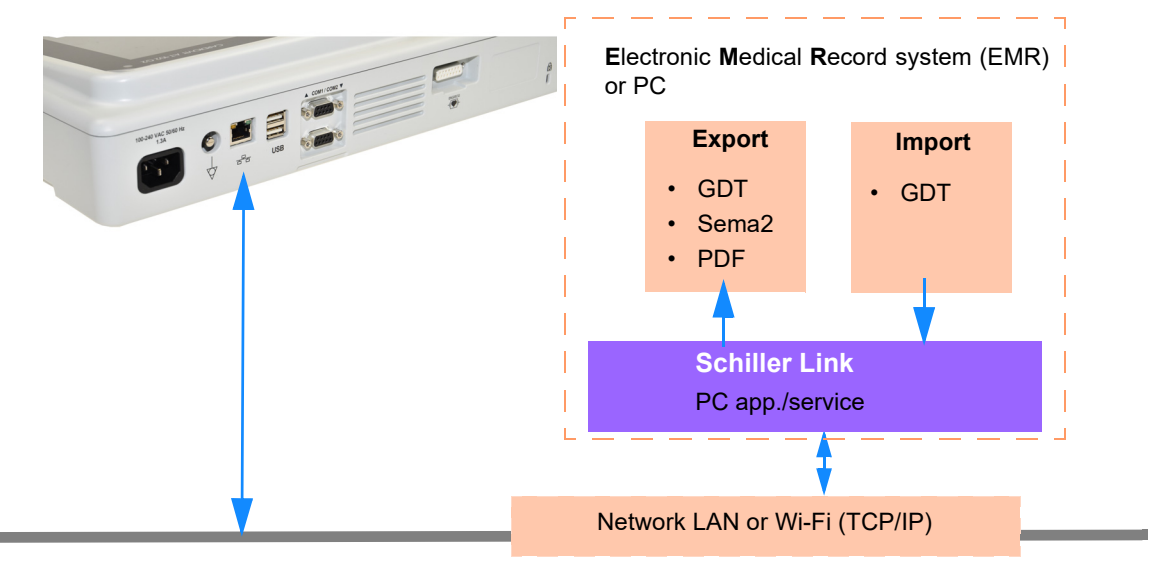

#### Procedure with EMR system

- 1. Enter/select a patient in the EMR system
- 2. Generate a new order for this patient
- 3. Upload the GDT file into the import folder of the Schiller Link service
- 4. Start and check the order incl. patient data on the CardioPulse Prime. Should no patient data be displayed, press the function key "Use order data". The order data will be loaded and displayed.
- 5. Perform the recording on the CardioPulse Prime.
- 6. Store the recording and export it automatically or manually to the export folder.
- 7. The EMR system imports the recording for review in the EMR system.

#### Procedure without EMR system

- 1. Manually enter the patient data on the CardioPulse Prime (via keyboard or barcode reader).
- 2. Perform the recording on the CardioPulse Prime.
- 3. Store the recording and export it automatically or manually to the export folder.
- 4. Review the recording (PDF) on the PC and print or transmit it via e-mail.

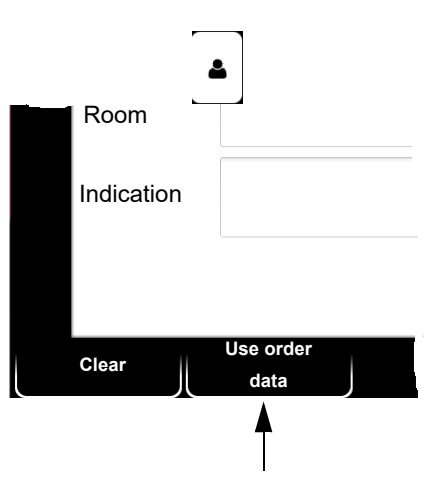

i

### 9.1.5 Retrieving data from the Schiller Server

Patient data can automatically be retrieved from the Schiller Server to the CardioPulse Prime. This is called patient data query (PDQ). To do this, the Patient or Visit ID is entered in the patient data screen manually or via a barcode reader (see Page 30).

- For PDQ, the Server must be installed on the remote system.
  - The server name, URL, TCP/IP address etc. as well as all other transmission settings are defined in the system settings (see Page 72).

### 9.1.6 Failed data transmission

Should the network not be available, recordings that have not been transmitted are displayed with the symbol  $\mathcal{Z}_3$ .

- 1. With the icon "EPA export ", the number of failed transmissions is displayed.
- 2. Recordings can be sent manually from the memory. See section 6.2.2 Transmitting and deleting stored recordings, page 54.

If no data can be transmitted, check the following:

- → Network settings (see Page 72)
- → Network connection WLAN or LAN
- → Encryption settings on the server
- → Settings in the Schiller Link.

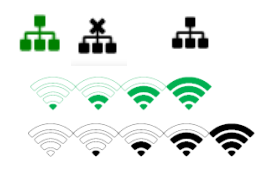

# **10 Maintenance**

The regular system maintenance must include a software check according to the manufacturer's instructions. The test results must be recorded and compared to the values in the accompanying documents.

Maintenance work not described in this section may only be performed by a qualified technician authorized by Spacelabs Healthcare.

The following table indicates the intervals and responsibilities of the maintenance work required. Local regulations in your country may stipulate additional or different inspection intervals and tests.

## 10.1 Maintenance interval table

| Interval        | Maintenance step                                                                                                    | Res      | sponsible                      |
|-----------------|----------------------------------------------------------------------------------------------------|----------|--------------------------------|
| Before each use | Visual inspection of the device and ECG electrodes                                                                                                    | →        | User                           |
| Every 6 months  | <ul> <li>Visual inspection of the device<br/>(see page 91, 10.8 Inspection Report) <ul> <li>Function key test</li> <li>Keyboard test</li> <li>Cables and accessories</li> <li>AC power cable</li> </ul> </li> <li>Functional tests according to the instructions (see page 91, 10.8 Inspection Report)</li> </ul> | <b>→</b> | User                           |
| Every 12 months | Safety test according to IEC/EN 62353                                                                                                    | →        | Qualified service<br>personnel |

## 10.2 Service/Shelf life

| Self life-Service Life | The shelf life and service-life of the CardioPulse Prime is based on the battery since<br>it has the shortest shelf life and service life than the components and accessories of<br>the CardioPulse Prime. The other components and accessories of the CardioPulse<br>Prime are durable and have a low likelihood of time-dependent product degradation. |
|------------------------|----------------------------------------------------------------------------------------------------|
| Shelf Life             | The battery has a shelf life of 1 year when charged at 70%. After 1 year the battery needs to be charged to protect the battery from "deep-discharge" during storage. Deep discharge may reduce the battery's service life.                                                                                                    |
| Service Life           | The battery has a service life of 4 years based on an estimated 500 charging cycles under normal use.                                                                                                    |

Ĭ

## 10.3 Visual inspection

Visually inspect the unit and cable assemblies for the following:

- → Device casing (not damaged or cracked)
- → LCD screen (not damaged or cracked)
- → Electrode cable sheathing and connectors (undamaged)
- → AC power cable sheathing and connectors (undamaged)
- → No kinks, abrasion or wear in any cable assembly.
- → Input/output connectors (undamaged).

In addition to the visual inspection, switch on the CardioPulse Prime, scroll through the menu and test some sample functions. In this way, you can check that:

- · the device performs faultlessly
- · the display works

- the function keys and the keyboard work
- → Enter the results in the inspection report (see page 91, 10.8 Inspection Report).

Defective units or damaged cables must be replaced immediately.

## 

| _                |  |
|------------------|--|
| Rev              |  |
| 63-00            |  |
| 170-30           |  |
| CAT: C           |  |
| ~                |  |
| <                |  |
| _                |  |
| Rev              |  |
| 1462 Rev         |  |
| i 1462 Rev       |  |
| 2.511462 Rev     |  |
| EF: 2.511462 Rev |  |

▲

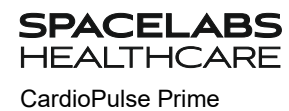

## 10.4 Cleaning the casing and cables

# 

## 

- Switch the device off before cleaning and disconnect it from the AC power by removing the plug. Do not, under any circumstances, immerse the device in cleaning liquid and do not sterilize it with hot water, steam or air.
- Do not autoclave the unit or any accessories.
- ▲ Do not immerse the device in liquid.
- ▲ Do not spray liquid onto the device/cable.
- ▲ The use of detergents with a high acid content or detergents that are otherwise unsuitable can damage the device (i.e. cracks and wear of the plastic casing).
- ▲ Always follow the usage instructions provided by the manufacturer of the cleaning solution.
- ▲ With time, the casing may become less resistant:
  - if an alkaline cleaner or a cleaner with a high alcohol concentration is left for a long time on the surface, or
  - if a warm disinfectant or detergent is used. Spacelabs Healthcare therefore recommends using only cleaning agents that are adequate for sensitive materials such as plastics, and using them at room temperature (approx. 68°F).
- ▲ Never use any of the following solutions or similar products to clean the equipment: Ethyl alcohol, acetone, hexane, abrasive or scouring powder or material, any cleaning material that damages plastic.
- ▲ The patient cable and other cable assemblies must not be exposed to excessive mechanical stress. Whenever disconnecting the leads, hold the plugs and not the cables. Store the leads in such a way as to prevent anyone stumbling over them or any damage being caused by the wheels of instrument trolleys.
- ▲ When cleaning, ensure that all labels and safety statements, whether etched, printed or stuck to the device, remain in place and remain readable.

Thoroughly inspect the device and the accessories before cleaning.

- Look for any signs of damage and make sure that the keys and connectors work correctly.
- Gently bend and flex cables, inspecting them for damage or extreme wear, exposed wires and bent connectors.
- · Confirm that all connectors engage securely.

The casing of the CardioPulse Prime and the cable assemblies can be cleaned with a cloth slightly moistened (not wet) on the surface only. If necessary, a domestic noncaustic cleaner or a 50 % alcohol solution can be used to remove grease stains and finger prints. Wipe the equipment with a cloth slightly moistened (not wet) with one of the approved cleaning solutions (see section 10.4.2). Thoroughly wipe off any excess cleaning solution. Do not let the cleaning solution run into or accumulate in connector openings, switches, or gaps. If liquid gets into connectors, dry the area with warm air and check that the device operates properly.

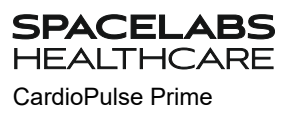

### **10.4.1** Cleaning the cable assembly

- 1. Before cleaning, inspect the cable for damage. Gently bend and flex all parts of the cable. Inspect for splits in the sheathing, damage or extreme wear, exposed wires or bent connectors.
- 2. Wipe the cable with a cloth slightly moistened (not wet) with one of the approved cleaning solutions listed below.
- 3. Gently grip the cable with the damp cloth in the center of the cable and slide the cable through the cloth 7.9 inches at a time until clean. Do not clean the whole length in one single action as this may cause 'bunching' of the insulation sheathing.

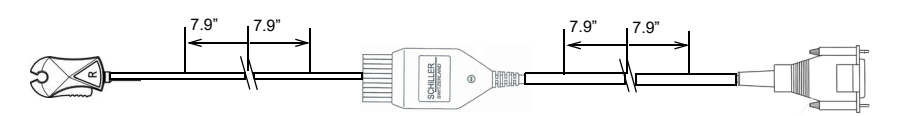

4. Thoroughly wipe off any excess cleaning solution. Do not let the cleaning solution run into or accumulate in connector openings, switches, or gaps. If liquid gets into connectors, dry the area with warm air.

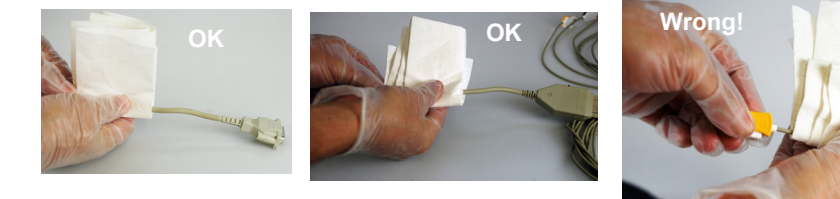

### 10.4.2 Admissible detergents

- 50 % isopropyl alcohol
- neutral, mild detergent
- all products designed for cleaning plastic.

### 10.4.3 Non-admissible detergents

Never use products containing the following:

- Ethyl alcohol
- Acetone
- Hexane
- Abrasive cleaning powder
- Plastic-dissolving products

## 10.5 Disinfection

Disinfection removes certain bacteria and viruses. Please refer to the manufacturer's information. Use commercially available disinfectants intended for clinics, hospitals and medical practices.

Disinfect the device in the same way as described for cleaning the device (previous page).

### 10.5.1 Admissible disinfectants

- Isopropyl alcohol 50 %
- Propanol (35 %)
- Aldehyde (2-4 %)
- Ethanol (50 %)
- all products that are suitable for sensitive surfaces, such as:
  - Bacillol® 30 foam/ Bacillol® 30 Tissues
    - (10% Propanol-1, 15 % Propanol-2, 20 % Ethanol)
  - Mikrozid® AF (25 % Ethanol, 35 % 1Propanol-1)

### 10.5.2 Non-admissible disinfectants

Never use products containing the following:

- Organic solvents
- Ammonia-based detergent
- Abrasive cleaning agents
- 100 % alcohol
- Conductive solution
- Solutions or products containing the following ingredients:
  - Acetone (Ketone)
  - Quaternary ammonium compound
  - Betadine
  - Chlorine, wax or wax compound
  - Sodium salt

## 10.6 Cleaning the print head

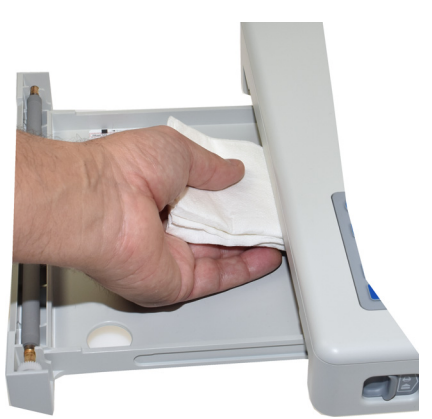

SPACELABS HEALTHCARE

CardioPulse Prime

Over a period of time, the printing ink from the grid on the paper can form a film on the thermal print head. This can cause the print quality to deteriorate. We recommend therefore that the print head is cleaned with alcohol every month. This is done as follows:

- 1. Open the paper tray and remove the paper. The thermal print head is located directly above the pressure roller (when the paper tray is closed).
- 2. With a tissue dampened in alcohol, gently rub the printhead to remove the ink residue. If the print head is badly soiled, the color of the paper grid ink will show on the tissue.

## 10.7 Battery

- No maintenance is required for the lithium-ion batteries.
- Based on its use, the battery needs to be replaced every 4 years when operation time has fallen under 6 hours.
- Storage and operation conditions outside the temperature range of 59-77 °F will reduce the service life of the battery!
- Make sure that the battery remains charged during storage. If the device is not used for more than 1 year (at 70% battery charge), the battery needs to be protected from deep discharge by recharging it; the ideal capacity is 50-70%. If a fully charged battery is stored for a long period of time, this may reduce its service life.

### 10.7.1 Charging the battery

A totally discharged battery requires approximately 4 hours to be 100% charged (when the unit is switched off). It is possible to use the unit when the battery is being charged; however, the charging time may be longer.

No harm will be done to the battery by leaving the unit connected to the AC power supply.

- 1. Connect the device to the AC power supply.
- The AC power LED lights and the AC power symbol on the screen played.
- 3. Charge the battery for at least 4 hours.

### 10.7.2 Battery disposal

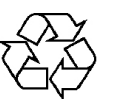

The battery must be disposed of in municipally approved areas or sent back to Spacelabs Healthcare.

## 

- ▲ Explosion hazard! The battery must not be burned or disposed of in domestic waste.
- ▲ Danger of acid burns! Do not open the battery.

SPACELABS HEALTHCARE

CardioPulse Prime

## 10.8 Inspection Report

User guide

i

▲

The user guide, especially chapter 10, must be read before the inspection.

▲ Recommended inspection interval: Every 6 months

| Serial n | o.:     |
|----------|---------|
|          | · · · - |

| Test                                            | Results                                                                |  | Date |  |
|-------------------------------------------------|------------------------------------------------------------------------|--|------|--|
|                                                 |                                                                        |  |      |  |
| Visual inspection 10.3<br>→ External condition  | Casing not damaged                                                     |  |      |  |
|                                                 | <ul> <li>Electrode connector port not dam-<br/>aged</li> </ul>         |  |      |  |
| → Availability and condition of accessories     | - • ECG Electrodes (expiration date<br>and compatibility)              |  |      |  |
|                                                 | User guide                                                             |  |      |  |
|                                                 | AC power and patient cable                                             |  |      |  |
| Functional test 2.3<br>→ ECG test               | <ul> <li>No error message shown in the<br/>standard display</li> </ul> |  |      |  |
| → Function keys                                 | Keys function properly                                                 |  |      |  |
| → Check the battery                             | Battery OK                                                             |  |      |  |
| → Printer                                       | Contrast and line strength                                             |  |      |  |
|                                                 | Cleaning the thermal print head                                        |  |      |  |
| Remarks                                         |                                                                        |  |      |  |
| → Recurrent test conducted (every<br>12 months) |                                                                        |  |      |  |
| Inspection carried out by:                      |                                                                        |  |      |  |

In case of a defect, please contact the service department of your hospital  $\Box$ , your Spacelabs Healthcare representative  $\Box$  or the local after-sales service  $\Box$ .

Name: .....

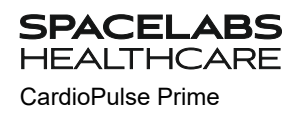

### 10.8.1 Lifed-item replacement every 3 - 5 years

| Ins  | Inspection Results                                                                                                    |                      | Replaceme | ent |  |  |
|------|----------------------------------------------------------------------------------------------------|----------------------|-----------|-----|--|--|
| Inte | ernal battery                                                                                                    |                      |           |     |  |  |
| →    | → Replace internal battery if opera- • Unit sent to Spacelabs Health-<br>tion falls substantially under six (6)<br>hours. |                      |           |     |  |  |
|      |                                                                                                    | Date of replacement: |           |     |  |  |
|      |                                                                                                    | Inspector:           |           |     |  |  |

SPACELABS HEALTHCARE CardioPulse Prime

# **11 Trouble Shooting**

## 11.1 Possible problems

| Error                                                   | Po | ossible causes and indicators                                                                                                    | Erro                                        | or localization and troubleshooting                                                                                                    |
|---------------------------------------------------------|----|----------------------------------------------------------------------------------------------------|---------------------------------------------|----------------------------------------------------------------------------------------------------|
| Unit does not switch<br>on, blank screen                | •  | No power connected; green<br>LED next to the On/Off button is<br>not lit.<br>AC power connection OK, but<br>indicator <sup>(1)</sup> and LED are not<br>lit. | $\rightarrow$ $\rightarrow$ $\rightarrow$ 1 | Check the AC power cable.<br>If the AC power indicator is lit, it indicates that power is reaching the<br>unit and the internal power supply should be OK. Press and hold<br>the On/Off key for 10 seconds. Wait a few seconds and switch the<br>device on again.<br>If the battery is faulty, it is possible that the unit cannot be switched<br>on even if the AC power supply is connected. Have the battery<br>replaced by your Spacelabs Healthcare representative. |
|                                                         |    |                                                                                                    | -                                           | internal power supply problem. Call your local Spacelabs<br>Healthcare representative.                                                                                                    |
|                                                         | •  | Incorrect settings for patient                                                                                                    | →                                           | Change the sensitivity setting.                                                                                                    |
| QRS traces overlap                                      |    |                                                                                                    | →                                           | Check the electrode contact and re-apply the electrodes.                                                                                                    |
|                                                         | •  | Poor electrode contact                                                                                                    | →                                           | If the problem persists, call your local Spacelabs Healthcare repre-<br>sentative.                                                                                                    |
|                                                         |    |                                                                                                    | →                                           | Note: Some patients have very high amplitudes and even on the lowest sensitivity settings, the QRS traces can overlap.                                                                                                    |
|                                                         | •  | High resistance between skin<br>and electrodes                                                                                                    | →<br>→                                      | Check the electrode resistance (all leads need to be shown in green)<br>Re-apply the electrodes.                                                                                                    |
|                                                         | •  | Patient not relaxed                                                                                                    | →                                           | Ensure that the patient is relaxed and warm.                                                                                                    |
| "Noisy" traces                                          | •  | Incorrect settings                                                                                                    | →                                           | Check all filter settings (Menu > Settings > ECG > Filters & for-<br>mulas).                                                                                                    |
| -                                                       |    |                                                                                                    | →                                           | Activate the myogram (Low pass) filter and change the cut-off fre-<br>quency.                                                                                                    |
|                                                         |    |                                                                                                    | →                                           | Ensure AC power filter is correct for AC power supply.                                                                                                    |
|                                                         |    |                                                                                                    | →                                           | If the problem persists, call your local Spacelabs Healthcare representative.                                                                                                    |
|                                                         | •  | No paper                                                                                                    | →                                           | Ensure that paper is loaded.                                                                                                    |
|                                                         | •  | Paper incorrectly loaded                                                                                                    | →                                           | Reload paper.                                                                                                    |
|                                                         |    |                                                                                                    | →                                           | Ensure that the paper has been inserted correctly.                                                                                                    |
| No printout obtained<br>after an auto mode<br>recording | •  | Incorrect settings                                                                                                    | →                                           | Check that the printout is activated for at least one setting, and that Print after acquisition is activated (see page 66 and 76)                                                                                                    |
| J                                                       |    |                                                                                                    | →                                           | Connect the device to the AC power and charge the battery                                                                                                    |
|                                                         | •  | Battery operation with less than 35% capacity: no printout possible                                                                                          | →                                           | If the problem persists, call your local Spacelabs Healthcare repre-<br>sentative.                                                                                                    |

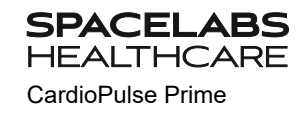

| Error                                                                          | Po            | ossible causes and indicators                                          | Erro       | or localization and troubleshooting                                                                                                    |
|--------------------------------------------------------------------------------|---------------|------------------------------------------------------------------------|------------|----------------------------------------------------------------------------------------------------|
| Printout fades, is n<br>clear, or the printo<br>is 'patchy'                    | •<br>out<br>• | Old paper inserted<br>Dirty print head<br>Print-head out of adjustment | ↑ ↑<br>↑ ↑ | Ensure that new original paper is inserted.<br>Note that the CardioPulse Prime thermal paper is heat- and light-<br>sensitive. If it is not stored in its original seal, stored in high tem-<br>peratures or is simply old, print quality can deteriorate.<br>Over a period of time, the printing ink from the grid on the paper can<br>form a film on the thermal print head. Clean the thermal print head.<br>If the problem persists, call your local Spacelabs Healthcare repre-<br>sentative. |
| No printout<br>interpretation<br>statement,<br>averaged cycles<br>measurements | of •<br>or    | Incorrect settings                                                     | →          | Check that the interpretation and measurement options are en-<br>abled for the printout and that the lead sequence is set to Normal<br>(see page 66 section 8.3 and page 41 section 4.11.2,)                                                                                                    |
| Function key<br>blocked                                                        | ys •          | Software hangs up<br>Function keys defective                           | ↑ ↑<br>↑   | Switch off and on again after a few seconds.<br>Press and hold the On/Off button for 10 seconds to force the device<br>to switch off. Reconnect AC power and switch on.<br>If the problem persists, call your local Spacelabs Healthcare repre-<br>sentative.                                                                                                    |
| Interferences, line<br>on the display                                          | es•           | Excessive EMC interferences                                            | →          | Check for sources of excessive EMC interferences.                                                                                                    |
| Memory full                                                                    | •             | The ECG recording cannot be stored because the memory is full.         | →          | Delete old ECG recordings, see page 51.                                                                                                    |

## 11.2 Preventing electromagnetic interferences

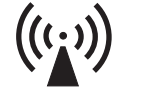

The user can help avoid electromagnetic disturbances by keeping the minimum distance between portable and mobile radio frequency (RF) telecommunication devices (transmitters) and the **CardioPulse Prime**. The distance of 0.3 m depends on the output performance/frequency of the communication device as indicated below.

"Non ionizing electromagnetic radiation"

SPACELABS HEALTHCARE

CardioPulse Prime

| HF source<br>Wireless communications devices                                                                                                 | Transmitter fre-<br>quency<br>[MHz] | Testing fre-<br>quency<br>[MHz] | Max.<br>power P<br>[W] | Distance d<br>[m] |
|----------------------------------------------------------------------------------------------------|-------------------------------------|---------------------------------|------------------------|-------------------|
| Various radio services (TETRA 400)                                                                                                    | 380-390                             | 385                             | 1.8                    | 0.3               |
| - Walkie-talkies (FRS)<br>- Rescue service, police, fire brigade, servicing (GMRS)                                                           | 430-470                             | 450                             | 2                      | 0.3               |
| LTE band 13/17                                                                                                    | 704-787                             | 710/745/780                     | 0.2                    | 0.3               |
| - GSM800/900<br>- LTE band 5<br>- Radio telephone (microcellular) CT1+, CT2, CT3                                                             | 800-960                             | 810/870/930                     | 2                      | 0.3               |
| - GSM1800/1900<br>- DECT (radio telephone)<br>- LTE Band 1/3/4/25<br>- UMTS                                                                  | 1700-1990                           | 1720/1845/<br>1970              | 2                      | 0.3               |
| <ul> <li>Bluetooth, WLAN 802.11b/g/n</li> <li>LTE Band 7</li> <li>RFID 2450 (active and passive transponders and reading devices)</li> </ul> | 2400-2570                           | 2450                            | 2                      | 0.3               |
| WLAN 802.11a/n                                                                                                    | 5100-5800                           | 5240/5500/<br>5785              | 0.2                    | 0.3               |

- **Portable** HF telecommunication devices must not be used within a radius of 0.3 m from the CardioPulse Prime and its cables.
- Use of the CardioPulse Prime adjacent to or stacked with other electric/electronic devices should be avoided i.e. maintain a sufficient distance to other devices (this includes the patient cables).

For permanent HF telecommunication devices (e.g. radio and TV), the recommended distance can be calculated using the following formula:  $d=1.2\times\sqrt{P}~$  for 150 kHz up to 800 MHz and  $d=2.3\times\sqrt{P}~$  for 800 MHz up to 2.5 GHz

d = recommended minimum distance in meters

P = transmitting power in Watts

For more information on operation in an electromagnetic environment according to IEC/EN 60601-1-2 see section 12.5 EMC information, page 103.

### 11.2.1 Measures to prevent electromagnetic interference

In the case of certain electromagnetic interference, artefact's can occur, which are distinguishable from the ECG signal. The essential performance characteristics of the device are not affected by these artefact's, but the user can take the following measures to prevent electromagnetic interference:

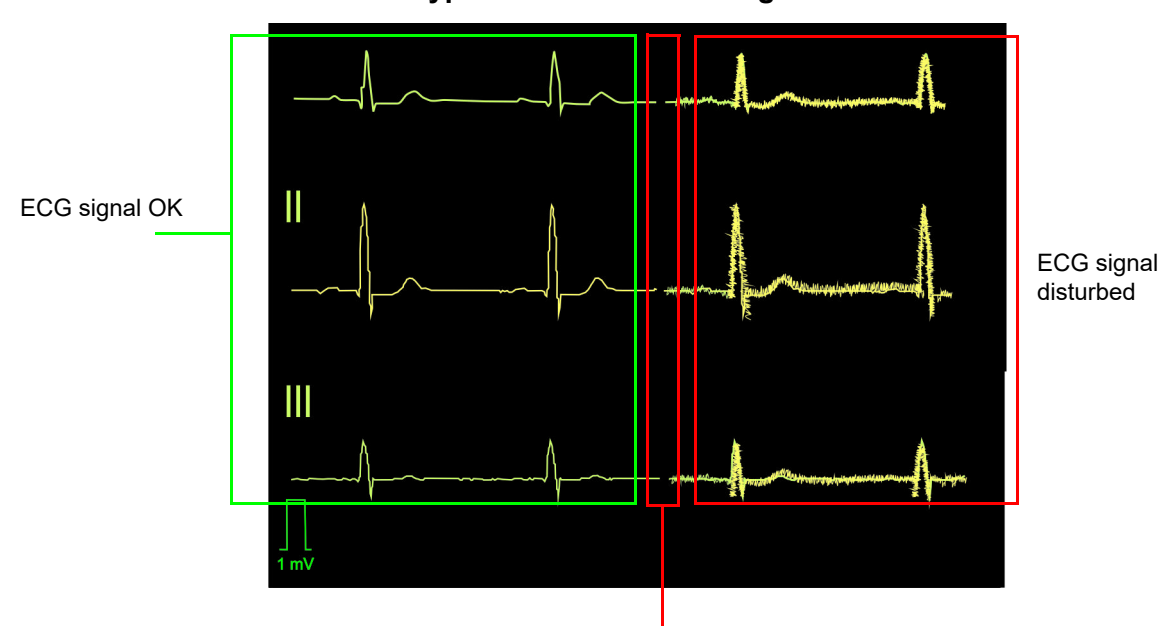

Typical disturbed ECG signal

ECG signal interrupted by electromagnetic discharge to the device

The user can take the following measures to prevent electromagnetic interference:

- Increase distance to the source<sup>1</sup> of interference.
- Turn off the source of interference.
- Turn the device to change the angle of radiation.
- · Connect the device to a different AC power connector.
- Only use original accessories (especially patient cables).
- Immediately replace defective cables, especially patient cables with defective sheathing.
- Make sure the patient cable is securely screwed on.
- Observe the maintenance intervals as stated in section 10.1 Maintenance interval table, page 85.

Others non mobiles RF transmitter source of interferences can be: diathermy, electrocautery, RFID, and security systems (e.g., electromagnetic anti-theft systems, and metal detector)

## **11.3** Accessories and disposables

# 

▲ Always use Spacelabs Healthcare spare parts and disposables or products approved by Spacelabs Healthcare. Failure to do so may endanger life and/or invalidate the warranty.

Your local representative stocks all the disposables and accessories available for the CardioPulse Prime. A comprehensive list of all Spacelabs Healthcare representatives can be found on the Spacelabs Healthcare website (www.Spacelabshealthcare.com). In case of difficulty, contact our head office. Our staff will be pleased to help process your order or to provide information on all Spacelabs Healthcare products.

### 11.3.1 Patient cables

| REF no.: | CAT no.:    | Article                                                               |
|----------|-------------|-----------------------------------------------------------------------|
| 2.400175 | -           | ECG D-SUB C 3.5 x10 IEC<br>10-wire patient cable IEC, clip-type, 3.5m |
| 2.400178 | 700-0388-00 | ECG D-SUB C 3.5 x10 AHA<br>10-wire patient cable AHA, clip type, 3.5m |
| 2.400179 | 700-0389-00 | ECG D-SUB B 2.0 x10 AHA<br>10-wire patient cable AHA, banana plug, 2m |
| 2.400180 | -           | ECG D-SUB B 2.0 x10 IEC<br>10-wire patient cable IEC, banana plug, 2m |

### 11.3.2 Electrodes and accessories

| REF no.: | Article                                                  |
|----------|----------------------------------------------------------|
| 2.000041 | Electrode kit for adults                                 |
| 2.000052 | Electrode kit for children                               |
| 2.155000 | Suction electrodes 24 mm                                 |
| 2.155020 | Limb electrodes, adults                                  |
| 2.155030 | CARDIO-PREPS (abrasive skin preparation) (50 pieces)     |
| 2.155032 | Adapter snap/clip for banana plug cables (10 pieces)     |
| 2.155034 | White Sensor ECG electrodes for resting ECG (500 pieces) |

### 11.3.3 AC power cable and earth cable

| REF no.: | CAT no.:    | Article                                             |
|----------|-------------|-----------------------------------------------------|
| 2.310005 | 161-0279-00 | Earth cable for the potential equalisation stud     |
| 2.300000 | -           | AC power cable Switzerland, straight, 2.5m          |
| 2.300002 | -           | AC power cable Schuko Europe, 90° angled, 2.5m      |
| 2.300003 | -           | AC power cable Switzerland, 90° angled, 2.5m        |
| 2.300004 | -           | AC power cable UK, 90° angled, 2.5m                 |
| 2.300005 | -           | AC power cable Schuko Europe, straight, 2.5m        |
| 2.300011 | -           | AC power cable UK, straight, 2.5m                   |
| 2.300012 | -           | AC power cable USA (hospital grade), straight, 2.5m |
| 2.300014 | -           | AC power cable China, 90 ° angled, 2.5m             |

| REF no.: | CAT no.:    | Article                                                         |
|----------|-------------|-----------------------------------------------------------------|
| 2.300016 | -           | AC power cable Japan, 90 $^\circ$ angled, 2.5m                  |
| 2.300024 | 161-0278-00 | AC power cable USA (hospital grade), 90 $^{\circ}$ angled, 2.5m |
| 2.300025 | -           | AC power cable Brazil, 90 ° angled, 2.5m                        |

### 11.3.4 Thermal chart paper

| REF no.: | CAT no.:    | Article                                                           |
|----------|-------------|-------------------------------------------------------------------|
| 2.157050 | 010-2288-00 | Thermal chart paper z-folded 210 x 279.4 mm, number of sheets 100 |

# 12 Technical Data

## 12.1 Device

#### Dimensions 15.1 x 12.56 x 3.54 in, approx. 9.92 pound including thermal paper Ambient conditions 50 to 104 °F Operating temperature Relative humidity during operation 15 to 95% (non-condensing) • Pressure during operation 700 to 1060 hPa Storage temperature 41 to 122 °F Transport temperature 14 to 122 °F Humidity during storage/ 10 to 95% (non-condensing) Transport Pressure during storage/ 500 to 1060 hPa Transport Power supply AC power operation 100 - 240 VAC, 1.3 - 0.7 A, 50/60Hz Battery AC power-independent operation with built-in rechargeable battery Power consumption max. 64 VA Backlit LCD screen for graphic and alphanumeric representation Display Resolution: 1024 x 768 dots, 8 " Battery • Lithium-Ion 10.8 V, 6.9 Ah Capacity 8.5 hours (normal use with printing every 15 minutes, 2 pages), without Wi-Fi or network operation Under normal operating conditions, 4 years Battery life 100 %: approx. 4 hours when the device is switched off Recharging time Printer High-resolution thermal head printer; 8 dots/mm (amplitude axis); 40 dots/mm (time axis 25 mm/s) Thermo-reactive, Z-folded, 210 x 279.4 mm, number of sheets 100 Chart paper • 5/12.5/ 25/ 50 mm/s Speed • 5 / 10 / 20 mm/mV Sensitivity **Resting ECG review** Display on a grid of 88 x 152 mm with different layouts. 12.5/ 25/ 50 mm/s Speed Sensitivity 5 / 10 / 20 mm/mV **Rhythm ECG review** Display on a grid of 95 x140 mm with different layouts. Speed 6.25 or 12.5 mm/s

2.5 or 5 mm/mV

Sensitivity

#### 12.1 Device

Interfaces

- ECG cable interface
- · Potential equalisation
- Network connection (1Gbit)
- 2 USB
- 2 RS-232 port is not intended for US market

Memory for at least 350 ECG recordings, 100 resting rhythm recordings

SPACELABS HEALTHCARE

CardioPulse Prime

Memory

CardioPulse Prime

## 12.2 ECG

| Patient input                  | <ul> <li>Fully floating and isolated, defibrillation-protected (only with original Spacelabs<br/>Healthcare patient cable)</li> </ul>                   |
|--------------------------------|----------------------------------------------------------------------------------------------------|
| Lead configuration             | Standard 12-lead                                                                                                    |
|                                | Right precordials                                                                                                    |
|                                | Standard C4r                                                                                                    |
|                                | Left Posterior                                                                                                    |
|                                | Nehb                                                                                                    |
|                                | Pediatric                                                                                                    |
|                                | Balanced                                                                                                    |
| Display                        |                                                                                                    |
| Leads                          | <ul> <li>6- to 12-channel display of the selected leads</li> </ul>                                                                                      |
|                                | <ul> <li>Paper speed of 12.5/ 25/ 50 mm/s</li> </ul>                                                                                                    |
| Statua                         | <ul> <li>Amplitude of 5 /10 / 20 mm/mV</li> </ul>                                                                                                    |
| Status                         | Filter status                                                                                                    |
|                                | Power source                                                                                                    |
|                                | • Leads                                                                                                    |
|                                | Electrode contact status                                                                                                    |
|                                | Heart rate (HR)                                                                                                    |
|                                | Date and time                                                                                                    |
|                                | Patient name and number                                                                                                    |
|                                | LAN / WLAN transmission status                                                                                                    |
| Filter                         |                                                                                                    |
| Myogram filter (muscle tremor) | • Set to 25, 40, 150, 250 Hz (250 Hz = Filter Off)                                                                                                    |
| Notch filter                   | <ul> <li>Distortion-free suppression of superimposed AC 50 or AC 60 Hz sinusoidal inter-<br/>ferences by means of adaptive digital filtering</li> </ul> |
| Data record                    | Patient data                                                                                                    |
|                                | <ul> <li>Listing of all ECG recording data (date, time, filter)</li> </ul>                                                                              |
|                                | <ul> <li>ECG measurements results (intervals, amplitudes, electrical axes)</li> </ul>                                                                   |
|                                | Averaged complexes                                                                                                    |
|                                | Guidance on interpreting adult and pediatric ECGs                                                                                                    |
| ECG amplifier                  | Complies with IEC 60601-2-25 and ANSI/AAMI EC11                                                                                                    |

SPACELABS HEALTHCARE CardioPulse Prime

## 12.3 Safety Standards

| Safety standard           |      | IEC/EN 60601-1                                                                                                    |  |  |
|---------------------------|------|----------------------------------------------------------------------------------------------------|--|--|
|                           |      | IEC/EN 60601-2-25                                                                                                    |  |  |
| EMC                       |      | IEC/EN 60601-1-2                                                                                                    |  |  |
|                           |      | The device can be exposed to the following source of interference without impair-<br>ment of the essential performance: |  |  |
|                           |      | Static discharges up to 15 kV                                                                                           |  |  |
|                           |      | • Field strength up to 10 V/m in the radio frequency range of (802700 MHz, 1kHz modulated)                              |  |  |
|                           |      | Magnetic fields of 100 A/m, 50/60 Hz                                                                                    |  |  |
| Protection class          |      | Device as a system: Class I according to IEC/EN 60601-1                                                                 |  |  |
| Conformity/classification |      | CE/IIa in accordance with directive 93/42/EEC                                                                           |  |  |
| Protection                |      | This device is not designed for outdoor use (IP 20)                                                                     |  |  |
|                           | 12.4 | WLAN standards                                                                                                    |  |  |
| Modules                   |      | WL1837MOD                                                                                                    |  |  |

FCC ID<br/>IC IDZ64-WL180DBMOD<br/>4511-WL18DBMODTransmission standardsIEEE 802.11 a, b, g, nSafety/encryptionWPA2-PSK Enterprise with EAP-TTLS, EAP-TTL or PEAFrequency rangeDual-band 2.4 GHz and 5 GHzMax. power output 2.4 GHz (1DSSS)+16.5 dBmMax. power output 5 GHz<br/>(OFDM6)+18 dBm

SPACELABS HEALTHCARE

CardioPulse Prime

## 12.5 EMC information

The unit meets the Collateral Standards of Electromagnetic compatibility – Requirements and tests IEC/EN 60601-1-2 the limits and methods of measurement of electromagnetic disturbance characteristics of industrial, scientific and medical radio frequency equipment.

Medical electrical equipment is subject in regard to the electromagnetic compatibility (EMC) and its special precautionary measure.

The unit must in reference to the mentioned EMC-hints in the accompanying documents be installed and operated.

This medical device is intended for use in the electromagnetic environment specified in the following tables. The user of this device should ensure that it is used in such an environment.

| Electromagnetic emissions                               |                 |                                                                                                    |  |  |
|---------------------------------------------------------|-----------------|----------------------------------------------------------------------------------------------------|--|--|
| Emission                                                | Test Compliance | Electromagnetic environment guidance                                                                                                    |  |  |
| RF emissions CISPR 11/32                                | Group 1         | This device uses RF energy only for its internal function. Therefore its RF emission are very low and are not likely to cause any interference in nearby electronic equipment.                                  |  |  |
| RF emissions CISPR 11                                   | Class B         | The device is suitable for use in all establishments, including these                                                                                                    |  |  |
| Harmonic emissions IEC 61000-3-2                        | Class A         | <ul> <li>The device is suitable for use in all establishments, including those directly connected to the public low-voltage power supply network that supplies buildings used for domestic purposes.</li> </ul> |  |  |
| Voltage fluctuations/Flicker emissions<br>IEC 61000-3-3 | Complies        |                                                                                                    |  |  |

|                                                                                     | Immuni                                                                                                    |                                                                                                    |                                                                                                    |  |  |
|-------------------------------------------------------------------------------------|----------------------------------------------------------------------------------------------------|----------------------------------------------------------------------------------------------------|----------------------------------------------------------------------------------------------------|--|--|
| Immunity Test                                                                       | IEC 60601-1-2 Test level                                                                                                    | Compliance Level                                                                                                    | Electromagnetic environment guidance                                                                                         |  |  |
| ESD<br>IEC 61000-4-2                                                                | ±8kV Contact<br>±15kV Air                                                                                                    | ±8kV Contact<br>±15kV Air                                                                                                    | Floors should be wood, concrete or ceramic tile. If floors are synthetic, the relative humidity (RH) should be at least 30%. |  |  |
| EFT<br>IEC 61000-4-4                                                                | ±2kV Power supply lines<br>±1kV I/O lines                                                                                                    | ±2kV Power supply lines<br>±1kV I/O lines                                                                                                    | Mains power quality should be that of a typical com-<br>mercial or hospital environment.                                     |  |  |
| Surge<br>IEC 61000-4-5                                                              | ±1kV line to line<br>±2kV line to ground                                                                                                    | ±1kV line to line<br>±2kV line to ground                                                                                                    | Mains power quality should be that of a typical com-<br>mercial or hospital environment.                                     |  |  |
| Voltage Dips/Inter-<br>upptions IEC 61000-4-11                                      | 0 % UT; 0,5 cycle<br>At 0°, 45°, 90°, 135°, 180°<br>225°, 270° and 315°<br>0 % UT; 1 cycle<br>70 % UT; 25/30 cycles h)<br>Single phase: at 0°<br>0 % UT; 250/300 cycle | 0 % UT; 0,5 cycle<br>At 0°, 45°, 90°, 135°, 180° 225°,<br>270° and 315°<br>0 % UT; 1 cycle<br>70 % UT; 25/30 cycles h)<br>Single phase: at 0°<br>0 % UT; 250/300 cycle | Mains power quality should be that of a typical com-<br>mercial or hospital environment.                                     |  |  |
| Power Frequency 50 or<br>60Hz<br>Magnetic Field<br>IEC 61000-4-8                    | 30 A/m                                                                                                    | 100 A/m                                                                                                    | Power frequency magnetic fields should be that of a typical commercial or hospital environment.                              |  |  |
| NOTE U <sub>T</sub> is the AC mains voltage prior to application of the test level. |                                                                                                    |                                                                                                    |                                                                                                    |  |  |

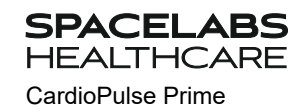

| Immunity Test                                                                  | IEC 60601-1-2 Test Level                                                                                         | Compliance Level                                                                                             | Electromagnetic environment guidance                                                                                                    |
|--------------------------------------------------------------------------------|----------------------------------------------------------------------------------------------------|----------------------------------------------------------------------------------------------------|----------------------------------------------------------------------------------------------------|
|                                                                                |                                                                                                    |                                                                                                    | Portable and mobile communications equipment<br>should be used no closer to any part of this<br>device, including cable, than the recommended<br>separation distance (d) calculated from the equa-<br>tion applicable to the frequency of the transmitter |
|                                                                                |                                                                                                    |                                                                                                    | Recommended separation distance:                                                                                                    |
| Conducted RF<br>IEC 61000-4-6                                                  | 3 Vrms outside ISM band<br>6 Vrms in the ISM & amateur<br>radio band<br>150 kHz to 80 MHz                        | [V <sub>1</sub> ] = 10 Vrms<br>[V <sub>1</sub> ] = 10 Vrms                                                   | $d = \frac{3.5}{V_1} \times \sqrt{P}$                                                                                                    |
| Radiated RF<br>IEC 61000-4-3                                                   | 3 V/m<br>80 MHz to 2700 MHz                                                                                      | [E <sub>1</sub> ] = 10 V/m<br>80 MHz to 2700 MHz                                                             | d = $\frac{3.5}{E_1} \times \sqrt{P}$ for 80 MHz to 800 MHz                                                                                                    |
|                                                                                |                                                                                                    |                                                                                                    | d = $\frac{7}{E_1} \times \sqrt{P}$ for 800 MHz to 2.7 GHz                                                                                                    |
| Proximity fields from RF<br>wireless communications<br>equipment IEC 61000-4-3 | see section 12.5.1 Immunity to<br>proximity fields from RF wire-<br>less communications equip-<br>ment, page 105 | section 12.5.1 Immunity to<br>proximity fields from RF wire-<br>less communications equip-<br>ment, page 105 | The recommended separation distance for this tested frequency is 0.3 m.                                                                                                    |
|                                                                                |                                                                                                    |                                                                                                    | where P is the maximum power in watts and d is<br>the recommended separation distance in meters.                                                                                                    |
|                                                                                |                                                                                                    |                                                                                                    | Field strengths from fixed transmitters, as deter-<br>mined by an electromagnetic site <sup>a</sup> survey, should<br>be less than the compliance <sup>b</sup> levels ( $V_1$ and $E_1$ ).                                                                |
|                                                                                |                                                                                                    |                                                                                                    | ment marked with following Symbol                                                                                                    |
|                                                                                |                                                                                                    |                                                                                                    | (((+)))                                                                                                    |
|                                                                                |                                                                                                    |                                                                                                    | "non ionizing radiation"                                                                                                    |
| Note 1 At 80 MHz a                                                             | and 800 MHz, the higher frequer                                                                                  | ncy range applies.                                                                                           |                                                                                                    |

Note 2 These guidelines may not apply in all situations. Electromagnetic propagation is affected by absorption and reflection from structures, objects and people.

a Field strengths from fixed transmitters, such as base stations for radio (cellular/cordless) telephones and land mobile radios, amateur radio, AM and FM radio broadcast ant TV broadcast cannot be predicted theoretically with accuracy. To access the electromagnetic environment due to fixed RF transmitters, an electromagnetic site survey should be considered. If the measured field strength in the location in which the device is used exceeds the applicable RF compliance level above, the device should be observed to verify normal operation. If abnormal performance is observed, additional measures may be necessary, such as re-orienting or relocation the device.

b Over the frequency range 150 kHz to 80 MHz, field strengths should be less than [E1] V/m.

| Test<br>frequency<br>[MHz] | Band <sup>a</sup><br>[MHz] | Service                                                                                                    | Modulation                                | max.<br>power P<br>[W] | Distance d<br>[m] | Immunity<br>level [V/m] |
|----------------------------|----------------------------|----------------------------------------------------------------------------------------------------|-------------------------------------------|------------------------|-------------------|-------------------------|
| 385                        | 380-390                    | Various transmitting services<br>(TETRA 400)                                                                  | Pulse<br>modulation <sup>b</sup><br>18 Hz | 1.8                    | 0.3               | 27                      |
| 450                        | 430-470                    | - Walkie-talkie (FRS)<br>- Rescue, Police Fire brigade,<br>Maintenance (GMRS)                                 | FM <sup>c</sup><br>±5 KHz<br>±1 KHz sine  | 2                      | 0.3               | 28                      |
| 710<br>745<br>780          | 704-787                    | L TE Band 13/17                                                                                               | Pulse<br>modulation<br>217 Hz             | 0.2                    | 0.3               | 9                       |
| 810<br>870<br>930          | 800-960                    | - GSM800/900<br>- LTE band 5<br>- Mobile phone CT1+, CT2,CT3                                                  | Pulse<br>modulation<br>18 Hz              | 2                      | 0.3               | 28                      |
| 1720<br>1845<br>1970       | 1700-1990                  | - GSM1800/1900<br>- DECT (mobile phone)<br>- LTE Band 1/3/4/25<br>- UMTS                                      | Pulse<br>modulation<br>217 Hz             | 2                      | 0.3               | 28                      |
| 2450                       | 2400-2570                  | - Bluetooth, WLAN 802.11b/g/n<br>- LTE Band 7<br>- RFID 2450 (active and pas-<br>sive Transponder and reader) | Pulse<br>modulation<br>217 Hz             | 2                      | 0.3               | 28                      |
| 5240<br>5500<br>5785       | 5100-5800                  | WLAN 802.11a/n                                                                                                | Pulse<br>modulation<br>217 Hz             | 0.2                    | 0.3               | 9                       |

### 12.5.1 Immunity to proximity fields from RF wireless communications equipment

a.For some services, only the uplink frequencies are included.

b.The carrier shall be modulated using a 50 % duty cycle square wave signal.

c.As an alternative to FM modulation, 50 % pulse modulation at 18 Hz may be used because while it does not represent actual modulation, it would be worst case.

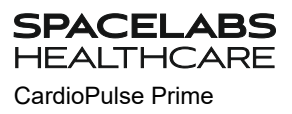

Blank page
# 13 Index

### A

| A             | I   |            |   |  |
|---------------|-----|------------|---|--|
| Accessories a | and | disposable | S |  |

SPACELABS HEALTHCARE

CardioPulse Prime

### В

| Baseline filter   | 50 |
|-------------------|----|
| Battery           |    |
| Battery life      | 99 |
| Capacity          | 99 |
| Recharging time   | 99 |
| Battery operation | 23 |

### С

| -                               |     |    |
|---------------------------------|-----|----|
| Cabrera lead sequence           | 47, | 49 |
| Cabrera lead sequence - setting |     | 41 |
| CardioPulse prime elements      |     | 14 |
| Celsius                         |     | 75 |
| Cleaning                        |     | 87 |
| Connections                     |     | 19 |
|                                 |     |    |

#### E Ele

| Electrodes                              |    |
|-----------------------------------------|----|
| Colour code                             | 32 |
| Electrode and patient cable check (lead | b  |
| test)                                   | 40 |
| Placement                               | 31 |
| Placement with 10-lead patient cable    | 33 |
| Skin/Electrode Resistance               | 40 |
| Emergency Recording on Switch-on        | 22 |
| Enter the patient data                  | 26 |

### F

| Fahrenheit                                            | 75             |
|-------------------------------------------------------|----------------|
| Isolating from the AC power                           | 23             |
| L<br>Lead sequence                                    | ∠1             |
| <b>M</b><br>Maintenance<br>Myogram (low pass) filter  | {5<br>{0       |
| N<br>Nehb leads<br>Network connection<br>Notch filter | €7<br>15<br>€0 |

### 0

REF: 2.511462 Rev A / CAT: 070-3063-00 Rev A

| Operation – Overview | ŕ7  |
|----------------------|-----|
| Options              | ŕ 5 |

### Ρ

97

| Potential equalisation<br>Power supply | 21<br>23 |
|----------------------------------------|----------|
| R                                      |          |
| Reciving a Joblist                     |          |
| Resting                                |          |
| ECG                                    | ۷2       |
| Automatic mode recording               | 2 2      |
| Automatic printout                     | 46       |

| / atomatio printoat                  | - 0 |
|--------------------------------------|-----|
| Lead group                           | ۷ ۷ |
| Manual printout 47,                  | ۷ ۷ |
| Resting ECG - Procedural Flow Diagra | m.  |
| 43                                   |     |

### S

| Safety notes                     | 5   |
|----------------------------------|-----|
| Sequential                       | 67  |
| Signal-averaged ECG              | £1  |
| Simultaneous                     | 6 6 |
| Standard lead sequence 47,       | ۷ 2 |
| Standard lead sequence - setting | ۷1  |
| Storing Current Recording        | £1  |
| Switching On / Off               | 22  |

### Т

| Transmission                        |    |
|-------------------------------------|----|
| Defining WLAN                       | ٤٥ |
| Transmission with pacemaker patient | ٤0 |

### W

| Worklist            |     |
|---------------------|-----|
| Receiving a Joblist | 5 १ |

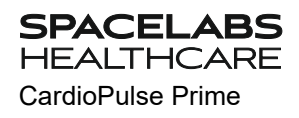

Blank page

## 14 Appendix – Symbols

This appendix lists all general symbols that may be present on the device, label and accessories. Not all of those symbols are necessarily present on your device.

|                                              | Identification of the manufacturer                                    |
|----------------------------------------------|-----------------------------------------------------------------------|
|                                              | Identification of the manufacturing date                              |
|                                              | Identification of the distributor                                     |
|                                              | Identification o070-3062-00f the importer                             |
| MD                                           | Medical device                                                        |
| SN                                           | Serial number                                                         |
| REF                                          | Reference number                                                      |
| LOT                                          | Batch code                                                            |
| GTIN                                         | Global Trade Item Number                                              |
| CAT                                          | Catalogue number                                                      |
| QTY                                          | Quantity                                                              |
|                                              | UDI: unique device identification as QR code machine readable and     |
| UDI                                          | human readable as number (e.g (01) 0 7613365 00210 2 (21)xxxx.xxxxx ) |
| 5                                            | Number of pieces in the packaging                                     |
| EC REP                                       | Authorised European representative                                    |
| <b>(                                    </b> | Notified body (e.g <b>( €</b> 0123 marking notified body TÜV SÜD)     |
| CE                                           | CE marking, affirms its conformity with European standards            |

|                  | Regulatory Compliance Mark for the Australian standards                                                                                                  |
|------------------|----------------------------------------------------------------------------------------------------|
|                  | The device is recyclable                                                                                                    |
|                  | Symbol for the recognition of electrical and electronic equipment.<br>Device must not be disposed of in the household waste.                             |
|                  | Symbol for the recognition of a battery. Battery must not be dis-<br>posed of in the household waste.                                                    |
|                  | The packaging is made in low density polyethylene and can be recycled.                                                                                   |
| <b>R</b><br>Only | Federal law (USA) restricts this device to sale by or on the order of a physician                                                                        |
| (((` <u>`</u> )) | Non ionising electromagnetic radiation. To indicate that the device contains a Radio Frequency (RF) transmitter to transmit data (e.g Bluetooth or WiFi) |
| *                | Contains a Bluetooth module                                                                                                    |
| $\otimes$        | Do not reuse                                                                                                    |
| DATEX            | Latex-free                                                                                                    |
| ><               | Use-by date (expiry date of battery, electrodes or other consuma-<br>bles)                                                                               |
|                  | Temperature range for storage or transport, respectively                                                                                                 |
|                  | Pressure range for storage or transport, respectively                                                                                                    |
| <u>%</u>         | Humidity range for storage or transport, respectively                                                                                                    |
| ĺĺĺ              | Consult instruction for use (indicates the need for the user to con-<br>sult the instructions for use)                                                   |
| xd<br>MAX        | Use within X days after opening (electrodes or other consumables)                                                                                        |
| Ť                | Keep dry (store in a dry location)                                                                                                    |

| * | Keep away from sunlight (protect from direct sunlight)                                                                                                    |
|---|----------------------------------------------------------------------------------------------------|
|   | Fragile, handle with care                                                                                                    |
|   | Transport upwards (this way up)                                                                                                    |
| ¥ | Do not use hooks                                                                                                    |
| ® | EIP = electronic information product (dos not contain any toxic and hazardous substances or elements above the maximum concentra-<br>tion values (product can be recycled and re-used). |

Blank page